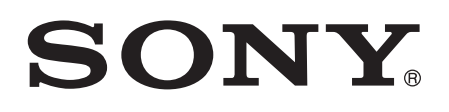

# Kullanım kılavuzu

Xperia<sup>™</sup> S LT26i

# İçindekiler

| Xperia™ S Kullanım kılavuzu                      | 6  |
|--------------------------------------------------|----|
| Başlarken                                        | 7  |
| Nedenleri ve niçinleriyle Android™               | 7  |
| Genel bakış                                      | 7  |
| Montaj                                           | 8  |
| Cihazı açma ve kapatma                           | 9  |
| Ekran kilidi                                     | 10 |
| Kurulum kılavuzu                                 | 10 |
| Hesaplar ve servisler                            | 11 |
| Cihazınızı tanıyın                               | 12 |
| Tuşların kullanımı                               | 12 |
| Pil                                              | 12 |
| Dokunmatik ekranın kullanılması                  | 14 |
| Kilit ekranının kullanımı                        | 16 |
| Ana ekran                                        | 17 |
| Erişim ve uygulamaları kullanma                  | 20 |
| Durum ve bildirimler                             | 22 |
| Ayar Menüsü                                      | 24 |
| Metin yazma                                      | 24 |
| Cihazınızı özelleştirmek                         | 29 |
| Ses çıkışının güçlendirilmesi                    | 31 |
| Bellek                                           | 31 |
| Mikrofonlu kulaklık seti kullanma                | 32 |
| İnternet ve mesajlaşma ayarları                  | 32 |
| Veri kullanımını kontrol etme                    | 33 |
| Cep telefonu şebekesi ayarları                   | 34 |
| Google Play <sup>™</sup>                         | 36 |
| Google Play™'e başlarken                         | 36 |
| Google Play™'den indirme                         | 36 |
| Uygulama verilerinizi temizleme                  | 36 |
| İzinler                                          | 37 |
| Google Play™ dışından alınan uygulamaları kurmak | 37 |
| Arama                                            | 38 |
| Acil durum çağrıları                             |    |
| Çağrı yönetme                                    |    |
| Sesli mesaj                                      | 40 |
| Birden fazla çağrı                               | 40 |
| Konferans çağrıları                              | 40 |
| Çağrı ayarları                                   | 41 |

| Kişiler                                                              | 43   |
|----------------------------------------------------------------------|------|
| Hakkında Kişiler                                                     | 43   |
| Yeni cihazınıza kayıtlarınızı aktarma                                | 43   |
| Kişiler ekranına genel bakış                                         | 44   |
| Kayıtlarınızı yönetme                                                | 45   |
| Kayıtlarınızla iletişim kurma                                        | 47   |
| Kayıtlarınızı paylaşma                                               | 47   |
| Kayıtları yedekleme                                                  | 47   |
| Mesajlaşma                                                           | 49   |
| Metin ve multimedya mesajlarını kullanma                             | 49   |
| Metin ve multimedya mesajları seçenekleri                            | 51   |
| Google Talk™                                                         | 51   |
| E-posta                                                              | 52   |
| E-posta ile başlarken                                                | 52   |
| E-posta kullanma                                                     | 53   |
| "WALKMAN" uvgulaması                                                 | 56   |
| "WALKMAN" uygulaması hakkında                                        | 56   |
| Cihazınıza medya dosyalarını aktarma                                 | 56   |
| "WALKMAN" uygulamasının kullanımı                                    | 57   |
| Görselleştirici                                                      | 58   |
| Bir parça ya da sanatçı hakkında ek bilgiler almak                   | 58   |
| Parçalarınızın organize edilmesi için Müziğim özelliğinin kullanılma | ISI  |
| -                                                                    | 58   |
| Çalma listelerinin yönetimi                                          | 60   |
| "WALKMAN" uygulama widget'i                                          | 61   |
| Kulaklarınızın korunması                                             | 61   |
| Müzik servisleri                                                     | 62   |
| TrackID™ teknolojisi                                                 | 62   |
| Music Unlimited™                                                     | 63   |
| PlayNow™ servisi hakkında                                            | 63   |
| FM radyo                                                             | 65   |
| FM radyo hakkında                                                    | 65   |
| Favori radyo kanallarınızı kullanma                                  | 66   |
| Ses ayarları                                                         | 66   |
| TrackID™ ile radyo parçalarının tanımlanması                         | 67   |
| Kamera                                                               | 68   |
| Kamera hakkında                                                      | 68   |
| Fotoğraf makinesini kullanma                                         | 68   |
| Yüz saptama                                                          | 69   |
| Gülümseyen yüzleri yakalamak için Smile Shutter™'in kullanılmas      | 3169 |
| Fotograflarınıza coğrafi konum ekleme                                | 70   |
| FOTOGRAT MAKINESI AVARIARINI KUllanma                                |      |

| Video kamerayı kullanma                                             | 73  |
|---------------------------------------------------------------------|-----|
| Albüm                                                               | 78  |
| Albüm Hakkında                                                      | 78  |
| Mobile BRAVIA® Engine                                               | 78  |
| Resimler sekmesinde kayıtlı fotoğrafları ve videoları görüntüleme . | 78  |
| Albümlerim sekmesinde kayıtlı fotoğrafları ve videoları görüntülem  | Ie  |
|                                                                     | 80  |
| Fotograflarinizi bir harita uzerinde goruntuleme                    | 83  |
| Çevirim içi albumleri goruntuleme                                   | 84  |
| Filmler                                                             | 86  |
| Filmler Hakkında                                                    | 86  |
| Filmler'i kullanma                                                  | 86  |
| Video Unlimited <sup>™</sup>                                        | 88  |
| Video Unlimited™ hakkında                                           | 88  |
| Video kiralama veya satin alma                                      | 88  |
| Video Unlimited M uzerinden video izleme                            | 89  |
| Web tarayıcısı                                                      | 90  |
| Web tarayıcı hakkında                                               | 90  |
| Bağlanabilirlik                                                     | 91  |
| Kablosuz ağa bağlanma                                               | 91  |
| DLNA Certified™ cihazlarla içerik paylaşımı                         | 94  |
| NFC                                                                 | 96  |
| Bluetooth™ kablosuz teknoloji                                       | 99  |
| Cihazinizin bilgisayara baglanmasi                                  | 101 |
| NeeDeederTM unrendereende berkred tereme                            | 103 |
| NeoReader III uygularnasiyla barkoo tarama                          | 104 |
|                                                                     | 104 |
|                                                                     | 106 |
| Cinazinizda veri senkronizasyonu nakkinda                           | 106 |
| Sirket e-postanizin, takviminizin ve kavitlarinizin senkronize      | 100 |
| edilmesi                                                            | 106 |
| Facebook™ ile senkronizasyon                                        | 107 |
| Haritalar ve konumlar                                               | 109 |
| Yer servisleri hakkında                                             | 109 |
| GPS kullanma                                                        | 109 |
| Google Haritalar™                                                   | 109 |
| Yön bulmak için Google Haritalar™'ın kullanılması                   | 110 |
| Takvim ve calar saat                                                | 111 |
| Takvim                                                              | 111 |
| Çalar saat                                                          | 111 |

| Destek ve bakım                           | 114 |
|-------------------------------------------|-----|
| Cihazınızı güncellemek                    | 114 |
| Uygulamayı yedekle ve geri yükle          | 115 |
| Cihazınızı sıfırlama                      | 117 |
| Cihazınızı kilitleme ve koruma            | 117 |
| Cihazınızı bulma                          | 119 |
| Destek uygulaması                         | 119 |
| Cihazınızın geri dönüştürülmesi           | 119 |
| Referans                                  | 120 |
| Ayarlara genel bakış                      | 120 |
| Durum ve bildirim simgelerine genel bakış | 121 |
| Uygulamaya genel bakış                    | 122 |
| Önemli bilgiler                           | 124 |
| Önemli bilgiler broşürü                   | 124 |
| Servis ve özellik kısıtlamaları           | 124 |
| PlayStation® pocket ve PlayStation® Store | 124 |
| Yasal bilgiler                            | 124 |
| Dizin                                     | 126 |

# Xperia<sup>™</sup> S Kullanım kılavuzu

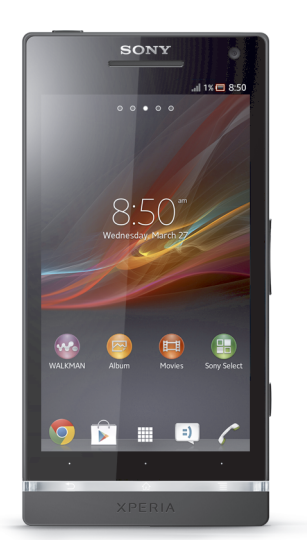

# Başlarken

# Nedenleri ve niçinleriyle Android™

Sony Xperia<sup>™</sup>'ınız Android platformda çalışır. Android cihazlar bilgisayarın yerine getirdiği bir çok fonksiyonu yerine getirebilir ve ihtiyaçlarınıza göre özelleştirilebilir. Örneğin, uygulamaları ekleyip kaldırabilir ya da fonksiyonelliklerini geliştirmek için onları zenginleştirebilirsiniz. Google Play<sup>™</sup> portalında sürekli büyüyen bir koleksiyondan bir dizi uygulama ve oyun indirebilirsiniz. Ayrıca Android<sup>™</sup> cihazınızda bulunan uygulamaları, diğer uygulamalarla ve kullandığınız çevrimiçi servislerle entegre edebilirsiniz. Örneğin, kayıtlarınızı yedekleyebilir, tek bir yerden farklı e-posta hesaplarınıza ve takvimlere erişebilir, randevularınızı takip edebilir ve sosyal ağlara katılım gösterebilirsiniz.

Android<sup>™</sup> cihazlar sürekli evrim geçiriyorlar. Yeni bir yazılım sürümü mevcut olduğunda ve cihazınız bu yeni yazılımı desteklediğinde, yeni özellikler edinmek ve en son gelişmelerden faydalanmak için cihazınızı güncelleyebilirsiniz.

- Android<sup>™</sup> cihazınız, Google<sup>™</sup> servisleri önceden yüklenmiş olarak gelir. Sunulan Google<sup>™</sup> servislerinden en iyi şekilde faydalanmak için Google<sup>™</sup> hesabına sahip olmanız ve cihazınızı ilk kullanmaya başladığınızda, oturum açmanız gerekir. Ayrıca Android<sup>™</sup>'de mevcut pek çok özellikten faydalanmak için İnternet erişimine sahip olmanız gerekir.
- Yeni yazılım sürümleri tüm cihazlarla uyumlu olmayabilir.

# Genel bakış

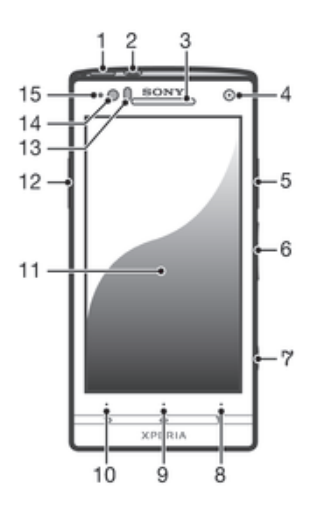

- 1 Açma kapatma tuşu
- 2 Mikrofonlu kulaklık seti bağlantı girişi
- 3 Ahize
- 4 Ön kamera lensi
- 5 HDMI™ bağlantı girişi
- 6 Ses seviyesi tuşu/Yaklaştırma tuşu
- 7 Kamera tuşu
- 8 Menü tuşu
- 9 Ana ekran tuşu
- 10 Geri tuşu
- 11 Dokunmatik ekran
- 12 Şarj ünitesi/USB kablosu
- 13 Yakınlık sensörü

- 14 lşık sensörü
- 15 Bildirim LED (Pil durumu)

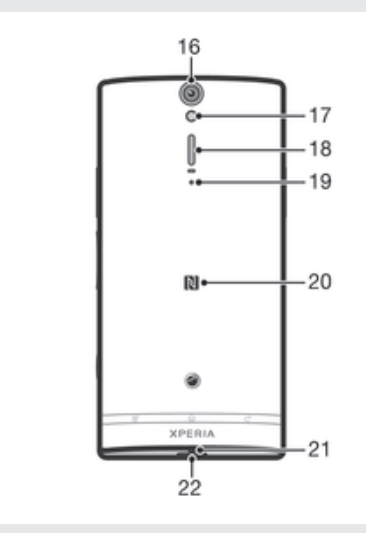

- 16 Kamera lensi
- 17 Kamera LED ışığı
- 18 Hoparlör
- 19 İkinci mikrofon
- 20 NFC™ algılama alanı
- 21 Ana mikrofon
- 22 Kayış deliği

# Montaj

# Arka kapağı çıkarmak için

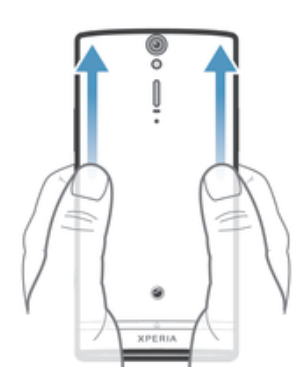

 Parmaklarınızı kullanarak arka kapağı aşağı doğru bastırın ve sonra yukarı doğru itin.

#### Mikro SIM kartı takın

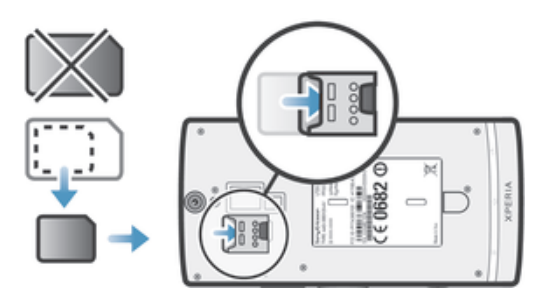

- Arka kapağı çıkartın, mikro SIM kartı altın renkli temas noktaları aşağı bakacak şekilde yuvasına yerleştirin.
- Cihazınızın doğru şekilde çalışması için mikro SIM kart kullanmanız gerekir. Bazı standart ölçülü SIM kartlar, tümleşik mikro SIM kartı çıkarmanıza olanak tanır. Standart ölçülü SIM karttan mikro SIM kartı çıkardığınızda, tekrar geri takamaz ve standart ölçülü SIM kartı tekrar kullanamazsınız. Mikro SIM kartınız yoksa veya mevcut SIM kartınız çıkarılabilir bir mikro SIM kart içermiyorsa, SIM kartınızı nasıl alacağınız veya değiştireceğiniz konusunda bilgi almak için şebeke operatörünüzle irtibata geçin.

#### Micro SIM kartı çıkartmak için

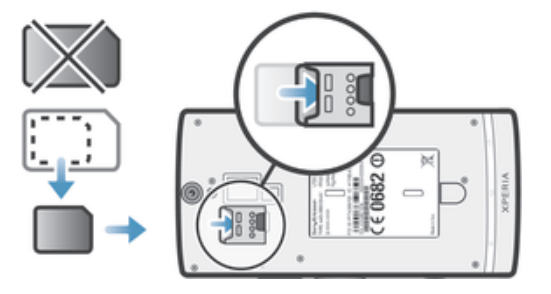

- 1 Cihazınızı kapatın.
- 2 Arka kapağı çıkartın.
- 3 Micro SIM kartın alt kısmındaki boşluğa tırnağınızı sokun ve kartı yukarı itin.
- 4 Kartın üst uç kısmına bastırın ve çekerek çıkartın.

#### Arka kapağı takmak için

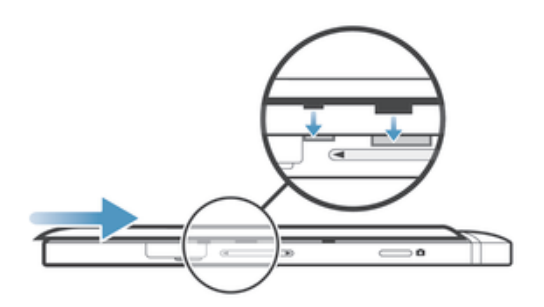

- 1 Arka kapağı cihazın arka kısmına yerleştirin ve yuvalara oturtun.
- 2 Kapağı cihazın alt kısmına doğru kaydırın. Arka kapak yerine oturduğunda bir ses duyacaksınız.

# Cihazı açma ve kapatma

#### Cihazı açmak için

Cihazı ilk kez açmadan önce, pilin en az 30 dakika şarj edilmiş olduğundan emin olun.

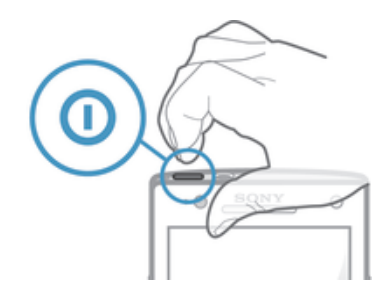

- 1 Cihaz titreşene kadar güç tuşunu 🛈 basılı tutun.
- 2 Ekranınız kararırsa, ekrani etkinleştirmek için kısa süreliğine güç tuşuna 🛈 basın.
- 4 İstendiğinde SIM kartınızın PIN kodunu girin ve Tamam öğesini seçin.
- 5 Cihazın açılması için bir süre bekleyin.
- Başlangıçta SIM kart PIN'ınız ağ operatörünüz tarafından tedarik edilir, fakat onu sonra Ayarlar menüsünden değiştirebilirsiniz. SIM kart PIN kodunuzu girerken yaptığınız bir hatayı düzeltmek için, X öğesine dokunun.

#### Cihazı kapatmak için

- 1 Seçenekler menüsü açılana kadar açma/kapatma tuşuna 🛈 basın ve basılı tutun.
- 2 Seçenekler menüsünden Kapat seçeneğine dokunun.
- 3 Tamam öğesine dokunun.
- Cihazın kapanması biraz zaman alabilir.

#### Cihazı zorla kapatmak için

- 1 Ses artırma ve açma kapama 🛈 tuşlarını 10 saniye boyunca basılı tutun.
- 2 Cihaz üç kez titreşince tuşları bırakın. Cihaz otomatik olarak kapanır.

# Ekran kilidi

Cihazınız açık durumdayken ve belirli bir süre için boşta bırakıldığında, ekran pil gücünü korumak için kararır ve otomatik olarak kilitlenir. Bu kilit, cihazınızı kullanmadığınız zamanlarda dokunmatik ekran üzerinde gerçekleşebilecek istenmeyen işlemleri engeller. Kilit ekranında müzik dinleyebilir ve fotoğraf beğenebilirsiniz.

#### Ekranı aktifleştirmek için

Kısa süreyle güç tuşuna basın<sup>(1)</sup>.

#### Ekranın kilidini açmak için

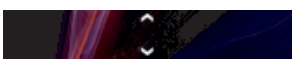

• 👝 yukarı sürükleyin veya 👳 öğesini aşağı sürükleyin.

#### Ekranı manuel olarak kilitlemek için

• Ekran aktifken, 🕕 güç tuşuna kısa bir süre basın.

# Kurulum kılavuzu

Cihazınızı ilk defa başlattığınızda, temel fonksiyonlarını açıklamak ve gerekli ayarları girmenize yardımcı olmak için bir kurulum sihirbazı açılır. Sihirbaz yardımıyla cihazınızı özel ihtiyaçlarınıza göre ayarlayabilirsiniz. Kurulum kılavuzuna daha sonra ayarlar menüsünden de erişebilirsiniz.

#### Kurulum sihirbazına manuel olarak erişmek için

- 1 Ana ekran konumundan 🎹 öğesine dokunun.
- 2 Ayarlar > Kurulum kılavuzu öğesine dokunun.

# Hesaplar ve servisler

Hareket halindeyken kolayca erişim sağlamak için cihazınızdan çevrimiçi servis hesaplarınızla oturum açın. Örneğin, Google™ hesaplarınızdan kayıtlarınızı alın ve bunları Kayıtlarınıza entegre edin, böylelikle her şeyi bir arada tutabilirsiniz. Yeni çevrimiçi servislere bilgisayardan olduğu gibi cihazdan da giriş yapabilirsiniz.

# Google<sup>™</sup> hesabı

Android cihazınız ile çeşitli uygulama ve servisleri kullanmak için bir Google<sup>™</sup> hesabınızın bulunması önemlidir. Örneğin **Gmail<sup>™</sup>** uygulamasını cihazınızda kullanmak, Google Talk<sup>™</sup> ile arkadaşlarınızla sohbet etmek ve cihazınızdaki takvim uygulamasını Google Calendar<sup>™</sup> ile senkronize etmek için Google<sup>™</sup> hesabınızın olması gerekir. Ayrıca Google Play<sup>™</sup> kullanarak uygulama, oyun, resim, müzik ve kitap indirebilmek için de Google<sup>™</sup> hesabınızın bulunması gerekir.

# Microsoft<sup>®</sup> Exchange ActiveSync<sup>®</sup> hesabi

Cihazınızı kurumsal Microsoft<sup>®</sup> Exchange ActiveSync<sup>®</sup> hesabınızla senkronize edin. Bu şekilde, iş e-postalarınızı, kayıtlarınızı ve takvim etkinliklerinizi her zaman yanınızda taşıyabilirsiniz.

# Facebook<sup>™</sup> hesabı

Facebook™ arkadaşlarınızla, ailenizle ve çalışma arkadaşlarınızla bağlantıda kalmanızı sağlayan bir sosyal ağdır. Dünyanın her yerinden arkadaşlarınızla iletişimde kalmak için Facebook'u cihazınıza kurun.

# Cihazınızı tanıyın

# Tuşların kullanımı

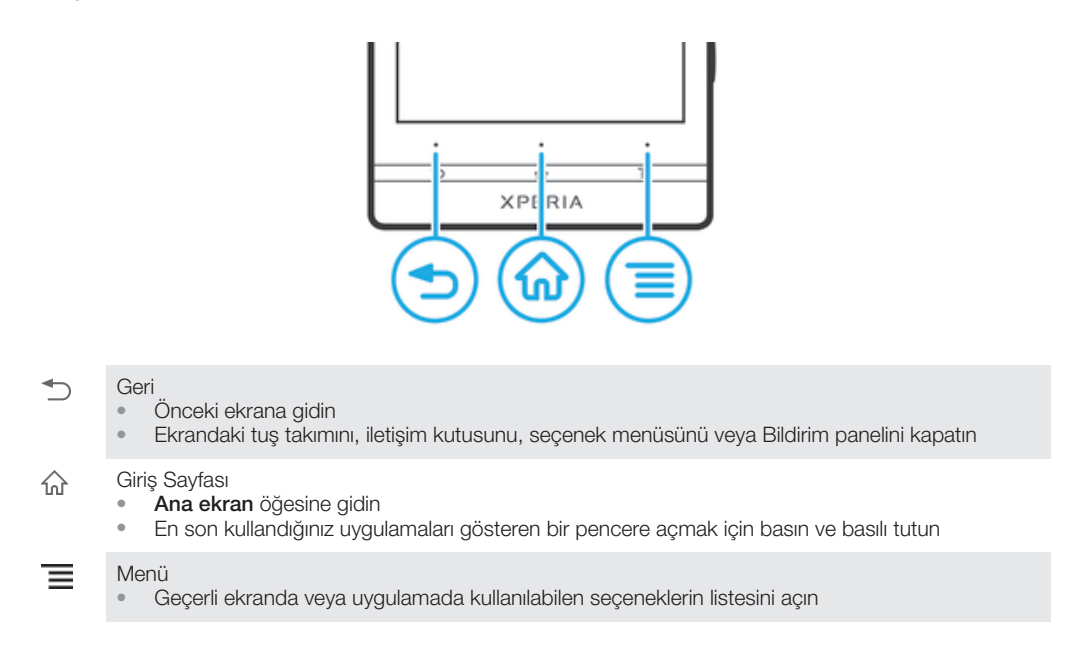

# Pil

Cihazınızda dahili bir pil mevcuttur.

# Pili şarj etme

Cihazınızı satın aldığınızda, pil kısmen şarj edilmiş durumdadır. Pil simgesinin olması bir kaç dakika sürebilir. 🛃 şarj kablosunu USB bağlantı noktasına veya cihazın şarj ünitesi gibi bir güç kaynağına taktığınızda ekranda belirir. Cihazınızı şarj edildiği sırada kullanmaya devam edebilirsiniz. Cihazı uzun bir süre, örneğin gece boyunca şarj etmek pile ya da cihaza zarar vermez.

Sarj ünitesi takıldığında, pil tam olarak şarj edildikten biraz sonra boşalmaya başlar ve belirli bir süre geçtikten sonra yeniden şarj edilir. Bu işlem pil ömrünü uzatmak içindir ve şarj durumunun yüzde 100'ün altında görülmesine neden olabilir.

#### Cihazınızı şarj etmek için

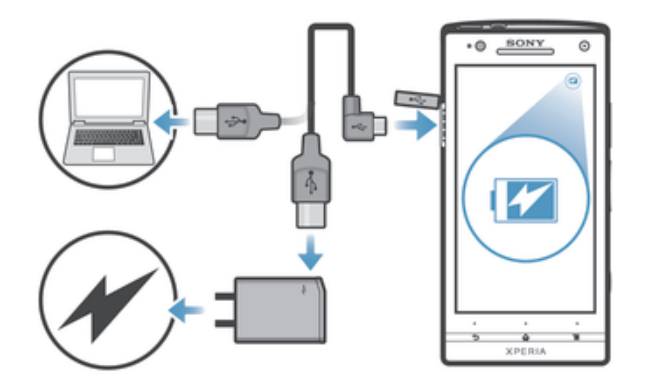

- 1 Cihazın şarj ünitesini prize takın.
- 2 USB kablosunun bir ucunu şarj ünitesine (veya bilgisayarın USB portuna) takın.
- 3 Kablonun diğer ucunu, USB sembolü yukarı bakacak şekilde, cihazınızdaki mikro USB portuna takın. Şarj başladığında pil durumu LED ışığı yanar.
- 4 Pil durumu LED ışığı yeşil olduğunda cihaz tamamen şarj edilmiş demektir. USB kablosunu düz bir şekilde dışarı doğru çekerek cihazınızla bağlantısını kesin. Kabloyu cihazınızdan konektörü bükmemeye özen gösterin.
- Pil tamamen tükenmişse, LED ışığı; şarj kablosu güç kaynağına bağlandıktan birkaç dakika sonra yanabilir.

# Pil LED durumu

| Yeşil   | Pil tamamen dolu                                      |
|---------|-------------------------------------------------------|
| Kırmızı | Pil seviyesi düşük                                    |
| Turuncu | Pil şarj ediliyor. Pil seviyesi düşükle dolu arasında |

#### Pil seviyesini kontrol etmek için

- 1 Ana ekran öğenizde, 🏢 üzerine hafifçe vurun.
- 2 Ayarlar > Telefon hakkında > Durum > Şarj durumu seçeneğini bulup hafifçe vurun.

# Pil performansının artırılması

Aşağıdaki ipuçlarıyla pil performansınızı iyileştirebilirsiniz:

- Cihazınızı sık sık şarj edin. Bu süre pilinizin kullanım ömrünü etkilemez.
- İnternet'ten veri indirmek gücü tüketir. İnternet'i kullanmadığınız sürede tüm mobil şebekeler üzerinden sağlanan veri bağlantılarını devre dışı bırakarak enerji tasarrufu yapabilirsiniz. Bu ayar, cihazınızın diğer kablosuz ağlar üzerinden veri aktarımı yapmasını engellemez.
- GPS, Bluetooth<sup>™</sup> ve Wi-Fi®'ye ihtiyaç duymadığınızda, bu özellikleri kapatın. Ana ekran'a Hızlı ayar Widget'ini ekleyerek bu özellikleri daha kolay açıp kapatabilirsiniz. 3G'yi kapatmanıza gerek yoktur.
- Ekran devre dışıyken pil tüketimini azaltmak için **Uzatılmış Bekleme Modu** ayarını kullanın.
- Senkronizasyon uygulamalarınızı (e-postanızı, takviminizi ve kayıtlarınızı senkronize etmek için kullanılır) manuel olarak senkronize etmeye ayarlayın. Otomatik senkronizasyon aralıklarını arttırarak da senkronizasyon yapabilirsiniz.
- Hangi uygulamaların daha fazla güç kullandığını görmek için cihazdaki pil kullanım menüsüne bakın. Piliniz, YouTube<sup>™</sup> gibi video ve müzik akış uygulamalarını kullandığınızda daha fazla güç harcar. Google Play<sup>™</sup> sayfasından indirilen bazı uygulamalar da daha çok güç tüketebilir.
- Kullanmadığınız uygulamaları kapatın ve uygulamadan çıkın.
- Ekran parlaklık seviyesini azaltın.
- Şebeke kapsama alanı içinde değilseniz, cihazınızı kapatın veya Uçak modu ayarını aktifleştirin. Aksi halde, cihazınız mevcut bir şebekeler için sürekli olarak tarama yapar ve bu da güç tüketir.

- Müzik dinlemek için Sony orijinal mikrofon kulaklık setini kullanın. Mikrofon kulaklık setleri cihazın hoparlörlerinden daha az pil gücü gerektirir.
- Cihazınızı olabildiğince bekleme modunda tutun. Bekleme süresi, cihazınızın şebekeye bağlı olduğu ancak kullanılmadığı süreyi belirtir.
- Canlı duvar kağıdını devre dışı bırakın.

#### Pil kullanım menüsüne erişmek için

- 1 Ana ekran öğenizde, III üzerine hafifçe vurun.
- 2 Yüklenmiş uygulamalardan hangisinin en fazla pil gücü tükettiğini görmek için Ayarlar > Güç yönetimi > Pil sekmesini bulun ve dokunun.

#### Ana ekranınıza Veri trafiği widget'i eklemek için

- 1 Ana ekran üzerinde boş bir alana dokunun ve bekleyin.
- 2 Widget'lar > Araçlar öğesine dokunun.
- 3 Mobil veri widget'i üzerine dokunun ve bekleyin, sonra bunu Ana ekranınızdaki bir yere sürükleyin.

#### Hızlı Ayarlar widget'ınızı Ana ekranınıza eklemek için

- 1 Ana ekran üzerinde boş bir alana dokunun ve bekleyin.
- 2 Widget'lar > Araçlar öğesine dokunun.
- 3 Hızlı ayarlar widget'ı üzerine dokunun ve bekleyin, sonra bunu Ana ekranınızdaki Ana ekran üzerine sürükleyin.

#### Uzatılmış Bekleme Modu ile pil tüketimini azaltma

Pilinizi daha uzun süre kullanabilmek için Uzatılmış Bekleme Modunu kullanın. Enerji tasarrufu için, Wi-Fi® bağlantınız, veri trafiğiniz ve kullanılmayan uygulamalarınız, cihaz bekleme modundayken duraklatılır. Telefon çağrısı, metin ve multimedya mesajları almaya devam edebilirsiniz. Ekran tekrar aktif duruma geçtiğinde, telefon bekleme modundan çıkar ve tüm dondurulmuş uygulamalar devam eder.

#### Uzatılmış bekleme modunu aktifleştirme

- 1 Ana ekran konumunuzda şu öğeye dokunun; 🎹.
- 2 Ayarlar > Güç yönetimi öğelerine sırasıyla dokunun.
- 3 Uzatılmış Bekleme Modu onay kutusunu işaretleyin ve Etkinleşt. seçeneğine hafifçe vurun.

#### Uzatılmış bekleme modunu devre dışı bırakma

- 1 Ana ekran konumunuzda şu öğeye dokunun; 🎹 .
- 2 Ayarlar > Güç yönetimi öğesini bulun ve üzerine dokunun, ardından Uzatılmış Bekleme Modu onay kutusunun işaretini kaldırın.

# Dokunmatik ekranın kullanılması

Cihazınızı satın aldığınızda cihazınızın ekranına koruyucu bir plastik kaplama takılıdır. Dokunmatik ekranı kullanmadan önce bu kaplamayı çıkartmanız gerekir. Aksi takdirde dokunmatik ekran düzgün çalışmayabilir.

Cihazınız açık durumdayken ve belirli bir süre için boşta bırakıldığında, ekran pil gücünü korumak için kararır ve otomatik olarak kilitlenir. Bu kilit, cihazınızı kullanmadığınız zamanlarda dokunmatik ekran üzerinde gerçekleşebilecek istenmeyen işlemleri engeller. Aboneliğinizi korumak için kişisel kilitler ayarlayabilir ve cihaz içeriğinize sadece kendinizin eriştiğinden emin olabilirsiniz.

Cihaz ekranı camdan yapılmıştır. Camı çatlamış ya da kırılmışsa ekrana dokunmayın. Hasarlı ekranı kendi kendinize onarmaktan kaçının. Cam ekranlar düşmeye ve mekanik şoklara karşı hassastır. Gerekli özenin gösterilmediği durumlar Sony garanti kapsamı dışındadır.

#### Bir öğeyi açmak veya vurgulamak için

• Öğeye hafifçe dokunun.

# İşaretleme seçenekleri

- işaretlenmiş onay kutusu
- İşareti kaldırılmış onay kutusu
- İşaretlenmiş listelenen seçenek
- İşareti kaldırılmış listelenen seçenek

Seçenekleri işaretlemek veya seçeneklerden işareti kaldırmak için

İlgili onay kutusuna veya liste seçeneğine hafifçe vurun.

# Yakınlaştırma

Yakınlaştırma seçenekleri kullanmakta olduğunuz uygulamaya bağlı olarak değişiklik gösterebilir.

# Yakınlaştırmak için

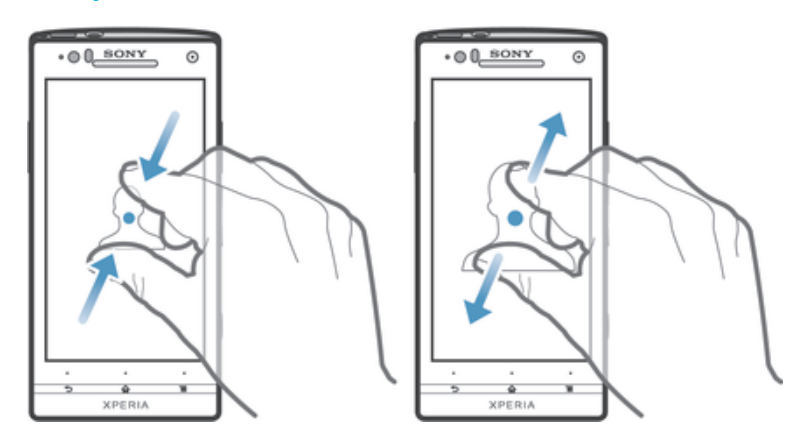

- İki parmağınızı birden ekranın üzerine yerleştirin ve görüntüyü uzaklaştırmak için parmaklarınızı birbirine yakınlaştırın ya da görüntüyü yaklaştırmak için parmaklarınızı birbirinden ayırın.
- Yakınlaştırma yapmak için ekranda iki parmağınızı kullandığınızda, yakınlaştırma sadece her iki parmağınız da yakınlaştırılabilir alan dahilinde ise gerçekleştirilebilir. Örneğin bir fotoğrafı yakınlaştırmak istiyorsanız, her iki parmağınızın da fotoğraf çerçevesi alanı içerisinde olmasına dikkat edin.

# Kaydırma

Parmağınızı ekranda yukarı aşağı hareket ettirerek kaydırma yapın. Bazı Web sayfalarında, yanlara doğru da kaydırma yapabilirsiniz.

Sürüklemek veya hafifçe kaydırmak ekranda herhangi bir şeyi etkinleştirmez.

#### Kaydırmak için

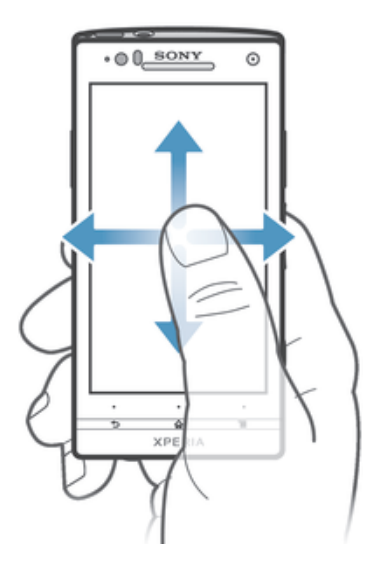

- Ekran üzerinde istediğiniz yönde parmağınızı sürükleyin veya kaydırın.
- Daha çabuk kaydırabilmek için, parmağınızı ekran üzerinde gitmek istediğiniz yönde hafifçe kaydırın.

Hafifçe kaydırmak için:

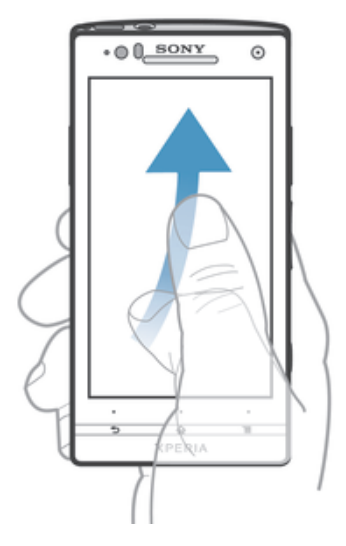

 Daha çabuk kaydırabilmek için, parmağınızı ekran üzerinde gitmek istediğiniz yönde hafifçe kaydırın. Kaydırma hareketinin kendiliğinden durmasını bekleyebilir veya ekrana hafifçe vurarak kaydırmayı durdurabilirsiniz.

# Sensörler

Cihazınızda hem ışığı hem de yakınlığı tespit eden sensörler bulunur. Işık sensörü, ortamın ışık düzeyini tespit eder ve ekranın parlaklığını bu düzeye uygun olarak ayarlar. Sesli aramalarda kulağınız ekrana yakınken yakınlık sensörü devreye girer ve dokunmatik ekranı devre dışı bırakır. Bu sayede arama sırasında diğer fonksiyonları istemeden etkinleştirmeniz önlenir.

# Kilit ekranının kullanımı

Kilit ekranında, ekranı açmadan müzik çalabilir, fotoğraf ve video çekebilirsiniz.

#### Kilit ekranında fotoğraf çekmek

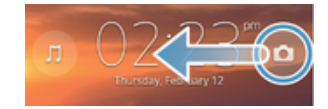

- 1 Ekranı etkinleştirmek için açma kapatma tuşuna 🛈 kısa süreliğine basın.
- 2 Kamera kontrollerini aktifleştirmek için oğesini ekran boyunca sola doğru sürükleyin.
- 3 💼 öğesine dokunun.

Kilit ekranından bir müzik parçası çalmak

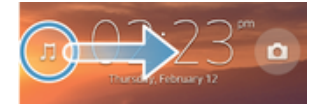

- 1 Ekranı etkinleştirmek için açma kapatma tuşuna 🛈 kısa süreliğine basın.
- 2 Müzik çalar kontrollerini görüntülemek için Jöğesini ekran boyunca sağa doğru sürükleyin.
- 3 🕞 öğesine dokunun.

#### Ses parçasını kilitli ekrandan duraklatmak için

- 1 Ekranı etkinleştirmek için güç tuşuna 🛈 kısa süreliğine basın.
- 2 Müzik çalar kontrolleri göründüğünde 🕕 öğesine dokunun.

#### Çalan ses parçasını kilitli ekrandan değiştirmek için

- 1 Ekranı etkinleştirmek için kısa süreliğine güç tuşuna 🛈 basın.
- 2 Müzik çalar kontrolleri göründüğünde \cdots veya 💮 öğesine dokunun.

# Ana ekran

Ana ekran, cihazınızdaki ana özelliklere bir geçit niteliğindedir. **Ana ekran**; widget'lar, kısayollar, klasörler, temalar, duvar kağıtları ve diğer öğelerle kişiselleştirilebilir.

**Ana ekran** normal ekran genişliğinin sınırları ötesine genişlediğinden, Ana ekran bölmelerinin tümündeki içeriği görüntülemek için ekranı sola ya da sağa doğru hafifçe kaydırmanız gerekir. ..... hangi **Ana ekran** alanı içerisinde olduğunuzu gösterir. Herhangi bir bölmeyi Ana ekran bölmesi olarak ayarlayabilir ve bölmeleri ekleyip silebilirsiniz.

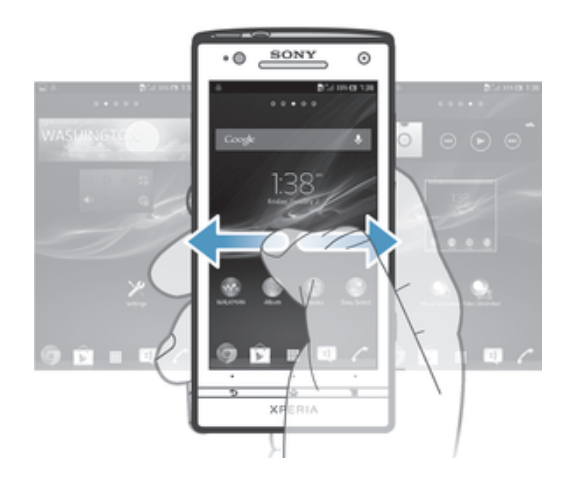

👻 Ekranın alt kısmında bulunan çubuktaki öğeler her zaman hızlı erişim için kullanılabilir.

#### Ana ekrana gitmek için

#### Ana ekrana göz atmak için

• Sağa ya da sola hafifçe kaydırın.

#### Bir pencereyi Ana ekran penceresi olarak seçmek

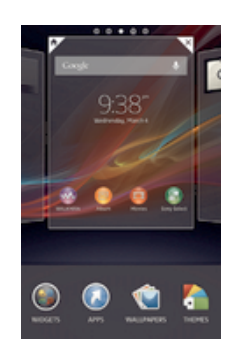

- 1 Cihaz titreşene kadar Ana ekran üzerindeki boş bir alana dokunarak bekleyin.
- 2 Ana ekran yapmak istediğiniz pencereyi sağa veya sola doğru hafifçe vurarak kaydırın ve daha sonra ở öğesine dokunun.

#### Ana ekrana bölme eklemek için

- 1 Cihaz titreşene kadar Ana ekran üzerindeki boş bir alana dokunarak bekleyin.
- 2 Bölmelerde gezinmek için sağa ve sola hafifçe vurarak kaydırın ve ardından öğesine dokunun.

#### Ana ekrandan bir pencere silmek için

- 1 Cihaz titreşene kadar Ana ekran üzerindeki boş bir alana dokunarak bekleyin.
- 2 Silmek istediğiniz pencereyi sağa veya sola kaydırın ve daha sonra ∖ dokunun.

# Widget'lar

Widget'lar doğrudan **Ana ekran** üzerinde kullanabileceğiniz küçük uygulamalardır. Örneğin "WALKMAN" widget'ı müziği doğrudan çalmanıza olanak sağlar.

Bazı widget'lar yeniden boyutlandırılabildiği için daha fazla içerik görüntülemek amacıyla genişletebilir veya **Ana ekran** üzerinde yer tasarrufu için daraltılabilir.

#### Ana ekrana bir widget eklemek için

- 1 Cihaz titreşene kadar **Ana ekran** üzerindeki boş bir alana dokunarak bekleyin, ardından **Widget'lar** öğesine dokunun.
- 2 Eklemek istediğiniz widget'ı bulun ve dokunun.

#### Bir widget'i yeniden boyutlandırmak için

- 1 Widget'a büyüyene ve cihaz titreyene kadar dokunarak bekleyin, ardından widget'ı serbest bırakın. Bir widget'ın yeniden boyutlandırılabilmesi halinde, örneğin Takvim widget'ı, vurgulanmış bir çerçeve ve yeniden boyutlandırma noktaları belirir.
- 2 Widgeti daraltmak veya genişletmek için noktaları içe veya dışarı doğru sürükleyin.
- 3 Widget'ın yeni boyutunu onaylamak için **Ana ekran** konumunda herhangi bir yere dokunun.

# Ana ekranınızın tekrar düzenlenmesi

Ana ekranınızın görünümünü özelleştirin ve oradan erişebileceğiniz özellikleri değiştirin. Ekranın arka planını değiştirin, öğeleri taşıyın, klasörler oluşturun ve kayıtlara kısayollar ve widgetler ekleyin.

# Özelleştirme seçenekleri

Ana ekranınızda boş bir alana dokunarak beklerseniz şu özelleştirme seçenekleri ekrana gelir:

- Ana ekranınıza widget'lar ekleyin.
- Uygulama ve kısayol ekleyin.
- 🕥 Ana ekranınız için duvar kağıdı belirleyin.
- 👌 🛛 Bir arka plan teması ayarlayın.

#### Ana ekrandaki özelleştirme seçeneklerini görüntülemek için

 Ana ekran üzerinde boş bir alana cihaz titreşene ve uygulama ekranı ekran altında açılana kadar dokunarak bekleyin.

#### Ana ekrana bir kısayol eklemek için

- 1 Cihaz titreşene kadar Ana ekran üzerindeki boş bir alana dokunarak bekleyin.
- 2 Uygulamalar > Kısayollar öğesine dokunun.
- 3 Bir kısayol seçin.
- Uygulamaya dokunup basılı tutarak doğrudan Uygulama ekranından bir uygulama kısayolu ekleyebilirsiniz.

#### Ana ekranda bir öğeyi taşımak için

 Öğeye büyüyene ve cihaz titreyene kadar dokunarak bekleyin ardından öğeyi yeni konuma sürükleyin.

#### Ana ekrandan bir öğe silmek için

Bir öğeye büyüyene ve cihaz titreyene kadar dokunarak bekleyin ardından öğeyi
titreyene kadar dokunarak bekleyin.

#### Ana ekranda bir klasör oluşturmak için

- 1 Büyüyene ve cihaz titreşene dek uygulama simgesine ya da kısayola dokunarak bekleyin, ardından bunu başka bir uygulama simgesi ya da kısayoluna sürükleyip bırakın.
- 2 Klasör için bir ad girin ve **Bitti** öğesine dokunun.

#### Ana ekranda bir klasöre öğe eklemek için

• Bir öğeye büyüyene ve cihaz titreyene kadar dokunarak bekleyin ardından öğeyi klasöre sürükleyin.

#### Ana ekranda bir klasöre yeni isim vermek için

- 1 Açmak için klasöre dokunun.
- 2 Klasör adı alanını göstermek için klasörün başlık çubuğuna dokunun.
- 3 Yeni klasör adını girin ve Bitti öğesine dokunun.

# Ana ekranınızın arka planını değiştirme

Duvar kağıtları ve farklı temalar kullanarak **Ana ekran** görüntünüzü kendi stilinize uyarlayın.

#### Ana ekran duvar kağıdınızı değiştirmek için

- 1 Cihaz titreşene kadar Ana ekran üzerindeki boş bir alana dokunarak bekleyin.
- 2 Duvar kğtlrı üzerine dokunun ve bir seçenek belirleyin.

#### Ana ekranınıza yönelik bir tema ayarlamak için

- 1 Cihaz titreşene kadar Ana ekran üzerindeki boş bir alana dokunarak bekleyin.
- 2 **Temalar** öğesine dokunun ve ardından bir tema seçin.
- Temayı değiştirdiğinizde, bazı uygulamaların arka planı da değişir.

# Ekran görüntüsü çekme

Cihazınızın herhangi bir ekranında bulunan durağan görüntüleri çekebilirsiniz. Çekmiş olduğunuz ekran görüntüleri otomatik olarak albümünüze kaydedilir.

#### Bir ekran görüntüsü çekmek için

- 1 Bir tıklama sesi duyana dek sesi kısma tuşunu ve güç tuşunu aynı anda basılı tutun.
- 2 Ekran görüntülerini görüntülemek için durum çubuğunu tamamen aşağıya sürükleyin.

# Erişim ve uygulamaları kullanma

Uygulamaları, Ana ekran üzerindeki kısayollardan ya da Uygulama ekranından açın.

# Uygulama ekranı

Ana ekran üzerinden açtığınız Uygulama ekranı, cihazınızla önceden yüklenmiş uygulamaları ve indirmiş olduğunuz uygulamaları içerir.

Uygulama ekranı normal ekran genişliğinden taşar, bu yüzden tüm içeriği görüntülemek üzere sola ve sağa hafifçe kaydırmanız gerekir.

#### Uygulamalar ekranını açmak için

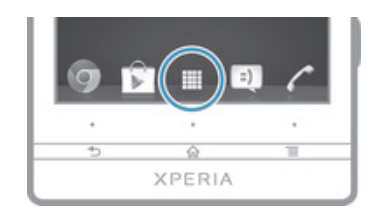

• Ana ekran öğenizde, 🎆 uygulamasına hafifçe vurun.

#### Uygulama ekranına göz atmak için

• Uygulama ekranından sağa veya sola hafifçe kaydırın.

#### Ana ekranda bir uygulamaya kısayol oluşturmak için

- 1 Ana ekran konumunuzda 🗰 öğesine dokunun.
- 2 Ekran titreyene kadar uygulamaya basılı tutun, daha sonra simgeyi ekranın üzerine sürükleyin. Ana ekran açılır.
- 3 Simgeyi Ana ekran üzerindeki herhangi bir yere sürükleyin, ve parmağınızı kaldırın.

#### Uygulama ekranından bir uygulamayı paylaşmak için

- 1 Ana ekran öğenizde 🎆 uygulamasına hafifçe vurun.
- 2 z ve ardından Paylaş öğesine dokunun. Paylaşılabilen tüm uygulamalar ile gösterilir.
- 3 Paylaşmak istediğiniz uygulamaya dokunun daha sonra bir seçenek seçin ve gerekirse onaylayın. Seçtiğiniz kişilere uygulama indirme linki gönderilir.

# Uygulamaların açılması ve kapatılması

#### Bir uygulamayı açmak için

• Ana ekran konumundan ya da Uygulama ekranından, uygulamaya hafifçe vurun.

#### Bir uygulamayı kapatmak için

- 👈 öğesine basın.
- Bazı uygulamalar çıkmak için 1 tuşuna bastığınızda duraklatılırken, diğer uygulamalar arka planda çalışmaya devam edebilir. İlk örnekte uygulamaya bir sonraki açışınızda bıraktığınız yerden devam edebilirsiniz. Sosyal ağ servisleri gibi bazı uygulamaların arka planda çalışırken veri bağlantısı ücretine neden olabileceğini unutmayın.

# Yakınlarda kullanılan uygulamalar penceresi

Bu pencereyi kullanarak son kullanılan uygulamalar arasında geçiş yapabilirsiniz. Küçük uygulamaları da açabilirsiniz.

#### Son kullanılan uygulamalar penceresini açmak için

• 🏠 basılı tutun.

# Küçük uygulamaların kullanımı

Son kullanılan uygulamalar penceresinden, küçük uygulamalar çubuğunu kullanarak çeşitli küçük uygulamalara istediğiniz an hızlı bir şekilde erişebilirsiniz. Küçük bir uygulama sadece ekranın küçük bir alanını kaplar. Bu şekilde küçük bir uygulama ve başka bir uygulama ile aynı anda aynı ekranda etkileşime geçebilirsiniz.

#### Küçük uygulamalar çubuğunu açmak için

• 🏠 tuşunu basılı tutun. Küçük uygulamalar çubuğu ekranın altında görünür.

#### Küçük uygulama açmak için

- 1 Küçük uygulamalar çubuğunun görünmesini sağlamak için, 🏠 basılı tutun.
- 2 Açmak istediğiniz küçük üygulamaya dokunun. Küçük bir uygulama penceresi belirir.

#### Küçük bir uygulamayı kapatmak için

• Küçük uygulama penceresinde 🛛 öğesine dokunun.

#### Küçük bir uygulamayı taşımak için

 Küçük uygulama açıkken, küçük uygulamanın üst sol köşesine dokunun ve bunu istediğiniz bir yere sürükleyin.

#### Küçük bir uygulamayı küçültmek için

• Küçük uygulama açıkken, küçük uygulamanın üst sol köşesine dokunun ve bunu ekranın sağ kenarına veya alt kenarına sürükleyin.

#### Küçük uygulamalarınızı yeniden düzenlemek için

- 1 Küçük uygulamalar çubuğunun görünmesini sağlamak için, ☆ öğesini basılı tutun.
- 2 Küçük bir uygulamaya dokunarak bekleyin ve küçük uygulamalar çubuğunda istenilen konuma sürükleyin.

#### Küçük bir uygulamayı küçük uygulamalar çubuğundan kaldırmak için

- 1 Küçük uygulamalar çubuğunun görünmesini sağlamak için, ☆ öğesini basılı tutun.
- 2 Küçük uygulama simgesine dokunarak bekleyin ve küçük uygulamalar çubuğundan uzağa sürükleyin.

# Önceden kaldırılmış küçük uygulamayı geri yüklemek için

- 1 Küçük uygulamalar çubuğunun görünmesini sağlamak için, ☆ öğesini basılı tutun.
- 2 +> Yüklü küçük uygulamalar seçeneğine hafifçe vurun.
- 3 Geri yüklemek istediğiniz küçük uygulamayı seçin.

#### Küçük uygulama indirmek için

- 1 Küçük uygulamalar çubuğunun görünmesini sağlamak için, ☆ öğesine basın.
- 2 + ve ardından îs seçeneğine hafifçe vurun.
- 3 İndirmek istediğiniz küçük uygulamayı bulun ve ardından kurulumu tamamlamak için talimatları izleyin.

# Uygulama menüsü

Bir uygulamayı kullanırken, istediğiniz zaman bir menü açabilirsiniz. Bu menü, kullanmakta olduğunuz uygulamaya bağlı olarak farklı görünümlere sahip olacaktır.

#### Uygulamada bir menü açmak için

- Tüm uygulamalarda menü bulunmaz.

# Uygulama ekranınızın tekrar düzenlenmesi

Tercihlerinize göre uygulamaları Uygulama ekranı etrafında taşıyın.

Uygulama ekranında uygulamaları düzenlemek için

- 1 Ana ekran konumunuzda şu öğeye dokunun; 🎹 Uygulama ekranı simgesi.
- 2 Sol üstteki açılır listeye dokunarak bir seçeneği seçin.

#### Uygulama ekranında bir uygulama taşımak için

- 1 Uygulama ekranını açın.
- 2 Bir öğeye büyüyene ve cihaz titreyene kadar dokunarak bekleyin ardından öğeyi yeni konuma sürükleyin.
- Sadece Kullanıcı sırası öğesi seçildiğinde uygulamalarınızı taşıyabilirisiniz.

#### Uygulama ekranından bir uygulamayı kaldırmak için

- 1 Ana ekran konumunuzda şu öğeye dokunun; 🎹.
- 3 Kaldırmak istediğiniz uygulamaya ve ardından Kaldır öğesine dokunun.

# Durum ve bildirimler

Ekranınızın üst kısmında görünen durum çubuğu cihazınızda neler olduğunu gösterir. Yeni ya da devam eden bir işlem olduğunda sol tarafta görüntülenen bildirimler alırsınız. Örneğin, yeni mesaj ve takvim bildirimleri burada belirir. Sağ tarafta sinyal gücü, pil durumu ve diğer bilgiler görüntülenir.

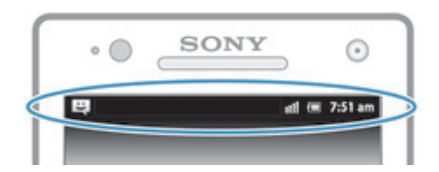

Durum çubuğu, cihazınızda Wi-Fi®, Bluetooth™, veri trafiği ve ses gibi temel ayarları yapabilmenizi sağlar. Diğer ayarları değiştirmek için de Bildirim panelinden ayarlar menüsünü açabilirsiniz.

Bildirim ışığı ayrıca pil durumu bilgisi ve bazı bildirimler hakkında uyarıda bulunur. Örneğin yanıp sönen mavi ışık yeni bir mesaj veya cevapsız bir çağrı anlamına gelir. Bildirim ışığı, pil seviyesi düşük olduğunda çalışmayabilir.

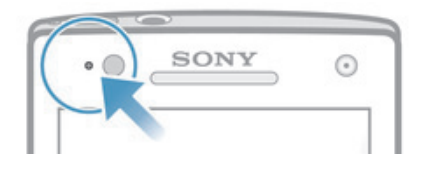

# Bildirimlerin ve devam eden aktivitelerin kontrolü

Daha fazla bilgi almak için Bildirim panelini açmak üzere durum çubuğunu aşağıya sürükleyebilirsiniz. Örneğin, paneli yeni bir mesaj açmak ya da bir takvim etkinliği görüntülemek için kullanabilirsiniz. Ayrıca müzik çalar gibi arka planda çalışmakta olan uygulamaları da açabilirsiniz. Bildirim panelini açmak için

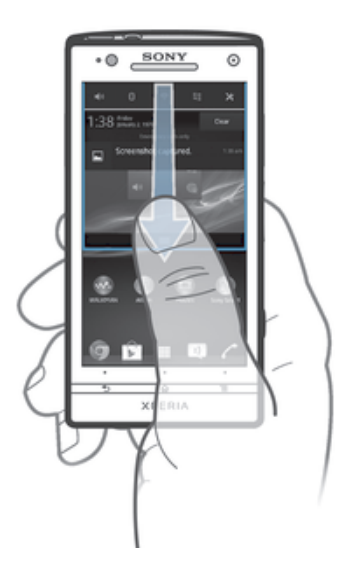

• Durum çubuğunu aşağıya doğru sürükleyin.

# Bildirim panelini kapatmak için

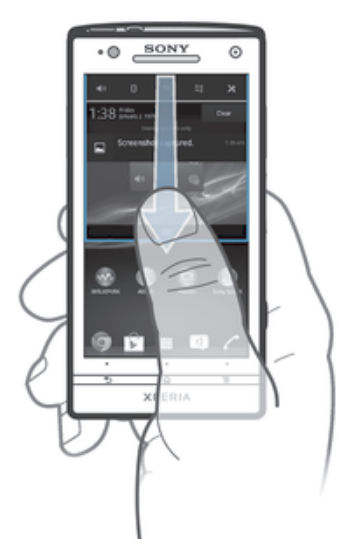

• Bildirim panelinin alt kısmında bulunan sekmeyi yukarıya sürükleyin.

# Çalışan bir uygulamayı Bildirim panelinden açmak için

• Çalışan uygulamanın simgesine dokunarak uygulamayı açın.

# Bir bildirimi Bildirim panelinden kapatmak için

• Parmağınızı bildirimin üzerine getirin ve sola ya da sağa doğru hafifçe vurarak kaydırın.

# Bildirim penlini temizlemek için

• Bildirim panelinden **Temizle** seçeneğine dokunun.

# Cihazınızın Bildirim panelinden ayarlanması

Temel cihaz ayarlarını yapmak için ayarlar menüsünü Bildirim panelinden açabilirsiniz. Örneğin, Wi-Fi® özelliğini açabilirsiniz.

# Bildirim panelindeki cihaz ayarları menüsünü açmak için

- 1 Durum çubuğunu aşağıya doğru sürükleyin.
- 2 öğesine dokunun 🗙.

#### Bildirim panelinden ses ayarlarını yapmak için

- 1 Durum çubuğunu aşağıya doğru sürükleyin.
- 2 🏟 öğesine dokunun.

#### Bildirim panelinden Bluetooth™ işlevini kontrol etmek için

- 1 Durum çubuğunu aşağıya doğru sürükleyin.
- 2 \$ öğesine dokunun.

#### Bildirim panelinden Wi-Fi® işlevini kontrol etmek için

- 1 Durum çubuğunu aşağıya doğru sürükleyin.

#### Veri trafiğini Bildirim panelinden etkinleştirmek veya devre dışı bırakmak için

- 1 Durum çubuğunu aşağıya doğru sürükleyin.
- 2 🐩 'ne dokunun.

# Ayar Menüsü

Ayarlar menüsünden cihazınızın ayarlarını görüntüleyin ve değiştirin.

#### Cihazınızın ayarlarına erişmek için

- 1 Ana ekran konumunuzda 🗰 öğesine dokunun.
- 2 Ayarlar öğesine dokunun.
- Cihazınızın ayarlarına erişmek için Ana ekranda durum çubuğunu aşağıya doğru sürükleyebilir ve x öğesine dokunabilirsiniz.

# Metin yazma

Harfler, rakamlar ve diğer karakterleri girmek için pek çok farklı klavye ve giriş yöntemi içinden dilediğinizi seçebilirsiniz.

# Sanal klavye

Rahatça metin girebilmek için sanal QWERTY klavyesinin tuşlarına hafifçe vurun. Bazı uygulamalar sanal klavyeyi otomatik olarak açar. Bu klavyeyi, bir metin alanına dokunarak da açabilirsiniz.

# Sanal klavyeyi kullanma

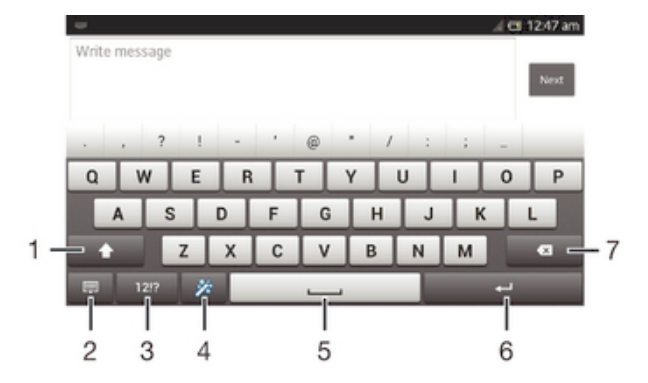

- 1 Karakter boyutunu değiştirin ve büyük harf kilidini açın. Bazı dillerde bu tuş, dilin diğer karakterlerine erişmek için kullanılır.
- 2 Sanal klavye görünümünü kapatın. Bu simge, portre modunda görünmez.
- 3 Sayı ve simgeleri görüntüleyin.
- 4 Klavyenizi kişiselleştirin. Klavye kişiselleştirildikten sonra bu tuş kaybolur.
- 5 Boşluk girin.

- 6 Satır başı girin veya metin girişini onaylayın.
- 7 İmleçten önceki karakteri silin.
- Tüm resimler yalnızca açıklama amaçlı olup gerçek cihazı tam olarak tanımlamayabilir.

#### Metin girmek üzere Sanal klavyeyi görüntülemek için

• Metin giriş alanına hafifçe vurun.

Sanal klavyeyi saklamak için

Sanal klavye açıkken 🕤 öğesine basın.

#### Sanal klavyeyi kişiselleştirmek için

- 1 Sanal klavyeyi açın ve ardından 🔆 dokunun.
- 2 Örnek olarak sanal klavyenizi kişiselleştirmek için talimatları izleyin, örneğin, **Gülen surat tuşu** onay kutusunu işaretleyin.
- Sanal klavyeyi kişiselleştirirken Gülen surat tuşu onay kutusunu işaretlememeniz halinde, gülen yüz simgesi görünmeyecektir.

#### Sanal klavyeyi yatay doğrultuda kullanmak için

- Metin girerken cihazı yana çevirin.
- Klavyenin bu özelliği desteklemesi için, kullandığınız uygulamanın yatay modu desteklemesi ve ekran doğrultusu ayarlarınızın otomatik değerine ayarlanmış olması gerekir.

#### Sanal klavyeyi kullanarak metin girmek için

- Klavyede görünen bir karakteri girmek için karakterin üzerine hafifçe vurun.
- Bir karakter varyasyonu girmek için, normal klavye karakterinin üzerine dokunup bekleyerek kullanılabilir seçeneklerin listesini alın ve sonra bu listeden seçim yapın. Örneğin, "é" girmek için, seçenekler görüntülene kadar "e" üzerine dokunarak bekleyin, ardından parmağınızı klavye üzerinde basılı tutmaya devam ederken, sürükleyin ve "é"yi seçin.

#### Büyük ve küçük harfler arasında geçiş yapmak için

 Bir harf girmeden önce ☆ öğesine hafifçe vurarak büyük harf ★ öğesine geçin ya da tam tersini yapın.

#### Caps lock'ı açmak için

#### Sayıları veya sembolleri girmek için

• Metin girdiğiniz sırada 12!? öğesine hafifçe vurun. Sayıları ve sembolleri içeren bir klavye görüntülenir. Daha fazla seçenek görmek için +=\$ öğesine hafifçe vurun.

#### Sık kullanılan noktalama işaretlerini girmek için

- 1 Bir kelime girdikten sonra boşluk çubuğuna vurun.
- 2 Aday çubuğundan bir noktalama işareti seçin. Seçilen işaret, boşluktan önce yerleştirilir.
- Hızlıca nokta koymak için, kelime girdikten sonra boşluk çubuğuna iki kez vurun.

#### Karakterleri silmek için

 İmleci silmek istediğiniz karakterden sonra yerleştirmek için vurun ardından X öğesine vurun.

#### Bir satır başı girmek için

• Bir metin girdiğinizde satır başı girmek için 🛶 öğesine hafifçe vurun.

#### Metni seçmek için

- 1 Bir metin girin ve metne iki kez ard arda dokunun. Dokunduğunuz sözcük, her iki yanındaki sekmeler tarafından vurgulanır.
- 2 Metin üzerinde daha fazla seçim yapmak için, sekmeleri sola ya da sağa sürükleyin.

#### Metni yatay doğrultuda düzenlemek için

- 1 Bir metin girin ve girdiğiniz metne iki kez ard arda dokunun.
- 2 Düzenlemek istediğiniz metni seçin, ardından Düzenle... öğesine dokunun ve bir seçenek belirleyin.

#### Metni dikey doğrultuda düzenlemek için

- 1 Bir metin girin ve ardından, uygulama çubuğunun görünür olmasını sağlamak için girdiğiniz metne iki kez ard arda dokunun.
- 2 Düzenlemek istediğiniz metni seçin ve istediğiniz değişiklikleri yapmak için uygulama çubuğunu kullanın.

# Uygulama çubuğu

| 🔤 🛧 💷 🤋 🗆    | 1  | 0 11 1 | <b>il 🗆</b> 10 | 0:16 am |
|--------------|----|--------|----------------|---------|
| $\checkmark$ | :: | X      | Ð              | ĥ       |
|              |    |        |                | 1       |
| 1            | 2  | 3      | 4              | 5       |

- 1 Uygulama çubuğunu kapat
- 2 Tüm metni seç
- 3 Metni kes
- 4 Metni kopyala
- 5 Metni yapıştır
- : 🗈 simgesi yalnızca panoda kaydedilmiş bir metin olduğunda belirir.

# Kelime yazmak için Parmağınızı kaydırarak yazın fonksiyonunun kullanılması

Parmağınızı sanal klavye üzerinde harften harfe sürükleyerek metin girebilirsiniz.

Parmağınızı kaydırarak yazın sadece sanal klavye kullanırken mevcuttur.

#### Parmağınızı kaydırarak yazın fonksiyonunu kullanarak metin girmek için

- 1 Sanal klavye kullanarak metin girdiğinizde, yazmak istediğiniz kelimeyi harf harf yazmak için parmağınızı harften harfe sürükleyin.
- 2 Bir kelimeyi girmeyi tamamladığınızda parmağınızı yukarı kaldırın. Takip ettiğiniz harflere göre bir kelime önerilir. Gerekirse, aday çubuğunda doğru kelimeyi seçin.
- 3 Daha fazla seçeneği görmek için kelime aday çubuğunda sağa ya da sola kaydırın. İstenen kelimeyi bulamazsanız, tüm kelimeyi silmek için bir kez x öğesine dokunun. Daha sonra Hareketle giriş işlevini kullanarak kelimeyi tekrar girmeyi deneyin veya kelimeyi girmek için her harfe dokunun.
- 4 Söz. arasına boşluk ekle ayarı aktif ise, girmek istediğiniz bir sonraki kelimeyi bulun. Aktif değilse, boşluk çubuğuna dokunun ve girmek istediğiniz bir sonraki kelimeyi bulun.
- Söz. arasına boşluk ekle ayarı aktifleştiğinde birleşik kelimeleri girmek için, parmakla sürükleyerek kelimenin ilk kısmını girmeniz ve ardından kelimenin geri kalanını girmeniz gerekir.

#### Parmağınızı kaydırarak yazın ayarlarının değiştirmek için

- 1 Sanal klavyeyi kullanarak metin girerken 121? öğesine dokunun.
- 2 🔀 ve ardından Klavye ayarları öğesine dokunun.
- 3 Metin giriş ayarları öğesine dokunun.
- 4 Parmağınızı kaydırarak yazın onay kutusunu işaretleyin veya işaretini kaldırın.
- 5 Her seferinde boşluk çubuğuna tıklamadan sürüklemeler arasına otomatik olarak bir boşluk eklemek için, **Söz. arasına boşluk ekle** onay kutusunu işaretleyin.

# Telefon Tuş Takımı

Telefon Tuş Takımı, telefonlardaki 12 tuşlu standart tuş takımına benzer. Tahminli metin girişi ve normal metin girişi seçeneklerini sağlar. Telefon Tuş Takımı metin giriş yöntemini klavye ayarları yoluyla etkinleştirebilirsiniz. Telefon Tuş Takımı yalnızca dikey doğrultuda kullanılabilir.

# Telefon Tuş Takımını kullanma

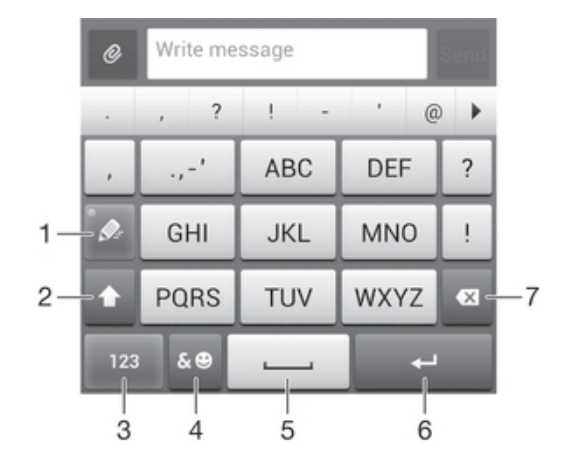

- 1 Bir metin giriş seçeneği belirleyin
- 2 Karakter boyutunu değiştirin ve büyük harf kilidini açın
- 3 Rakamları görüntüleyin
- 4 Sembolleri ve gülen suratları görüntüleyin
- 5 Boşluk girin
- 6 Bir satır başı girin ya da metin girişini onaylayın
- 7 İmleçten önce gelen karakteri silin
- Tüm resimler yalnızca açıklama amaçlı olup gerçek cihazı tam olarak tanımlamayabilir.

#### Telefon Tuş Takımını ilk defa açmak için

- 1 Metin giriş alanına dokunun ve ardından 121? öğesine dokunun.
- 2 🗶 ve ardından Klavye ayarları öğesine dokunun.
- 3 Klavye görünümü > Klavye düzeni öğelerine sırasıyla dokunun.
- 4 Telefon Tuş Takımını seçin.
- 👻 Telefon tuş takımı yalnızca portre modunda kullanılabilir.

#### Telefon Tuş Takımını kullanarak metin girmek için

- Telefon Tuş Takımında 🎾 görüntülendiğinde, yazmak istediğiniz harf tuştaki ilk harf olmasa bile, her karakter tuşuna yalnızca bir kez hafifçe vurun. Görüntülenen sözcüğe hafifçe vurun veya daha fazla sözcük önerisi görmek ve listeden bir sözcük seçmek için ) öğesine hafifçe vurun.
- Telefon Tuş Takımında Ø görüntülendiğinde, girmek istediğiniz karakterin sanal klavyedeki tuşuna hafifçe dokunun. İstenen karakter seçilene kadar bu tuşa basmaya devam edin. Ardından, girmek istediğiniz diğer karakterler için de aynı işlemi yapın.

#### Telefon Tuş Takımını kullanarak sayı girmek için

 Telefon Tuş Takımı açıkken 123 öğesine hafifçe vurun. Sayıları içeren Telefon Tuş Takımı görüntülenir.

#### Telefon Tuş Takımını kullanarak semboller ve gülen suratlar eklemek için

- 1 Telefon Tuş Takımı açıkken & ☺ öğesine dokunun. Semboller ve gülen suratları içeren bir ızgara görünümü gösterilir.
- 2 Diğer seçenekleri görmek için yukarı veya aşağı kaydırın. Bir sembol veya gülen suratı hafifçe vurarak seçin.

# Klavye ve Telefon Tuş Takımı Ayarları

sanal klavye ve Telefon Tuş Takımı için yazı dili ve otomatik düzeltme gibi ayarları seçebilirsiniz.

#### Sanal klavyeye ve telefon tuş takımı ayarlarına erişmek için

- 1 Sanal klavyeyi veya Telefon Tuş Takımını kullanarak metin girerken 121? veya 123 öğesine dokunun.
- 2 🔀 ve ardından Klavye ayarları öğesine dokunun.

#### Metin girişi için bir yazım dili eklemek için

- 1 Sanal klavyeyi veya Telefon Tuş Takımını kullanarak metin girerken 12!? ya da 123 dokunun.
- 2 🔀 , ardından Klavye ayarları öğesine dokunun.
- 3 Diller > Yazım dilleri öğelerine sırasıyla dokunun ve ilgili onay kutularını işaretleyin. Onaylamak için OK öğesine dokunun.

# Metin girişi ayarları

Dokunmatik klavyeyi veya Arama tuş takımını kullanarak metin girerken, metin tahmini, otomatik boşluk ve hızlı düzeltmelere yönelik seçenekleri belirlemenize yardımcı olacak bin metin giriş ayarları menüsüne erişebilirsiniz. Örneğin, siz yazarken sözcük seçeneklerinin nasıl gösterileceğine ve sözcüklerin nasıl düzeltileceğine karar verebilirsiniz. Yazdığınız yeni sözcükleri hatırlaması için metin girişi uygulamasını da ayarlayabilirsiniz.

#### Metin giriş ayarlarını değiştirmek için

- 1 Sanal klavyeyi veya Telefon Tuş Takımını kullanarak metin girerken 121? veya 123 öğelerine dokunun.
- 2 Xöğesine ve Klavye ayarları > Metin giriş ayarları öğelerine dokunun ve ilgili ayarları seçin.

#### Sesli giriş kullanarak metin girme

Metin girerken sözcükleri yazmak yerine sesli giriş fonksiyonunu kullanabilirsiniz. Girmek istediğiniz sözcükleri söylemeniz yeterlidir. Sesli giriş Google™ tarafından geliştirilen deneysel bir teknolojidir ve birkaç dilde ve bölgede kullanılabilir durumdadır.

#### Sesli girişi etkinleştirmek için

- 1 Sanal klavyeyi veya Telefon Tuş Takımını kullanarak metin girerken 121? veya 123 öğelerine dokunun.
- 2 🔀 ve ardından Klavye ayarları öğesine dokunun.
- 3 Google voice yazma tuşu onay kutusunu işaretleyin.
- 4 Ayarları kaydetmek için <sup>+</sup>⊃ öğesine basın. Sanal klavyeniz ya da Telefon tuş takımınızda bir mikrofon simgesi J gösterilir.

#### Sesli giriş kullanarak metin girme

- 1 Sanal klavye veya tuş takımını açın.
- 2 J kullanılabilirse dokunun. Değilse, giriş dili tuşuna dokunarak bekleyin, örneğin EN.
- 3 (1) belirdiğinde, bir metin girmek için konuşun. Bittiğinde, (1) öğesine tekrar dokunun. Önerilen metin görünür.
- 4 Gerekliyse manuel olarak değiştirin.

# Cihazınızı özelleştirmek

Kendi ihtiyaçlarınıza göre cihaz üzerinde bir çok ayar yapabilirsiniz. Örnek olarak, dili değiştirebilir, kişisel bir zil sesi ayarlayabilir veya ekran parlaklığını değiştirebilirsiniz.

# Ses seviyesini ayarlama

Müzik ve video oynatmanın yanı sıra, gelen çağrılar ve bildirimler için de zil sesi seviyesini ayarlayabilirsiniz.

#### Zil sesi seviyesini ses seviyesi tuşuyla ayarlamak için

Ses seviyesi tuşuna yukarı veya aşağı yönde basın.

#### Medya oynatma ses seviyesini ses seviyesi tuşuyla ayarlamak için

 Müzik çalarken veya video izlerken, ses seviyesi tuşuna yukarı veya aşağı yönde basın.

# Ses ayarlarının yapılması

Bir çok ses ayarı yapabilirsiniz. Örneğin, cihazınızı sessiz moda geçirebilirsiniz ve böylece siz toplantıdayken cihazınız çalmaz.

#### Cihazı titreşim moduna ayarlamak için

- Ses seviyesi tuşuna 🖏 durum çubuğunda belirene kadar basın.
- Ayrıca güç tuşuna da basılı tutabilir 🕕 ve daha sonra menüden 🖏 öğesine basarak cihazınızı titreşim moduna alabilirsiniz.

#### Cihazınızı sessiz moda ayarlamak için

- 1 Cihaz titreyip, durum çubuğunda 🖏 öğesi görüntülenene kadar ses seviyesi tuşuna aşağı yönde basın.
- 2 Ses seviyesi tuşuna aşağı yönde tekrar basın. Durum çubuğunda X öğesi görüntülenir.
- Ayrıca güç tuşunu () basılı tutabilir ve ardından cihazınızı sessiz moda ayarlamak için açılan menüde X öğesine de dokunabilirsiniz.

#### Cihazı titreşim ve çalma moduna ayarlamak için

- 1 Ana ekran konumunuzda 🗰 öğesine dokunun.
- 2 Ayarlar > Ses öğelerine sırasıyla dokunun.
- 3 **Çalarken titret** onay kutusunu işaretleyin.

# Saat ve tarih

Cihazınızın saatini ve tarihini değiştirebilirsiniz.

#### Tarihi manuel olarak ayarlamak için

- 1 Ana ekran konumundan 🛄 .
- 2 Ayarlar > Tarih ve saat öğesini bulun ve dokunun.
- 3 İşaretliyse, **Otomatik tarih ve saat** onay kutusundan işareti kaldırın.
- 4 Tarihi ayarla öğesine dokunun.
- 5 Yukarı ve aşağı kaydırarak tarihi ayarlayın.
- 6 Bitti öğesine dokunun.

#### Saati manuel olarak ayarlamak için

- 1 Ana ekran konumunuzda; 🎹 .
- 2 Ayarlar > Tarih ve saat öğesini bulun ve dokunun.
- 3 İşaretliyse, Otomatik tarih ve saat onay kutusundan işareti kaldırın.
- 4 Saati ayarla öğesine dokunun.
- 5 Saati ve dakikayı ayarlamak için yukarı ve aşağı kaydırın.
- 6 Mümkün olduğu durumlarda, **am** öğesini **pm** olarak değiştirmek ya da tam tersi şekilde değişiklik yapmak için yukarıya doğru kaydırın.
- 7 Bitti öğesine dokunun.

#### Saat dilimini ayarlamak için

- 1 Ana ekran öğenizde, 🎹 üzerine hafifçe vurun.
- 2 Ayarlar > Tarih ve saat seçeneğini bulup hafifçe vurun.
- 3 İşaretliyse, **Otomatik saat dilimi** onay kutusundan işareti kaldırın.
- 4 Saat dilimini seç simgesine dokunun.
- 5 Bir seçenek belirleyin.

# Zil sesi ayarları

#### Zil sesini ayarlamak için:

- 1 Ana ekran konumunuzda 🎹 öğesine dokunun.
- 2 Ayarlar > Ses > Telefon zil sesi öğelerini sırasıyla bulup dokunun.
- 3 Bir zil sesi seçin.
- 4 Bitti öğesine dokunun.

#### Dokunmatik sesleri etkinleştirmek için

- 1 Ana ekran öğenizde, iii üzerine hafifçe vurun.
- 2 Ayarlar > Ses seçeneğini bulup hafifçe vurun.
- 3 Arama tuşları dokunma sesleri ve Dokunma sesleri onay kutularını işaretleyin.

#### Bildirim sesini seçmek için

- 1 Ana ekran konumunuzda 🎹 öğesine dokunun.
- 2 Ayarlar > Ses > Varsayılan bildirim öğelerini sırasıyla bulup dokunun.
- 3 Bildirim geldiğinde çalacak sesi seçin.
- 4 Bitti öğesine dokunun.

# Ekran ayarları

#### Ekran parlaklığını ayarlamak için

- 1 Ana ekran konumunuzda 🎆 öğesine dokunun.
- 2 Ayarlar > Ekran > Parlaklik öğelerini sırasıyla bulup dokunun.
- 3 Parlaklığı ayarlamak için kaydırma çubuğunu sürükleyin.
- 4 **Tamam** öğesine dokunun.
- Parlaklık seviyesi pil performansınızı etkiler. Pil performansının nasıl artırılabileceği ile ilgili ipuçları almak için bkz. *Pil performansının artırılması*.

#### Ekranı titreşime ayarlamak için

- 1 Ana ekran öğenizde, 🎹 üzerine hafifçe vurun.
- 2 Ayarlar > Ses seçeneğini bulup hafifçe vurun.
- 3 **Dokunulduğunda titreşim** onay kutusunu işaretleyin. Seçim tuşlarına ve belirli uygulamalara hafifçe vurduğunuzda ekran titrer.

#### Ekranın kapanmadan önceki boşta kalma süresini ayarlamak için

- 1 Ana ekran öğenizde, 🏢 üzerine hafifçe vurun.
- 2 Ayarlar > Ekran > Uyku seçeneğini bulup hafifçe vurun.
- 3 Bir seçenek belirleyin.
- Ekranın hızla kapanması için, güç tuşuna 🕕 kısa süreliğine basın.

#### Cihaz şarj olurken ekranı etkin tutmak için

- 1 Ana ekran konumundan 🎆 öğesine dokunun.
- 2 Ayarlar > Geliştirici seçenekleri öğelerine sırasıyla dokunun.
- 3 Uyanık kal onay kutusunu işaretleyin.

# Dil ayarları

Cihazınızdan varsayılan dili seçip daha sonra bunu değiştirebilirsiniz.

#### Dili değiştirmek için:

- 1 Ana ekran konumundan 🏢 öğesine dokunun.
- 2 Ayarlar > Dil ve giriş > Dil öğelerini sırasıyla bulup dokunun.
- 3 Bir seçeneği seçin.
- 4 **Tamam** öğesine dokunun.
- Yanlış dili seçer ve menü metinlerini okuyamazsanız, 💥 öğesini bulun ve dokunun. Ardından 📰 yanındaki girişi ve açılan menüde bulunan ilk girişi seçin. Ardından istediğiniz dili seçebilirsiniz.

# Uçak modu

Uçak modunda, şebeke ve radyo alıcı/vericileri hassas teçhizatları etkileyebileceğinden kapatılır. Ancak ilgilendiğiniz içerik dahili depolama alanınızda kayıtlı olduğu sürece oyun oynamaya, müzik dinlemeye, video ve diğer içerikleri izlemeye devam edebilirsiniz. Ayrıca etkinleştirilmeleri durumunda alarmlar hakkında da bilgilendirilirsiniz.

Uçak modunun açılması, pil sarfiyatını azaltır.

#### Uçak modunu açmak için

- 1 Ana ekran konumunuzda şu öğeye dokunun; 🎆 .
- 2 Ayarlar > Diğer... öğelerine sırasıyla dokunun.
- 3 Uçak modu onay kutusunu işaretleyin.
- 👻 Ayrıca 🕦 güç tuşuna basılı tutarak açılan menüden Uçak modu seçebilirsiniz.

# Ses çıkışının güçlendirilmesi

Clear Phase™ ve xLOUD™ teknolojisi gibi özellikleri kullanarak cihazınızın hoparlörlerinden çıkan sesi güçlendirebilirsiniz.

# Clear Phase<sup>™</sup> teknolojisinin kullanılması

Cihazınızın dahili hoparlörlerinden gelen sesin kalitesini otomatik olarak ayarlamak ve daha net ve daha doğal bir ses elde etmek için Sony'nin Clear Phase™ teknolojisini kullanın.

#### Clear Phase™ kullanarak hoparlörden gelen ses kalitesini artırmak

- 1 Ana ekran'da, 🗰 öğesine dokunun.
- 2 Ayarlar > Ses öğesini bulun ve dokunun.
- 3 Clear Phase<sup>™</sup> onay kutusunu işaretleyin.
- Clear Phase™ özelliğinin aktifleştirilmesinin sesli iletişim uygulamaları üzerinde etkisi yoktur. Örneğin, sesli arama ses kalitesi üzerinde herhangi bir değişim olmaz.

# xLOUD<sup>™</sup> teknolojisinin kullanılması

Hoparlörlerden gelen sesi kaliteden ödün vermeden artırmak için Sony'nin xLOUD™ teknolojisini kullanın. Favori şarkılarınızı dinlerken daha dinamik bir ses elde edin.

#### xLOUD™ kullanarak hoparlörden gelen ses kalitesini artırmak

- 1 Ana ekran'da, 🗰 öğesine dokunun.
- 2 Ayarlar > Ses öğesini bulun ve dokunun.
- 3 **xLOUD™** onay kutusunu işaretleyin.
- xLOUD™ özelliğinin aktifleştirilmesinin sesli iletişim uygulamaları üzerinde etkisi yoktur. Örneğin, sesli arama ses kalitesi üzerinde herhangi bir değişim olmaz.

# Bellek

Cihazınızın dahili depolama alanına içerik kaydedebilirsiniz.

# Dâhili saklama alanını biçimlendirme

Telefonunuzun dâhili saklama alanını, örneğin belleği boşaltmak için biçimlendirebilirsiniz. Bunu yaptığınızda dâhili saklama alanındaki tüm verileri silersiniz.

Dâhili saklama alanını biçimlendirmeden önce, kaydetmek istediğiniz tüm öğeleri yedeklediğinizden emin olun. İçeriğinizi yedeklemek için bilgisayara kopyalayabilirsiniz. Daha fazla bilgi için bkz. *Cihazınızın bilgisayara bağlanması* (sayfa 101).

#### Dâhili saklama alanını temizleme

- 1 Ana ekran öğenizde, 🎹 üzerine dokunun.
- 2 Ayarlar > Depolama > Dahili depolama birimini temizle seçeneğini bulup hafifçe vurun.
- 3 Dahili depo. birimini temizle > Her şeyi sil seçeneğine hafifçe vurun.

# Mikrofonlu kulaklık seti kullanma

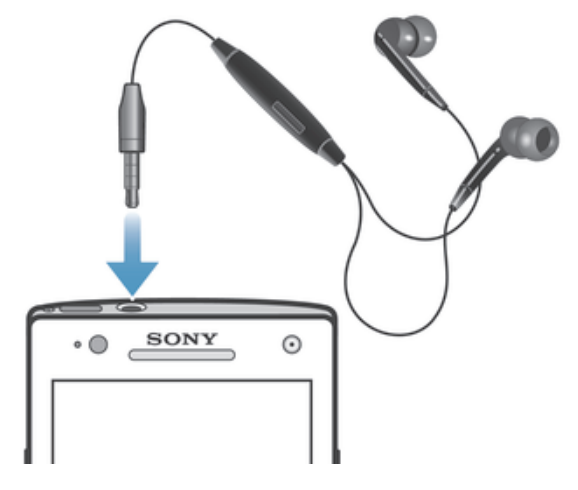

Optimum performans için cihazınızla verilen aksesuarları veya diğer uyumlu aksesuarları kullanın.

#### Mikrofonlu kulaklık seti kullanmak için

- 1 Mikrofonlu kulaklık setini cihazınıza bağlayın.
- 2 Çağrıyı cevaplamak için, çağrı yönetme tuşuna basın.
- 3 Çağrıyı bitirmek için, çağrı yönetme tuşuna basın.
- Mikrofonlu kulaklık seti cihazla birlikte gelmediyse, ayrı olarak satın alabilirsiniz.
- Müzik dinlerken bir çağrıyı cevaplamanız durumunda müzik durur ve çağrıyı sonlandırmanızın ardından yeniden çalmaya başlar.

# İnternet ve mesajlaşma ayarları

Metin ve multimedya mesajları göndermek ve İnternet'e erişmek için mobil veri bağlantısına ve doğru ayarlara sahip olmalısınız. Bu ayarları almanın farklı yolları vardır:

- Pek çok cep telefonu şebekesi ve operatörü için İnternet ve mesajlaşma ayarları cihazınıza önceden kurulu olarak gelmektedir. Böylece İnternet kullanımına ve mesaj göndermeye hemen başlayabilirsiniz.
- Bazı durumlarda, cihazınızı ilk açışınızda İnternet ve mesajlaşma ayarlarını indirmek için bir seçenek çıkar. Bu ayarları daha sonra Ayarlar menüsünden de indirmek mümkündür.
- Cihazınızın İnternet ve şebeke ayarlarını istediğiniz zaman manuel olarak ekleyebilir ve değiştirebilirsiniz. İnternet ve mesajlaşma ayarlarınız hakkında ayrıntılı bilgi için şebeke operatörünüze başvurun.

#### İnternet ve mesajlaşma ayarlarını indirmek için

- 1 Ana ekran konumunuzda 🏢 öğesine dokunun.
- 2 Ayarlar > Xperia™ > İnternet ayarları öğelerini sırasıyla bulup dokunun.
- 3 Kabul et öğesine dokunun.

#### Varsayılan İnternet ayarlarını sıfırlamak için

- 1 Ana ekran konumundan 🎹 öğesine dokunun.
- 2 Ayarlar > Diğer... > Mobil şebekeler > Erişim Noktası Adları seçeneğine dokunun.
- 3 ≡ öğesine dokunun.
- 4 Varsayılana sıfırla öğesine dokunun.

# Erişim Noktası Adları (APN'ler)

APN, cihazınız ve internet arasında veri paylaşımını sağlamak için kullanılır. APN, hangi tip IP adresinin kullanılacağını, hangi güvenlik metotlarının başlatılacağını ve hangi sabit uçlu bağlantıların kullanılacağını tanımlar. APN kontrolü, Internet'e erişemediğinizde, veri bağlantınız olmadığında ya da multimedya mesajlarını gönderemediğinizde ya da alamadığınızda işe yarar.

#### Geçerli APN'yi görmek için

- 1 Ana ekran konumunuzda 🎹 öğesine dokunun.
- 2 Ayarlar > Diğer... > Mobil şebekeler öğelerini sırasıyla bulup dokunun.
- 3 Erişim noktası adları öğesine dokunun.
- Kullanılabilir bağlantı sayısı birden çok olduğundan etkin olan şebeke bağlantısı işaretlenmiş bir düğme ile gösterilir.

#### İnternet ayarlarını manuel olarak eklemek için

- 1 Ana ekran konumundan 🎆 .
- 2 Ayarlar > Diğer... > Mobil şebekeler > Erişim noktası adları seçeneğini bulup dokunun.
- 4 Yeni APN öğesine dokunun.
- 5 Ad öğesine dokunun ve oluşturmak istediğiniz şebeke profilinin adını girin.
- 6 APN seçeneğine dokunun ve erişim noktası adını girin.
- 7 Şebeke operatörünüzün gerektirdiği diğer tüm bilgileri girin.
- 8 öğesine dokunun 🔁 ve ardından Kaydet öğesine dokunun.

# Kullanım bilgisi

Kalite amacıyla, Sony cihaz kullanımınıza ilişkin anonim hata raporları ve istatistik bilgiler toplar. Toplanan bilgilerden hiçbirisi kişisel verileri içermez.

#### Kullanım bilgisini göndermek için

- 1 Ana ekran konumunuzda 🗰 öğesine dokunun.
- 2 Ayarlar > Xperia<sup>™</sup> > Kullanım bilgisi ayarları öğesini bulup dokunun.
- 3 Önceden işaretlenmediyse Kullanım bilgisi gönder onay kutusunu işaretleyin.
- 4 Kullanım bilgilerini göndermek için Kabul ediyorum öğesine dokunun.

# Veri kullanımını kontrol etme

Belirtilen bir süre içerisinde telefonunuza gönderilen ve telefonunuzdan alınan veri miktarının kaydını tutun ve kontrol edin. Örneğin, ek ücretlendirmelerden kaçınmak amacıyla telefonunuz için veri kullanım uyarıları ve kısıtlamaları ayarlayabilirsiniz. Her bir uygulamanın kullandığı veri miktarını da kısıtlayabilirsiniz.

Veri kullanım ayarlarını yapmak, veri kullanımı konusunda daha kapsamlı bir kontrole sahip olmanızı sağlar; ancak ek ücretlendirmelerin olmayacağını garanti edemez.

#### Veri kullanım ayarlarına erişmek için

- 1 Ana ekran öğenizde 🎆 uygulamasına dokunun.
- 2 Ayarlar > Veri kullanımı seçeneğini bulup dokunun.

#### Veri trafiğini açmak ya da kapatmak için

- 1 Ana ekran konumunuzda 🗰 öğesine dokunun.
- 2 Ayarlar > Veri kullanımı öğelerine sırasıyla dokunun.
- 3 Veri trafiğini açmak ya da kapatmak için, uygun şekilde **Mobil veri trafiği** yanındaki açma-kapama düğmesine basın.
- Ayarlar > Diğer... > Mobil şebekeler altında Mobil veri trafiği onay kutusunu seçerek ya da seçimini kaldırarak da veri trafiğini açabilir ya da kapatabilirsiniz.

#### Veri kullanım uyarısını ayarlamak için

- 1 Veri trafiğini açtığınızdan emin olun.
- 2 Ana ekran öğenizde 🎹 uygulamasına dokunun.
- 3 Ayarlar > Veri kullanımı seçeneğini bulup dokunun.
- 4 Uyarı seviyesini ayarlamak için hatları istenen değerlere sürükleyin. Veri trafiği ayarladığınız seviye yaklaştığında bir uyarı bildirimi alırsınız.

#### Veri kullanım kısıtlamasını ayarlamak için

- 1 Veri trafiğini açtığınızdan emin olun.
- 2 Ana ekran konumunuzda 🎹 öğesine dokunun.
- 3 Ayarlar > Veri kullanımı öğelerine sırasıyla dokunun.
- 4 İşaretli değilse Mobil veri sınırını ayarla onay kutusunu işaretleyin ve ardından Tamam öğesine dokunun.
- 5 Veri kullanım kısıtlamasını ayarlamak için hatları istenen değerlere sürükleyin.
- Veri kullanımı, ayarlanan kısıtlamaya yaklaştığında, cihazınızdaki veri trafiği otomatik olarak kapatılır.

#### Her bir uygulamanın veri kullanımını kontrol etmek için

- 1 Ana ekran konumunuzda 🗰 öğesine dokunun.
- 2 Ayarlar > Veri kullanımı öğesini bulun ve dokunun.
- 3 İstediğiniz uygulamayı bulun ve dokunun.
- 4 Arka plan verileri sınırla onay kutusunu işaretleyin.
- 5 Uygulamaya ilişkin daha özel ayarlara erişmek için **Uygulama ayarlarını görüntüle** öğesine dokunun ve gerekli değişiklikleri yapın.
- Bir uygulamaya ilişkin özel ayarlar her zaman erişebilir olmayabilir.
- İlgili veri kullanım ayarlarını değiştirmeniz sonucunda bazı uygulamaların performansı etkilenebilir.

# Cep telefonu şebekesi ayarları

Cihazınız, farklı bölgelerde mevcut olan cep telefonu şebekeleri arasında otomatik olarak geçiş yapar. Telefonunuzu, manuel olarak ayarlayarak, WCDMA veya GSM gibi özel bir cep telefonu şebekesi türüne erişecek şekilde ayarlayabilirsiniz.

#### Şebeke modu seçmek için

- 1 Ana ekran öğenizde 🎆 uygulamasına dokunun.
- 2 Ayarlar > Diğer... > Mobil şebekeler seçeneğini bulup dokunun.
- 3 Ağ Modu öğesine dokunun.
- 4 Bir şebeke modu seçin.

#### Manuel olarak başka bir şebeke seçmek için

- 1 Ana ekran konumundan 🎆 öğesine dokunun.
- 2 Ayarlar > Diğer... > Mobil şebekeler > Şebeke operatörleri seçeneğini bulup dokunun.
- 3 Arama modu > Elle öğesine dokunun.
- 4 Bir şebeke seçin.
- Sebekeyi manuel olarak seçerseniz, manuel olarak seçtiğiniz şebekenin kapsama alanından çıksanız da cihazınız başka şebekeleri aramaz.

#### Otomatik şebeke seçimini aktifleştirmek için

- 1 Ana ekran konumundan 🎆 simgesine dokunun.
- 2 Ayarlar > Diğer... > Mobil şebekeler > Şebeke operatörleri seçeneğini bulup dokunun.
- 3 Bir açılır pencere görüntülendiğinde Arama modu seçeneğine dokunun.
- 4 Otomatik öğesine dokunun.

# Veri trafiğini kapatma

İstenmeyen veri indirmelerini ve senkronizasyonları önlemek için mobil ağlardaki tüm veri bağlantılarını devre dışı bırakabilirsiniz. Eğer abonelik planınızla ve veri trafiği ücretleriyle ilgili daha ayrıntılı bilgi edinmek isterseniz, şebeke operatörünüze başvurun.

Yeri trafiği kapatıldığında, Wi-Fi® ve Bluetooth™ bağlantılarını kullanmaya devam edebilirsiniz. Multimedya mesajları da alıp gönderebilirsiniz.

#### Tüm veri trafiğini kapatmak için:

- 1 Ana ekran öğenizde, 🎬 üzerine hafifçe vurun.
- 2 Ayarlar > Diğer... > Mobil şebekeler seçeneğini bulup hafifçe vurun.
- 3 Mobil veri trafiği onay kutusundan işareti kaldırın.

# Veri dolaşımı

Bazı şebeke operatörleri ana şebeke dışındayken mobil şebekeler yoluyla mobil veri bağlantılarına izin verirler (serbest dolaşım). Veri iletim ücretleri olabileceğini unutmayın. Daha fazla bilgi için şebeke operatörünüzle bağlantı kurun.

Uygulamalar bazen arama ve senkronizasyon isteği gönderme gibi işlemler için ana şebekenizin İnternet bağlantısını bildirimde bulunmadan kullanabilir. Serbest dolaşımdayken bu tip İnternet bağlantıları kurulduğunda ilave ücretler alınabilir. Daha fazla bilgi için şebeke operatörünüze başvurun.

#### Veri dolaşımını etkinleştirmek için

- 1 Ana ekran konumundan 🎆 .
- 2 Ayarlar > Diğer... > Mobil şebekeler öğelerini sırasıyla bulup dokunun.
- 3 Veri dolaşımı onay kutusunu işaretleyin.
- Veri bağlantıları devre dışı bırakılmışken veri dolaşımını etkinleştiremezsiniz.

# Google Play™

# Google Play™'e başlarken

Google Play™'i açın ve uygulamaların ve oyunların dünyasına girin. Farklı kategorileri kullanarak bu uygulamalara ve oyunlara gözatabilirsiniz. Ayrıca bir uygulamayı veya oyunu derecelendirebilir ve yorumunuzu gönderebilirsiniz.

Google Play™'i kullanabilmek için bir Google™ hesabına sahip olmalısınız. Bkz. *Cihazınızda bir Google™ hesabı ayarlamak için*(sayfa 53).

. Google Play™, tüm ülke ve bölgelerde kullanılamayabilir

#### Google Play<sup>™</sup> açmak için

- 1 Ana ekran konumundan 🎹 öğesine hafifçe vurun.
- 2 Play Store seçeneğini bulup hafifçe vurun.

# Google Play<sup>™</sup>'den indirme

Google Play™'den ücretsiz uygulamalar dahil her çeşit uygulamayı indirebilirsiniz.

# Uygulama indirmeden önce

Google Play™'den indirmeye başlamadan önce, çalışan bir Internet bağlantınız olduğundan emin olun.

Ayrıca, cihazınıza içerik indirdiğinizde veri trafik ücretlerinin oluşabileceğini göz önünde bulundurun. Daha fazla bilgi için operatörünüze başvurun.

#### Ücretsiz bir uygulama indirmek için

- 1 Google Play™'de kategorilere göz atarak ya da arama fonksiyonunu kullanarak indirmek istediğiniz bir öğe bulun.
- 2 Ayrıntılarını görmek için öğeye hafifçe vurun ve yükleme işleminizi tamamlamak için talimatları izleyin.

#### Ücretli bir uygulama indirmek için

- 1 Google Play<sup>™</sup>'de kategorilere gözatarak ya da arama fonksiyonunu kullanarak indirmek istediğiniz bir öğe bulun.
- 2 Ayrıntılarını görmek için öğeye dokunun ve alım işleminizi tamamlamak için talimatları izleyin.

#### İndirilen bir uygulamayı açmak için

- 1 Google Play<sup>™</sup>'de, **≡** öğesine basın, sonra **Uygulamalarım** öğesine dokunun.
- 2 İndirilen uygulamaya hafifçe vurun.
- 🛉 İndirilen uygulamalara, Uygulamalar ekranından da ulaşabilirsiniz.

# Uygulama verilerinizi temizleme

Bazen bir uygulama için verileri temizlemeniz gerekebilir. Bu, mesela uygulama belleği dolduğunda ya da bir oyun için yüksek puanları silmek istediğinizde gerekebilir. Ayrıca bazı uygulamalardaki gelen e-postaları, metin ve multimedya mesajlarını silmek isteyebilirsiniz.
#### Bir uygulamanın tüm önbelleğini temizlemek için

- 1 Ana ekran konumunuzda şu öğeye dokunun; 🎹 .
- 2 Ayarlar öğesini bulup dokunun.
- 3 Uygulamalar öğesine dokunun.
- 4 Bütün önbelleğini temizlemek istediğiniz uygulamaya dokunun.
- 5 Önbelleği temizle öğesine dokunun.
- Bazı uygulamaların önbelleği temizlenemez.

#### Yüklenmiş bir uygulamayı silmek için

- 1 Ana ekran konumunuzda 🏢 öğesine dokunun.
- 2 Ayarlar öğesini bulup dokunun.
- **3 Uygulamalar** öğesine dokunun.
- 4 Silmek istediğiniz uygulamayı seçin.
- 5 Kaldır öğesine dokunun.
- Önceden yüklenmiş bazı uygulamalar silinemez.

# İzinler

Bazı uygulamaların doğru çalışabilmesi için cihazınızdaki verilere, ayarlara ve çeşitli fonksiyonlara erişebilmeleri gerekir. Böyle bir gereklilik söz konusuysa sizin onayınız istenir. Örneğin bir navigasyon uygulamasının veri trafiği göndermek, almak ve konumunuza erişmek için izne ihtiyacı vardır. Bazı uygulamalar, veri çalarak ya da silerek veya konumunuzu raporlamak suretiyle izinlerini kötüye kullanabilirler. Sadece güvendiğiniz uygulamaları kurun ve bunlara izin verin.

## Bir uygulamanın izinlerini görüntülemek için

- 1 Ana ekran öğenizde, 🏢 üzerine hafifçe vurun.
- 2 Ayarlar seçeneğini bulup hafifçe vurun.
- 3 Uygulamalar simgesine dokunun.
- 4 İstediğiniz uygulamaya hafifçe vurun.
- 5 İzinler altındaki ilgili ayrıntıları görüntülemek için aşağı doğru kaydırma yapın.

# Google Play<sup>™</sup> dışından alınan uygulamaları kurmak

Bilinmeyen veya güvenilir olmayan bir kaynağa ait uygulamaların yüklenmesi cihazınıza zarar verebilir. Varsayılan olarak, cihazınız bu tür yüklemeleri engelleyecek şekilde ayarlanmıştır. Ancak, bu ayarı değiştirebilir ve bilinmeyen kaynaklardan yüklemelere izin verebilirsiniz.

Sony, indirme veya başka bir arabirim yoluyla cihazınıza aktarılan üçüncü taraf uygulamaların veya içeriğin performansını garanti etmez. Benzer biçimde, Sony cihazınızda meydana gelen ve üçüncü taraf içeriğin aktarımından kaynaklanıyor olabilecek hiçbir hasardan veya performans düşüşünden sorumlu değildir. Yalnızca güvenilir kaynaklardan gelen içeriği kullanın. Sorularınız veya kaygılarınız varsa içerik sağlayıcınızla bağlantı kurun.

#### Google Play™ kaynaklı olmayan uygulamaların yüklenmesine izin vermek için

- 1 Ana ekran konumunuzda, 🎹 üzerine dokunun.
- 2 Ayarlar > Güvenlik seçeneğini bulup dokunun.
- 3 Bilinmeyen kaynaklar onay kutusunu işaretleyin.
- 4 Tamam simgesine dokunun.

# Arama

# Acil durum çağrıları

Cihazınız uluslararası acil durum numaralarını, örneğin 112'yi veya 911'i destekler. Bu numaraları, bir şebeke kapsama alanı içindeyseniz, SIM kart takılı olsun veya olmasın herhangi bir ülkede acil durum çağrısı yapmak için kullanabilirsiniz.

# Acil durum çağrısı yapmak için

- 1 Ana ekran da, 🎹 öğesine hafifçe vurun.
- 2 **Telefon** seçeneğini bulup hafifçe vurun.
- 3 Acil durum numarasını girin ve **Ara** seçeneğine hafifçe vurun. Bir numarayı silmek için 🗙 simgesine hafifçe vurun.
- 👻 SIM kart takılı değilken veya arama yapma engelliyken de acil durum çağrısı yapabilirsiniz.

## SIM kart kilitliyken acil durum çağrısı yapmak için

- 1 Acil durum çağrısı seçeneğine hafifçe vurun.
- 2 Acil durum numarasını girin ve **Ara** seçeneğine hafifçe vurun. Bir numarayı silmek için 🗙 simgesine hafifçe vurun.

# Çağrı yönetme

Telefon numarasını manuel olarak çevirerek, kayıt listesinde kayıtlı olan bir numaraya veya çağrı kaydı içindeki telefon numarasına dokunarak çağrı yapabilirsiniz. Kayıt listesindeki ve çağrı kaydındaki numaraları hızlıca bulmak için akıllı çevirme özelliğini de kullanabilirsiniz.

## Bir telefon numarasını çevirmek için

- 1 Ana ekran konumunuzdan, 🏢 uygulamasına hafifçe vurun.
- 2 C seçeneğini bulup hafifçe vurun.
- 3 Çağrı kaydı görüntülenirse, arama tuş takımına girmek için 🖬 öğesine hafifçe vurun.
- 4 Telefon numarasını girin ve 🥝 seçeneğine hafifçe vurun.
- Yanlışlıkla girilen bir rakamı silmek için 🔤 öğesine hafifçe vurun.

## Akıllı çevirme kullanarak arama yapmak için

- 1 Ana ekran öğenizde IIII uygulamasına hafifçe vurun.
- 2 **Telefon** seçeneğini bulup hafifçe vurun.
- 3 Aramak istediğiniz kayda ilişkin harfleri ve numaraları girmek için arama tuş takımını kullanın. Her bir harfi ve numarayı girdiğiniz sırada olası uyuşmalar belirmeye baslar.
- 4 Aramak istediğiniz kayda dokunun.

## Çağrıyı bitirmek için

• Çağrıyı bitir simgesine dokunun.

## Uluslararası bir çağrı yapmak için

- 1 Ana ekran öğenizde, 🎆 üzerine hafifçe vurun.
- 2 **Telefon** seçeneğini bulup hafifçe vurun.
- 3 "+" işareti görüntülenene kadar 0 tuşuna dokunun ve bekleyin.
- 4 Ülke kodunu, alan kodunu (baştaki sıfır olmadan) ve telefon numarasını girin, ardından **Ara** seçeneğine hafifçe vurun.

## Çağrıyı cevaplamak için

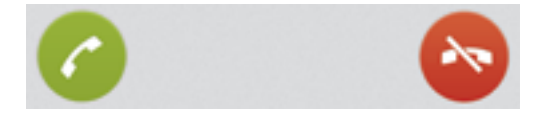

• 🌀 öğesini ekran boyunca sağa doğru sürükleyin.

#### Çağrıyı reddetmek için

Sögesini ekranın sol üst kısmına sürükleyin.

#### İkinci bir çağrıyı reddetmek için

• Bir çağrı sırasında arka arkaya bip sesleri duyarsanız 🗞 seçeneğine dokunun.

#### Çağrı sırasında ahizenin ses seviyesini değiştirmek için

• Ses seviyesi tuşuna yukarı veya aşağı yönde basın.

## Çağrı sırasında hoparlörü açmak için

• • simgesine hafifçe vurun.

#### Bir çağrı sırasında mikrofonun sesini kapatmak için

§ simgesine hafifçe vurun.

#### Bir arama sırasında ekranı etkinleştirmek için

• Kısa süre 🕕 öğesine basın.

## Çağrı sırasında numara girmek için

- 1 Çağrı sırasında **Tuş takımı** öğesine hafifçe vurun. Tuş takımı görüntülenir.
- 2 Girmek istediğiniz sayılara dokunun.

## Gelen bir çağrının zil sesini kapatmak için

• Çağrıyı aldığınızda ses seviyesi tuşuna basın.

# Son çağrılar

Çağrı kaydında cevapsız, 🛧, alınan 🖌 ve yapılan 🛪 çağrıları görüntüleyebilirsiniz.

## Cevapsız çağrılarınızı görüntülemek için

- 2 Cevapsız çağrı öğesine dokunun.

## Çağrı kaydınızdan bir numarayı aramak için

- 1 Ana ekran öğenizde, 🏢 üzerine hafifçe vurun.
- 2 Telefon öğesini bulun ve dokunun. Çağrı kaydı görünümü ekranın üst kısmında görüntülenir.
- Bir numaraya doğrudan çağrı yapmak için, numaraya dokunun. Numarayı aramadan önce düzenlemek için, numaraya dokunup basılı tutun ve sonra Önce numarayı düzenle seçeneğine dokunun.
- Ayrıca numarayı > > Yeniden ara seçeneğine dokunarak arayabilirsiniz.

## Çağrı kaydından kayıtlarınıza numara eklemek için

- 1 Ana ekran öğenizde, 🏢 üzerine hafifçe vurun.
- 2 **Telefon** öğesini bulun ve dokunun. Çağrı kaydı görünümü ekranın üst kısmında görüntülenir.
- 3 Numaraya hafifçe dokunarak bekleyin ve ardından **Kişilere Ekle** öğesine hafifçe vurun.
- 4 İstenen kayda hafifçe vurun veya Yeni kişi oluştur bölümüne hafifçe vurun.
- 5 Kayıt detaylarını düzenleyin ve **Tamam** seçeneğine hafifçe vurun.

# Sesli mesaj

Aboneliğiniz ses mesajı servisini kapsıyorsa, çağrıları cevaplayamadığınızda arayanlar sizin için sesli mesaj bırakabilirler. Sesli mesaj servisi numaranız normalde SIM kartınıza kaydedilir. Kaydedilmemişse, numarayı şebeke operatörünüzden alabilir ve manuel olarak girebilirsiniz.

## Sesli mesaj numaranızı girmek için

- 1 Ana ekran konumundan 🎆 öğesine dokunun.
- 2 Ayarlar > Çağrı ayarları > Sesli mesaj >Sesli mesaj ayarları > Sesli mesaj numarası öğesini bulup dokunun.
- 3 Sesli mesaj numaranızı girin.
- 4 Tamam öğesine dokunun.

## Sesli mesaj servisinizi aramak için

- 1 Ana ekran öğenizde, 🏢 uygulamasına hafifçe vurun.
- 2 Telefon seçeneğini bulup hafifçe vurun.
- 3 1 seçeneğine dokunup bekleyin.

# Birden fazla çağrı

Çağrı bekletmeyi etkinleştirdiyseniz, birden fazla çağrıyı aynı anda yürütebilirsiniz. Bu özellik etkinleştirilmişse, başka bir çağrı almanız durumunda bir bip sesi duyarsınız.

## Çağrı bekletmeyi aktifleştirmek veya devre dışı bırakmak için

- 1 Ana ekran konumundan 🎆 öğesine hafifçe vurun.
- 2 Ayarlar > Çağrı ayarları > Ek ayarlar seçeneğini bulup hafifçe vurun.
- 3 Çağrı bekletmeyi aktifleştirmek veya devre dışı bırakmak için, Çağrı bekletme öğesine hafifçe vurun.

## İkinci çağrıyı cevaplamak ve devam eden çağrıyı bekletmek için

• Bir çağrı sırasında arka arkaya bip sesleri duyarsanız 🕝 seçeneğine dokunun.

## İkinci bir çağrı yapmak için

- 1 Devam eden bir çağrı sırasında, **Tuş takımı** seçeneğine hafifçe vurun.
- 2 Alıcının numarasını girin ve Ara seçeneğine hafifçe vurun.
- 3 İlk çağrı beklemeye alınır.
- Daha sonraki çağrılar için de aynı prosedür geçerlidir.

## Birden fazla çağrı arasında geçiş yapmak için

## Devam eden çağrıyı bitirmek ve bekleyen sonraki çağrıya geri dönmek için

• Çağrıyı bitir simgesine hafifçe vurun.

# Konferans çağrıları

Bir konferans çağrısıyla veya çok taraflı çağrıyla, iki veya daha fazla kişiyle ortak bir sohbet edebilirsiniz.

Konferans çağrısına ekleyebileceğiniz katılımcı sayısını öğrenmek için şebeke operatörünüzle danışın.

## Konferans çağrısı yapmak için

- 1 Devam eden bir çağrı sırasında, Tuş takımı seçeneğine hafifçe vurun.
- 2 İkinci katılımcınızın numarasını çevirin ve **Ara** öğesine hafifçe vurun. İkinci katılımcı cevapladıktan sonra, ilk katılımcı bekletilir.
- 3 İkinci katılımcıyı konferans çağrısına eklemek için 🈕 öğesine hafifçe vurun.
- 4 Çağrıya daha fazla katılımcı eklemek için 1 ile 3 arasındaki adımları tekrarlayın.

## Konferans çağrısının katılımcısıyla özel olarak görüşmek için

- 1 Devam eden bir konferans çağrısı sırasında, **{0} katılımcı** öğesine dokunun.
- 2 Özel olarak görüşmek istediğiniz katılımcının telefon numarasına dokunun.
- 3 Özel görüşmeyi bitirmek ve konferans çağrısına dönmek için 🅦 öğesine dokunun.

## Konferans çağrısından bir katılımcıyı çıkarmak için

- 1 Devam eden bir konferans çağrısı sırasında, katılımcı sayısını gösteren düğmeye hafifçe vurun. Örneğin, çağrıda üç katılımcı varsa, 3 katılımcı öğesine hafifçe vurun.
- 2 Çıkarmak istediğiniz katılımcının yanındaki 🛧 öğesine hafifçe vurun.

## Konferans çağrısını bitirmek için

• Konferans görüşmesi sırasında, Konferans çağrısını bitir bölümüne hafifçe vurun.

# Çağrı ayarları

# Çağrıları engelleme

Yapılan ve gelen çağrıların hepsini veya belli bir kategoridekileri engelleyebilirsiniz. Çağrı engellemeyi ilk defa kullandığınızda, çağrı engelleme özelliğini aktifleştirmek için PUK (Kişisel Engeli Kaldır Parolası) kodunu ve ardından yeni bir parola girmeniz gerekir.

## Gelen ve yapılan aramaları engellemek için

- 1 Ana ekran öğenizde, 🎹 üzerine hafifçe vurun.
- 2 Ayarlar > Çağrı ayarları > Arama engelleme seçeneğini bulup hafifçe vurun.
- 3 Bir seçenek belirleyin.
- 4 Parolanızı girin ve **Etkinleşt.** seçeneğine dokunun.

# Gelen çağrıyı mesaj ile reddetme

Önceden tanımladığınız bir mesaj ile gelen çağrıyı reddedebilirsiniz. Gelen çağrıyı böyle bir mesajla reddetmeniz durumunda mesaj otomatik olarak arayana gönderilir ve cihazınıza kaydedilir.

Cihazınızda önceden tanımlı altı mesaj vardır. Önceden tanımlanmış ve gerektiği takdirde düzenlenebilen bu mesajlar arasında seçim yapabilirsiniz.

## Önceden tanımladığınız bir mesaj ile gelen çağrıyı reddetme

• Mesaj ile geri çevir öğesini yukarı doğru sürükleyin ve ardından bir mesaj seçin.

## Önceden tanımlı bir mesaj ile ikinci bir gelen çağrıyı reddetme

 Bir çağrı sırasında arka arkaya bip sesleri duyarsanız Mesaj ile geri çevir öğesini yukarıya doğru sürükleyin ve ardından bir mesaj seçin.

## Gelen bir çağrıyı reddetmek için kullanılan mesajı düzenlemek için

- 1 Ana ekran öğenizde 🎆 uygulamasına hafifçe vurun.
- 2 Ayarlar > Çağrı ayarları > Çağrıyı mesaj ile geri çevir seçeneğini bulup hafifçe vurun.
- 3 Düzenlemek istediğiniz mesaja dokunun ve ardından gerekli değişiklikleri yapın.
- 4 Bittiğinde, OK seçeneğine vurun.

# Çağrıları yönlendirme

Çağrıları bir başka numaraya veya bir telesekretere yönlendirebilirsiniz.

## Çağrıları yönlendirmek için

- 1 Ana ekran öğenizde, 🎆 üzerine hafifçe vurun.
- 2 Ayarlar > Çağrı ayarları > Arama yönlendirme seçeneğini bulup hafifçe vurun.
- 3 Bir seçenek belirleyin.
- 4 Çağrıları yönlendirmek istediğiniz numarayı girin ve **Etkinleşt.** seçeneğine dokunun.

## Çağrı yönlendirmeyi kapatmak için

- 1 Ana ekran öğenizde, 🏢 üzerine hafifçe vurun.
- 2 Ayarlar > Çağrı ayarları > Arama yönlendirme seçeneğini bulup hafifçe vurun.
- 3 Bir seçenek tercih edin, ardından Etk. kaldır öğesine dokunun.

## Telefon numaranızı gösterme veya gizleme

Aradığınız kişilerin cihazlarında telefon numaranızı göstermeyi veya gizlemeyi seçebilirsiniz.

## Telefon numaranızı göstermek veya gizlemek için

- 1 Ana ekran öğenizde, 🎹 üzerine hafifçe vurun.
- 2 Ayarlar > Çağrı ayarları > Ek ayarlar > Arayan Kimliği seçeneğini bulup hafifçe vurun.

## Sabit Arama Numaraları

Servis sağlayıcınızdan PIN2 kodunu aldıysanız, yapılan çağrıları sınırlamak için bir Sabit Arama Numaraları (FDN) listesi kullanabilirsiniz.

#### Sabit aramayı etkinleştirmek veya devre dışı bırakmak için

- 1 Ana ekran öğenizde, 🎹 üzerine hafifçe vurun.
- 2 Ayarlar > Çağrı ayarları > Sabit arama numaraları seçeneğini bulup hafifçe vurun.
- 3 Sabit aramayı etkinleştir veya Sabit aramayı iptal et seçeneğine hafifçe vurun.
- 4 PIN2 kodunuzu girin ve **Tamam** seçeneğine hafifçe vurun.

## Kabul edilen çağrı alıcılarının listesine erişmek için

- 1 Ana ekran öğenizde, 🎆 üzerine hafifçe vurun.
- 2 Ayarlar > Çağrı ayarları > Sabit arama numaraları > Sabit arama numaraları seçeneğini bulup hafifçe vurun.

# **Kişiler**

# Hakkında Kişiler

Tüm numaralarınızı, e-posta adreslerinizi ve diğer kayıt verilerinizi bir yerde depolayıp yönetmek için Kayıtlar uygulamasını kullanın. O kayıtla ilgili tüm bilgileri görmek için kaydın üzerine dokunun.

Cihazınıza yeni kayıtlar ekleyebilir ve bu kayıtları Google™ hesabınızda, Microsoft® Exchange ActiveSync® hesabınızda veya kayıtların senkronize edilmesine imkan veren diğer hesaplarınızda bulunan kayıtlarla senkronize edebilirsiniz. Kayıtlar uygulaması otomatik olarak yeni girişler oluşturur ve e-posta adresleri gibi verileri mevcut girişlerle eşleştirmenizi sağlar.

# Yeni cihazınıza kayıtlarınızı aktarma

Kayıtlarınızı yeni cihazınıza aktarmanın birçok yolu vardır. Size en uygun aktarma yöntemini seçin.

# PC kullanarak kayıtların aktarılması

Aralarında iPhone, Samsung, HTC ve Nokia'nın da bulunduğu farklı marka cihazlardaki kayıtların aktarılması için bilgisayar kullanabilirsiniz.

İhtiyacınız olan:

- Internet bağlantısına sahip, Windows<sup>®</sup> işletim sistemli bir PC
- Eski cihazınız için bir USB kablosu
- Yeni Android<sup>™</sup> cihazınız için bir USB kablosu
- Eski cihazınız
- Yeni Android™ cihazınız

# Kayıtları aktarmak için PC Companion programını kullanma

Kayıtlarınızı PC kullanarak aktarıyorsanız, PC Companion programını kullanın. Ücretsizdir ve yükleme dosyaları yeni cihazınızda zaten kayıtlıdır. PC Companion ayrıca cihazınızın yazılımının nasıl güncelleneceği hakkında yardım da dahil olmak üzere çeşitli birçok başka özellik sunar.

## PC Companion'ı yüklemek için

- 1 Yeni cihaz: Yeni Android™ cihazınızı açın ve bir USB kablosu kullanarak PC'ye bağlayın.
- 2 Yeni cihaz: PC Companion programını PC'ye yüklemek için Yükle öğesine dokunun.
- 3 **Bilgisayar**: Mevcut bir PC yazılımı hakkında uyarı veren bir açılır pencere açıldığında, *Startme.exe'yi çalıştır* öğesini seçin.
- 4 **Bilgisayar**: Yüklemeyi başlatmak için, *Yükle* öğesine tıklayın ve tamamlamak için talimatları takip edin.

## Kayıtların PC Companion kullanılarak yeni cihazınıza aktarmak için

- 1 PC Companion programının PC'nizde yüklü olduğundan emin olun.
- 2 PC'nizden PC Companion programını açın ve sonra *Contacts Setup* öğesine tıklayın ve kayıtlarınızı aktarmak için talimatları takip edin.

# Kayıtları Apple® Mac® bilgisayar ile aktarma

Eski cihazınızdaki kayıtların aktarılması için Apple Mac bilgisayar kullanma konusunda bilgi almak için *Transfer your contacts* adresini ziyaret edin.

# Kayıtların senkronizasyon hesapları kullanılarak aktarılması

Cihazınız Google Sync<sup>™</sup>, Microsoft<sup>®</sup> Exchange ActiveSync<sup>®</sup>ya da Facebook<sup>™</sup> gibi popüler çevrimiçi senkronizasyon hesaplarıyla çalışabilir. Eski cihazınızdaki veya bilgisayarınızdaki kayıtları çevrimiçi bir hesapla senkronize ettiyseniz, bu hesabı kullanarak kayıtlarınızı yeni cihazınıza aktarabilirsiniz. Senkronizasyon hakkında daha fazla bilgi için, bkz. *Şirket e-postanızın, takviminizin ve kayıtlarınızın senkronize edilmesi*, sayfa 106.

## Cihaz kayıtlarınızı bir senkronizasyon hesabıyla senkronize etmek için

- 1 Ana ekran konumunuzda şu öğeye dokunun; 🏢 ve ardından ⊾ dokunun.
- 2 öğesine dokunun basın ve ardından Ayarlar > Hesaplar ve senkronizasyon öğelerine dokunun.
- 3 Zaten bir senkronizasyon hesabi kurduysanız ve bu hesapla senkronizasyon gerçekleştirmek istiyorsanız, hesaba dokunun, öğesine basın. ≡ ve ardından **Şimdi senkronize et** öğesine dokunun.

# Kayıtların bir SIM karttan aktarılması

## Kayıtları SIM karttan içe aktarmak için

- 1 Ana ekran konumunuzda şu öğeye dokunun; 🏢 ve ardından 🛓 dokunun.
- 2 basın ve ardından Kişileri içe aktar > SIM kart öğelerine dokunun.
- 3 Herhangi bir senkronizasyon hesabı oluşturduysanız, SIM kartı kayıtlarını bu hesabın altına eklemeyi seçebilirsiniz. Ya da cihazda sadece kayıtların kullanılması tercihini seçebilirsiniz. İstediğiniz seçeneği belirleyin.
- 4 Tek bir kaydı içe aktarmak için, kaydı bulun ve dokunun. Tüm kayıtları içe aktarmak için **Tümünü içe aktar** öğesine dokunun.

# Kayıtların diğer cihazlardan alınması

## Bluetooth™ teknolojisiyle gönderilen kayıt verilerini almak için

- 1 Bluetooth<sup>™</sup> fonksiyonunun açık olduğundan ve cihazınızın görünüre ayarlı olduğundan emin olun. Değilse, başka cihazlardan veri alamazsınız.
- 2 Dosyayı alıp, almamayı onaylamanız istendiğinde, **Kabul Et** öğesine dokunun.
- 3 Bildirim panelini aşağıya sürükleyin ve iletişim verisini içe aktarmak için almış olduğunuz dosyanın üzerine dokunun.

#### Mesajlaşma servisi ile gönderilen kayıtları almak için

- 1 Yeni bir metin mesajı, multimedya mesajı veya e-posta mesajı aldığınızda, mesajı açın.
- 2 Alınan kayıt verileri vCard eki olarak görüntülenir. Kayıt verilerini kaydetmek üzere bir menü açmak için vCard dosyasına hafifçe vurun veya dokunarak bekleyin.

# Kişiler ekranına genel bakış

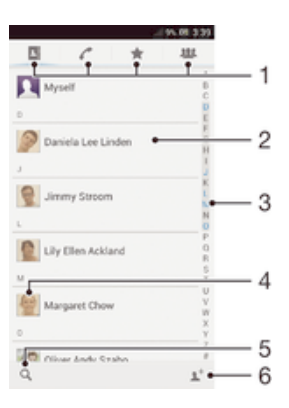

- 1 Kısayol sekmeleri
- 2 Detaylarını görüntülemek üzere kayda dokunun
- 3 Kayıtları taramak için alfabetik dizin
- 4 Hızlı kayıt menüsüne erişmek üzere bir kayıt minik resmine dokunun
- 5 Kayıtları aramak için dokunun
- 6 Bir kayıt oluşturmak üzere buraya dokunun

# Kayıtlarınızı yönetme

Kayıtlarınızı birkaç basit adımda oluşturabilir, düzenleyebilir ve senkronize edebilirsiniz. Farklı hesaplarda bulunan kayıtları seçebilir ve cihazınızda görüntülenmesini yönetebilirsiniz.

Kayıtlarınızı birden fazla hesapla senkronize ederseniz, çift kayıt girişlerini önlemek için cihazınızdaki kayıtları birleştirebilirsiniz.

Bazı senkronizasyon servisleri, (örneğin sosyal ağ servisleri) kayıt bilgilerini düzenlemenize izin vermez.

## Kayıtlarınızı görüntülemek için

Ana ekran konumunuzdan IIII öğesine, sonra sonra sonr

## Kayıtlar uygulamasında hangi kayıtların görüntüleneceğini seçmek için

- 1 Ana ekran konumunuzdan 🎆 öğesine, sonra 💵 öğesine hafifçe vurun.
- 2 🔁 öğesine basın, ardından Filtrele seçeneğine hafifçe vurun.
- 3 Görüntülenen listede istenen seçenekleri işaretleyin veya işaretlerini kaldırın. Kayıtlarınızı bir senkronizasyon hesabıyla senkronize ettiyseniz, bu hesap listede görüntülenir. Seçenek listesini daha fazla genişletmek için hesaba dokunun.
- 4 Bittiğinde, **Tamam** seçeneğine hafifçe vurun.

## Kayıt eklemek için

- 1 Ana ekran konumunuzdan 🎆 öğesine ve ardından 🛓 öğesine dokunun.
- 2 **1** öğesine dokunun.
- 3 Kayıtlarınızı bir ya da daha fazla sayıda hesapla senkronize ettiyseniz, bu kaydı eklemek istediğiniz hesabı seçin ya da bu kayda ait bilgileri sadece cihazınızda kullanmak istiyorsanız **Yerel kayıt** öğesine dokunun.
- 4 Kayıt için istenen bilgiyi girin veya seçin.
- 5 Bittiğinde, **Tamam** öğesine dokunun.

## Bir kaydı düzenlemek için

- 1 Ana ekran, uygulamasından önce 🎆, ardından 🔽 öğelerine hafifçe vurun.
- 2 Önce, düzenlemek istediğiniz kaydın üzerine ve ardından 上 seçeneğine dokunun.
- 3 İstediğiniz bilgileri düzenleyin. Bittiğinde, **Tamam** öğesine dokunun.

## Bir kayıtla bir resim ilişkilendirmek için

- 1 Ana ekran konumunuzdan 🎆 öğesine ve ardından ⊾ öğesine dokunun.
- 2 Önce, düzenlemek istediğiniz kaydın üzerine ve ardından 上 seçeneğine dokunun.
- 3 🖪 simgesine hafifçe vurun ve kayıt resmi eklemek için istenen yöntemi seçin.
- 4 Resmi eklediğinizde **Tamam** simgesine hafifçe vurun.
- Bir kayda direkt olarak Albüm uygulamasından da resim ekleyebilirsiniz.

## Bir kayıtla iletişiminizi görüntülemek için

- 1 Ana ekran, uygulamasından önce 🎆, ardından 🔽 öğelerine hafifçe vurun.
- 2 İncelemek istediğiniz kayda hafifçe vurun.
- 3 Kayıtla iletişiminizi farklı ortam için incelemek amacıyla, ekranın altındaki filtre öğeleri boyunca hafifçe dokunun veya kaydırın.

## Kayıtları silmek için

- 1 Ana ekran konumunuzdan 🎆 öğesine ve ardından ⊾ öğesine dokunun.
- 2 Silmek istediğiniz kayda dokunarak bekleyin. Tüm kayıtları silmek için ≡öğesine basın, ardından **Birden fazla işrtle** öğesine dokunun.
- 3 Aşağı açılır menüyü açmak için alt oka dokunun, ardından **Tümünü işaretle** öğesini seçin.
- 4 💼 ve ardından **Tamam** öğesine dokunun.

## Kendinizle ilgili kayıt bilgilerini düzenlemek için

- 1 Ana ekran konumunuzdan 🏢 öğesine ve ardından 💵 öğesine dokunun.
- 2 Kendim ve ardından 💒 öğesine dokunun.
- 3 Yeni bilgileri girin veya istediğiniz değişiklikleri yapın.
- 4 Bittiğinde, Tamam seçeneğine hafifçe vurun.

## Kayıtlar uygulamanızda çift kayıttan kaçınmak

Kayıtlarınızı yeni bir hesapla senkronize ederseniz veya diğer yollardan kayıt bilgilerini içe aktarırsanız, Kayıtlar uygulamanızdaki bazı kayıtlar birbirinin kopyası olabilir. Bu gibi durumlarda, bu tip çift kayıtları tek bir girişte birleştirebilirsiniz. Ayrıca girişleri yanlışlıkla birleştirirseniz, bunları daha sonra tekrar ayırabilirsiniz.

## Kayıtları bağlamak için

- 1 Ana ekran konumunuzdan 🏢 öğesine ve ardından ⊾ öğesine dokunun.
- 2 Başka bir kayıtla ilişkilendirmek istediğiniz kaydın üzerine dokunun.
- 3 Eöğesine basın, ardından **Kişiye bağlan** öğesine dokunun.
- 4 Bilgilerini ilk kayıt ile birleştirmeyi istediğiniz kayda dokunun, ardından onaylamak için Tamam öğesine dokunun. Birinci kayıt bilgileri ikinci kaydın üzerine eklenir ve birinci kayıt artık Kayıtlar listesinde görüntülenmez.

#### Bağlantılı kayıtları ayırmak için

- 1 Ana ekran konumunuzdan 🏢 öğesine ve ardından ⊾ öğesine dokunun.
- 2 Önce, düzenlemek istediğiniz bağlı kaydın üzerine ve ardından 上 seçeneğine dokunun.
- 3 Kayıt bağlan. kes öğesine dokunun.
- 4 Tamam öğesine dokunun.

## Sık Kullanılanlar

Kayıtlar uygulamasından hızlıca erişebilmek için kayıtlarınızı sık kullanılanlar olarak işaretleyebilirsiniz.

#### Bir kaydı sık kullanılan olarak işaretlemek veya işaretini kaldırmak için

- 1 Ana ekran, uygulamasından önce 🎆, ardından 🔽 öğelerine hafifçe vurun.
- 2 Sık kullanılanlarınıza eklemek veya buradan kaldırmak istediğiniz kayda hafifçe
- vurun. 3 🛧 seceneğini bulup hafifce vurun.

## Sık kullandığınız kayıtları görüntülemek için

- 1 Ana ekran konumunuzdan 🏢 öğesine, sonra 🔽 öğesine hafifçe vurun.
- 2 🛧 simgesine dokunun.

# Gruplar

Kayıtlarınızı gruplara atayabilir ve böylece kayıtlar uygulaması üzerinden onlara daha hızlı erişebilirsiniz.

## Bir kayıt grubu atamak için

- 1 Kayıtlar uygulamasında, bir gruba aktarmak istediğiniz kaydın üzerine dokunun.
- 2 Le öğesine dokunun ve ardından Gruba ata öğesinin hemen altındaki çubuğa dokunun.
- 3 Kaydı eklemek istediğini grupların onay kutularını işaretleyin ve ardından **Bitti** öğesine dokunun.
- 4 Bitti öğesine dokunun.

# Kayıtlarınızla iletişim kurma

## Bir kayıt aramak için

- 1 Ana ekran konumunuzdan 🎆 öğesine ve ardından ⊾ öğesine dokunun.
- 2 O öğesine dokunun ve Kişileri ara alanına kayıt adının ilk birkaç harfini girin. Adları girdiğiniz harflerle başlayan tüm kayıtlar görüntülenir.

# Hızlı iletişim menüsü

Belli bir kayıt için hızlı iletişim seçeneklerini görmek için bir kaydın minik resmine dokunun. Seçenekler arasında kaydı arama, bir metin veya multimedya mesajı gönderme ve Google Talk™ uygulaması ile sohbet etme yer alır.

Bir uygulamanın hızlı iletişim menüsünde belirmesi için, uygulamayı cihazınızda kurmanız ve uygulamaya giriş yapmanız gerekebilir. Örneğin, hızlı iletişim menüsünden Gmail™ kullanmak için önce Gmail™ uygulamasını başlatmanız ve giriş detaylarınızı girmelisiniz.

# Kayıtlarınızı paylaşma

## Kartvizit göndermek

- 1 Ana ekran konumunuzdan 🎹 öğesine, sonra ⊾ öğesine hafifçe vurun.
- 2 Kendim seçeneğine hafifçe vurun.
- 3 👅 öğesine basın, ardından Kayıt gönder > Tamam seçeneğine hafifçe vurun.
- 4 Kullanılabilir aktarım yöntemini seçin ve ekrandaki talimatları izleyin.

## Bir kaydı göndermek için:

- 1 Ana ekran konumunuzdan 🎹 öğesine, sonra 🛓 öğesine hafifçe vurun.
- 2 Bilgilerini göndermek istediğiniz kayda hafifçe vurun.
- 4 Kullanılabilir aktarım yöntemini seçin ve ekrandaki talimatları izleyin.

## Birkaç kaydı aynı anda göndermek için

- 1 Ana ekran konumunuzdan 🏢 öğesine ve ardından ⊾ öğesine dokunun.
- 2 🔁 öğesine basın, ardından Birden fazla işrtle öğesine dokunun.
- 3 Göndermek istediğiniz kayıtları işaretleyin veya tüm kayıtları göndermek istiyorsanız tümünü seçin.
- 4 < öğesine dokunun, ardından kullanılabilir bir aktarım yöntemi seçin ve ekrandaki talimatları izleyin.

# Kayıtları yedekleme

Kayıtlarınızı yedeklemek için dahili depolama alanı, SIM kart veya Microsoft<sup>®</sup> Exchange ActiveSync<sup>®</sup> gibi bir çevrimiçi senkronizasyon aracı kullanabilirsiniz.

## Tüm kayıtları telefonun dahili depolama alanına aktarmak için

- 1 Ana ekran konumunuzdan 🏢 öğesine ve ardından ⊾ öğesine dokunun.
- 3 Tamam öğesine dokunun.

#### Kayıtları bir SIM karta aktarmak için

- 1 Ana ekran konumunuzdan 🏢 öğesine, sonra ⊾ öğesine hafifçe vurun.
- 2 seçeneğine basın ve sonra Kayıtları dışa aktar > SIM kart seçeneğine hafifçe vurun.
- 3 Aktarmak istediğiniz kayıtları işaretleyin veya tüm kayıtları aktarmak istiyorsanız **Tümünü işaretle** seçeneğine hafifçe vurun.
- 4 Dışa aktar seçeneğini bulup hafifçe vurun.
- 5 Kayıtları SIM kartınızdaki kayıtlara eklemek isterseniz Kayıt ekle öğesini, SIM kartınızdaki kayıtları değiştirmek istiyorsanız Tüm kişileri değiştir öğesini seçin.
- Kayıtları SIM karta aktardığınızda, tüm bilgiler aktarılmayabilir. Bunun nedeni SIM kartların bellek sınırlamalarıdır.

## Tüm kayıtları USB belleğe aktarmak için

- 1 Ana ekran konumunuzdan 🏢 öğesine, sonra ⊾ öğesine hafifçe vurun.
- 3 Tamam seçeneğine hafifçe vurun.

# Mesajlaşma

# Metin ve multimedya mesajlarını kullanma

SMS'i (Kısa Mesaj Servisi) kullanarak cihazınızdan metin mesajları gönderebilirsiniz ve alabilirsiniz. Aboneliğinize MMS de (Multimedya Mesajlaşma Servisi) dahilse resim ve video içeren mesajlar da gönderebilir ve alabilirsiniz. Tek bir metin mesajında gönderebileceğiniz azami karakter sayısı, operatörünüze ve kullandığınız dile göre değişir. Karakter limitini aşarsanız, tek mesajlarınız birbirine bağlanır ve birlikte tek bir mesaj olarak gönderilir. Gönderilen her mesaj için ayrı ücret ödersiniz. Mesajlarınızı görüntülediğinizde, bunlar sohbet gibi görüntülenir, bu da belirli bir kişiye giden ve gelen bütün mesajlar birlikte gruplandığı anlamına gelir.

Multimedya mesajları göndermek için, cihazınızda doğru MMS ayarlarının yapılması gereklidir. Bkz. *İnternet ve mesajlaşma ayarları*.

## Bir mesaj oluşturmak ve göndermek için

- 1 Ana ekran konumundan 🎬 öğesine dokunun ve ardından 💷 öğesini bulup dokunun.
- 2 🍾 öğesine dokunun.
- 3 L+ öğesine dokunun, ardından Kayıtlar listesinden istenen alıcıları seçin. Alıcı, bir kayıt olarak listelenmediyse, kaydın numarasını elle girin ve + öğesine dokunun.
- 4 Alıcı eklemeyi bitirdiğinizde, **Bitti** seçeneğine dokunun.
- 5 Mesaj yaz bölümüne dokunun ve mesaj metninizi girin.
- 6 Bir ortam dosyası eklemek isterseniz, Ø öğesine dokunun ve bir seçenek belirleyin.
- 7 Mesajı göndermek için **Gönder** öğesine dokunun.
- Eğer bir mesajdan, mesajı göndermeden önce çıkarsanız, mesaj taslak olarak kaydedilir. Sohbet, Taslak: sözcüğüyle etiketlenir.

## Alınan bir mesajı okumak için

- 1 Ana ekran konumundan 🏢 öğesine ve ardından 💷 öğesini bularak hafifçe vurun.
- 2 İstediğiniz sohbete hafifçe vurun.
- 3 Mesaj henüz indirilmemişse, mesaja dokunarak bekleyin, sonra Mesajı indir seçeneğine hafifçe vurun.
- görüntülendiği zaman, durum çubuğundaki mesajları da açabilirsiniz. Sadece çubuğu aşağı sürükleyin ve mesaja hafifçe vurun.

## Bir mesajı cevaplamak için

- 1 Ana ekran konumundan 🏢 öğesine ve ardından 💷 öğesini bularak hafifçe vurun.
- 2 Mesajı içeren iletişim kaydına hafifçe vurun.
- 3 Cevabınızı girin ve Gönder seçeneğine hafifçe vurun.

## Bir mesajı iletmek için

- 1 Ana ekran konumundan III öğesine dokunun ve ardından 💷 öğesini bulup dokunun.
- 2 İletmek istediğiniz mesajı içeren iletişim kaydına dokunun.
- 3 İletmek istediğiniz mesaja dokunarak bekleyin ve ardından **Mesajı ilet** öğesine dokunun.
- 4 **L**<sup>+</sup> öğesine dokunun, ardından Kayıtlar listesinden bir alıcı seçin. Alıcı, bir kayıt olarak listelenmediyse, kaydın numarasını elle girin ve + öğesine dokunun.
- 5 Alıcı eklemeyi bitirdiğinizde, **Bitti** seçeneğine dokunun.
- 6 Mesajı düzenleyin ve gerekirse **Gönder** öğesine dokunun.
- 👻 Adım 4'te, ayrıca Kime: öğesine dokunabilir ve alıcının telefon numarasını elle girebilirsiniz.

#### Bir mesajı silmek için

- 1 Ana ekran'ınızdan, 🎆 öğesine dokunun, ardından 💷 öğesine dokunun.
- 2 Silmek istediğiniz mesajı içeren iletişim kaydına dokunun.
- 3 Silmek istediğiniz mesaja dokunarak bekleyin, sonra da Mesajı sil > Sil seçeneklerine dokunun.

#### Sohbetleri silmek için

- 1 Ana ekran konumunuzda şu öğeye dokunun; 🎹 ve ardından 💷 .
- 2 öğesine dokunun 🔁 ve ardından **Sohbetleri sil** öğesine dokunun.
- 3 Silmek istediğiniz sohbetlerin onay kutularını işaretleyip şu seçeneğe dokunun: m > Sil.

#### Bir gönderenin numarasını kaydetmek için

- 1 Ana ekran konumundan 🎬 öğesine dokunun ve ardından 💷 öğesini bulup dokunun.
- 2 **II** > **Kaydet** öğesine dokunun.
- 3 Bir kaydı seçin veya **Yeni kişi oluştur** öğesine dokunun.
- 4 Kayıt bilgilerini düzenleyin ve **Tamam** seçeneğine dokunun.

## Mesajı göndereni aramak için

- 1 Ana ekran konumundan 🗰 öğesine ve ardından 💷 öğesini bularak hafifçe vurun.
- 2 Bir sohbete hafifçe vurun.
- 3 Ekranın üst kısmında bir numara ya da alıcı adına hafifçe vurun, açılan listeden alıcı adını veya numarayı seçin.
- 4 Alıcı kayıtlarınız arasında yer alıyorsa, aramak istediğiniz telefon numarasına hafifçe vurun. Alıcıya kayıtlarınıza eklememişseniz, 🖍 öğesine hafifçe vurun.

#### Aldığınız bir mesajın içindeki dosyayı kaydetmek için

- 1 Ana ekran konumundan 🗰 öğesine ve ardından 💷 öğesini bularak hafifçe vurun.
- 2 Açmak istediğiniz iletişim kaydına hafifçe vurun.
- 3 Mesaj henüz indirilmemişse, mesaja dokunarak bekleyin, sonra Mesajı indir seçeneğine hafifçe vurun.
- 4 Kaydetmek istediğiniz dosyaya dokunarak bekleyin, ardından istediğiniz seçeneği seçin.

## Bir mesajı işaretlemek için

- 1 Ana ekran konumundan 🏢 öğesine ve ardından 💷 öğesini bularak hafifçe vurun.
- 2 Açmak istediğiniz iletişim kaydına hafifçe vurun.
- 3 İşaretlemek istediğiniz mesajda ★ öğesine hafifçe vurun.
- 4 Mesajın işaretini kaldırmak için 🛧 seçeneğine hafifçe vurun.

## İşaretlenmiş mesajları görüntülemek için

- 1 Ana ekran konumundan III öğesine dokunun ve ardından 💷 öğesini bulup dokunun.
- 2 📃 ve ardından **Yıldızlı mesajlar** öğesine dokunun.
- 3 İşaretli mesajlar bir listede görüntülenir.

#### Mesaj aramak için

- 1 Ana ekran konumundan III öğesine dokunun ve ardından 💷 öğesini bulup dokunun.
- 2 e ardından **Ara** öğesine dokunun.
- 3 Aranacak anahtar kelimeleri girin ve onay tuşuna dokunun.

# Metin ve multimedya mesajları seçenekleri

## Mesaj bildirimi ayarlarını değiştirmek için

- 1 Ana ekran konumundan 🏢 öğesine dokunun ve ardından 💷 öğesini bulup dokunun.
- 2 e ardından **Ayarlar** öğesine dokunun.
- 3 Bir bildirim sesi eklemek için **Bildirim tonu** öğesine dokunun ve bir seçeneği tercih edin.
- 4 Diğer bildirim ayarları için, ilgili onay kutularını işaretleyin ya da işaretini kaldırın.

## Giden mesajların iletim raporu ayarlarını değiştirmek için

- 1 Ana ekran konumundan III öğesine dokunun ve ardından 💷 öğesini bulup dokunun.
- 2 e ardından **Ayarlar** öğesine dokunun.
- 3 İletim raporunu aktifleştirmek veya devre dışı bırakmak için **İletim raporu** öğesine dokunun.

## SIM karta kaydedilmiş mesajları görüntülemek için

- 1 Ana ekran konumundan III öğesine dokunun ve ardından 🧿 öğesini bulup dokunun.

# Google Talk<sup>™</sup>

Google Talk™ uygulaması metin, ses ve video kullanarak arkadaşlarınızla sohbet etmenizi sağlar.

## Google™ Talk'u başlatmak için

- 1 Ana ekran konumunuzdan 🏢 'ne dokunun.
- 2 Talk seçeneğini bulup dokunun.

## Anlık iletiyi Google Talk™ ile yanıtlamak için

- 1 Birisi sizinle Google Talk™ üzerinden bağlantı kurduğunda, **⊑** Durum çubuğunda belirir.
- 2 Durum çubuğunu aşağı doğru sürükleyin, ardından mesaja hafifçe dokunun ve sohbete başlayın.

# **E-posta**

# E-posta ile başlarken

E-posta uygulamasını kullanarak, kurumsal Microsoft Exchange Active Sync hesaplarının da dahil olduğu birden çok e-posta hesabını aynı anda kullanabilirsiniz. Gmail<sup>™</sup> hesabınıza gelen e-postalara E-posta ve Gmail<sup>™</sup> uygulamalarını kullanarak cihazınızdan erişebilirsiniz.

# E-posta hesaplarını kullanma

## Cihazınızda bir e-posta hesabı kurmak için

- 1 Ana ekran konumunuzda 🏢 öğesine dokunun.
- 2 **E-posta** seçeneğini bulup dokunun.
- 3 Kurulumu tamamlamak için ekranda görünen talimatları takip edin.
- Bazı e-posta hizmetlerinde, e-posta hesabı detaylı bilgileri için e-posta hizmet sağlayıcınız ile temasa geçmeniz gerekir.

## Varsayılan hesabınız olarak bir e-posta hesabı ayarlamak için

- 1 Ana ekran konumunuzda 🎆 öğesine dokunun.
- 2 E-posta öğesini bulup dokunun.
- 3 👅 öğesine basın, ardından Ayarlar öğesine dokunun.
- 4 E-posta oluşturmak ve göndermek için varsayılan hesap olarak kullanmak istediğiniz hesabı seçin.
- 5 Varsayılan hesap onay kutusunu işaretleyin. E-posta uygulamasını her açışınızda, varsayılan hesabın gelen kutusu görünür.
- Yalnızca tek bir e-posta hesabınız varsa, bu hesap otomatik olarak varsayılan hesabınız olacaktır.

## Cihazınızda fazladan bir e-posta hesabı eklemek için

- 1 Ana ekran konumunuzda 🏢 öğesine dokunun.
- 2 E-posta seçeneğini bulup dokunun.
- 3 Ekranın üst kısmındaki ▼ öğesine ve ardından **Hesap ekle** öğesine dokunun.
- 4 E-posta adresini ve parolayi girin, sonra **İleri** öğesine dokunun. E-posta hesabının ayarları otomatik olarak indirilemezse, ayarlamayı manuel olarak tamamlayın.
- 5 İstenmesi durumunda, e-posta hesabınız için bir ad girin, böylece kolaylıkla tanımlanabilir. Aynı ad, bu hesaptan gönderdiğiniz e-postalarda da görünür.
- 6 Bittiğinde, İleri öğesine dokunun.

## Cihazınızdan bir e-posta hesabını kaldırmak

- 1 Ana ekran konumunuzda 🎹 öğesine dokunun.
- 2 E-posta seçeneğini bulup dokunun.
- 3 👅 öğesine basın, ardından Ayarlar seçeneğine dokunun.
- 4 Kaldırmak istediğiniz hesabı seçin.
- 5 Hesabı sil > Tamam öğesine dokunun.

## Gmail<sup>™</sup> ve diğer Google<sup>™</sup> servisleri

Bir Google<sup>™</sup> hesabınız varsa, cihazınızdaki Gmail<sup>™</sup> uygulamasını kullanarak e-posta mesajlarını okuyabilir, yazabilir ve organize edebilirsiniz. Cihazınızda Google<sup>™</sup> hesabınızın çalışmasını ayarladıktan sonra, Google Talk<sup>™</sup> uygulamasını kullanarak arkadaşlarınızla sohbet edebilir, takvim uygulamanızı Google Takvim<sup>™</sup> ile senkronize edebilir ve Google Play<sup>™</sup>'den uygulamalar ve oyunlar indirebilirsiniz.

Bu bölümde bahsedilen servisler ve özellikler her ülkede veya bölgede ya da her yerde tüm şebekeler ve/veya şebeke operatörleri tarafından desteklenmeyebilir.

#### Cihazınızda bir Google™ hesabı ayarlamak için

- 1 Ana ekran konumunuzda 🏢 öğesine dokunun.
- 2 Ayarlar > Hesap ekle > Google öğelerini sırasıyla bulup dokunun.
- 3 Bir Google™ hesabı oluşturmak için kayıt sihirbazını izleyin veya bir hesabınız varsa oturum açın.
- Ayrıca cihazı ilk kez başlattığınızda kurulum sihirbazından bir Google™ hesabına giriş yapabilir veya oluşturabilirsiniz. Ya da çevrim içi ortamda www.google.com/accounts adresinden bir hesap oluşturabilirsiniz.

## Gmail™ 'i açmak için uygulaması

- 1 Ana ekran konumundan 🇰 uygulamasına dokunun.
- 2 Gmail .

# E-posta kullanma

#### E-posta mesajı oluşturmak ve göndermek için

- 1 E-posta hesabı oluşturduğunuzdan emin olun.
- 2 Ana ekran konumundan iii öğesine dokunun ardından E-posta öğesini bulun ve dokunun.
- 4 \* öğesine, ardından Kime: öğesine dokunun ve alıcının adını veya e-posta adresini yazmaya başlayın ya da \* öğesine dokunun ve Kişiler listenizden bir veya birden fazla alıcı seçin.
- 5 E-posta konusunu ve mesaj metnini girin ve 🗹 öğesine dokunun.

## E-posta mesajı almak için

- 1 Ana ekran konumunuzda 🎹 öğesine dokunun.
- 2 E-posta seçeneğini bulup dokunun.
- 4 Yeni mesajlar indirmek için 📿 öğesine dokunun.
- Bir şirket e-posta hesabı oluşturduysanız, kontrol etme sıklığını Otomatik (Push) olarak ayarlayabilirsiniz.

## E-posta mesajlarınızı okumak için

- 1 Ana ekran konumunuzda 🏢 öğesine dokunun.
- 2 E-posta öğesini bulup dokunun.
- 3 Birden fazla e-posta hesabi kullanıyorsanız, ekranın üst kısmındaki ▼ öğesine dokunun ve kontrol etmek istediğiniz hesabi seçin. Tüm e-posta hesaplarınızı bir seferde kontrol etmek istiyorsanız **Birleştirilmiş görünüm** öğesine dokunun.
- 4 E-posta gelen kutusunda, aşağı ve yukarı kaydırın ve okumak istediğiniz e-postaya dokunun.

## E-posta önizleme penceresini kullanmak için

- 1 Ana ekran konumundan IIII öğesine dokunun ve ardından E-posta öğesini bulup dokunun.
- 3 Cihazınızı yatay tutun. E-posta önizleme penceresi görüntülenir.
- 4 E-posta gelenler kutusunu aşağı veya yukarı kaydırın ve okumak istediğiniz epostaya dokunun. E-posta, önizleme bölmesinde açılır. E-posta hakkında daha fazla bilgi görmek için, alıcı adının yanındaki aşağı oka dokunun. Gövde metni alanına yakınlaşmak ya da bu alandan uzaklaşmak için iki parmaklarınızı birleştirin ya da ayırın.
- 5 E-postayı tam ekran biçiminde görüntülemek için, ayırma çubuğunu (e-posta listesi ve e-posta gövdesi arasında bulunur) buna göre sürükleyin. Tam ekran formatındayken sonraki veya önceki mesajınızı okumak için ileri ve geri oklarını kullanın.
- 6 Gelen kutusu görünümüne dönmek için, ayırma çubuğunu uygun şekilde dokunun.
- Önizleme penceresi kullanmadan önce bu özelliği önizleme penceresi ayarlarında aktifleştirin.
- Önizleme penceresini gizlemek için cihazınızı dikey konumda tutun ve önizleme penceresi ayarlarını değiştirin.

#### E-posta önizleme penceresi ayarlarının değiştirmek için

- 1 Ana ekran konumundan IIII öğesine dokunun ve ardından E-posta öğesini bulup dokunun.
- 2 🔁 öğesine basın, ardından Ayarlar öğesine dokunun.
- 3 Genel > Önizleme bölmesi seçeneğine dokunarak bekleyin ve bir seçeneği seçin.

## Bir e-posta mesajı ekini görüntülemek için

- 1 Ana ekran konumunuzda 🗰 öğesine dokunun.
- 2 E-posta seçeneğini bulup dokunun.
- 3 Silmek istediğiniz eklentiyi içeren e-posta mesajını bulun ve dokunun. Ekli epostalar @ ile gösterilir.
- 4 E-posta mesaji açılınca, @ dokunun ve arkasından Göster öğesine dokunun.

#### Gönderenin e-posta adresini kayıtlarınıza kaydetmek için

- 1 Ana ekran konumunuzda 🗰 öğesine dokunun.
- 2 E-posta seçeneğini bulup dokunun.
- 3 E-posta gelen kutunuzda istediğiniz mesajı bulun ve dokunun.
- 4 Gönderenin adına dokunun ve arkasından **Tamam** öğesine basın.
- 5 Bir kaydı seçin veya Yeni kişi oluştur öğesine dokunun.
- 6 Kayıt bilgilerini düzenleyin ve ardından **Tamam** öğesine dokunun.

## E-posta mesajını cevaplamak için

- 1 Ana ekran konumundan, 🎆 öğesine dokunun.
- 2 E-posta seçeneğini bulup dokunun.
- 3 E-posta gelen kutunuzda cevaplamak istediğiniz mesajı bulup dokunun ve ardından ← öğesine dokunun.
- 4 Yanıtla veya Tümünü yanıtla seçeneğine dokunun.
- 5 Yanıtınızı girin ve ardından 式 öğesine dokunun.

#### Bir e-posta mesajını yönlendirmek için

- 1 Ana ekran konumundan, 🏢 öğesine dokunun.
- 2 E-posta seçeneğini bulup dokunun.
- 3 E-posta gelenler kutunuzda, yönlendirmek istediğiniz mesajı bulun ve dokunun, daha sonra oğesine dokunun.
- 4 Yönlendir öğesine dokunun.
- 5 Kime: öğesine dokunun ve alıcının e-posta adresini elle girin veya kayıtlarınızdan bir alıcı seçmek için 11 öğesine dokunun.
- 6 Mesaj metninizi girin ve 🗹 simgesine dokunun.

#### E-posta mesajını silmek için

- 1 Ana ekran konumunuzda 🗰 öğesine dokunun.
- 2 **E-posta** öğesini bulup dokunun.
- 3 E-posta gelenler kutunuzda silmek istediğiniz mesajı bulun ve dokunun, daha sonra m öğesine dokunun.
- 4 Evet öğesine dokunun.

#### E-postalarınızı sıralamak için

- 1 Ana ekran konumunuzda 🗰 öğesine dokunun.
- 2 E-posta öğesini bulup dokunun.

- 5 Bir sıralama seçeneği tercih edin.

## E-posta aramak için

- 1 Ana ekran konumundan iii öğesine dokunun ve ardından E-posta öğesini bulup dokunun.
- 2 Ekranın üzerindeki 🗸 öğesine dokunun ve aramak istediğiniz hesabı seçin.
- 3 🔎 öğesine dokunun.
- 4 Arama metnini girin ve ardından klavyenizde bulunan Git öğesine dokunun.
- 5 Arama sonucu, tarihe göre sıralama yapılan bir listede gösterilir. Açmak istediğiniz e-postaya dokunun.
- Arama seçeneklerini değiştirmek için öğesine dokunun ve farklı bir seçenek seçin.

#### Tüm klasörleri bir e-posta hesabından görüntülemek için

- 1 Ana ekran konumunuzda iii öğesine dokunun. Daha sonra E-posta öğesini bulup dokunun.

## Gelen kutusunun kontrol sıklığını değiştirmek için

- 1 Ana ekran konumunuzda 🎆 öğesine dokunun.
- 2 E-posta öğesini bulup dokunun.
- 3 👅 öğesine basın, ardından Ayarlar öğesine dokunun.
- 4 Gelen kutusunun kontrol sıklığını değiştirmek istediğiniz hesabı seçin.
- 5 Gelen kutusunu denetleme sıklığı öğesine dokunun ve bir seçenek belirleyin.

# Bir Exchange Active Sync hesabında Ofis Dışındayım otomatik yanıtı oluşturmak için

- 1 Ana ekran konumundan IIII öğesine dokunun ve ardından E-posta öğesini bulup dokunun.
- 2 🔁 öğesine basın, ardından **Ayarlar** öğesine dokunun.
- 3 Ofis Dışında otomatik cevaplama seçeneğini ayarlamak istediğiniz EAS (Aktif Senkronizasyon Değişimi) hesabını seçin.
- 4 Ofis dışında öğesine dokunun.
- 5 ⊚ seçeneği, ① olarak değişecek şekilde **Ofis dışında** öğesinin yanındaki ⊚ öğesine dokunun.
- 6 Gerekiyorsa, Zaman aralığını ayarla onay kutusunu işaretleyin ve otomatik yanıtın verileceği zaman aralığını ayarlayın.
- 7 Ofis Dışındayım otomatik yanıt mesajınızı gövde metni alanına girin.
- 8 Onaylamak için **Tamam** öğesine dokunun.

# "WALKMAN" uygulaması

# "WALKMAN" uygulaması hakkında

"WALKMAN" uygulamanızdan en iyi şekilde yararlanın.. Bilgisayardan cihazınıza aktardığınız veya çevrimiçi mağazalardan satın alıp indirdiğiniz müzikleri ve sesli kitapları dinleyebilir ve organize edebilirsiniz.

İçeriğe "WALKMAN" uygulamasından kolayca ulaşmak için Media Go™ uygulamasını kullanabilirsiniz. Media Go™ bilgisayar ve cihazınız arasında müzik içeriğinin aktarılmasına yardımcı olur. Daha fazla bilgi için 101 sayfasında *Cihazınızın bilgisayara bağlanması* konusuna göz atın.

# "WALKMAN" uygulamasına genel bakış

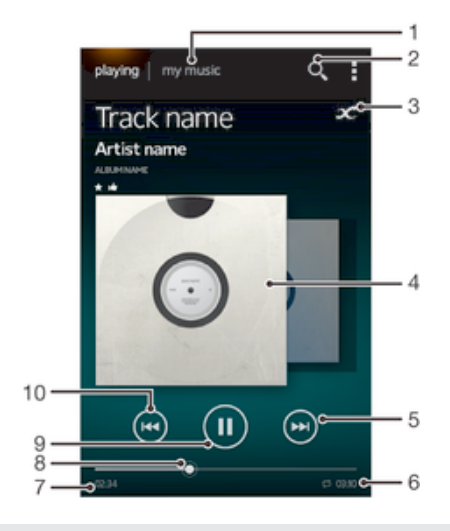

- 1 Müziğinize göz atın
- 2 Cihazınızda kayıtlı tüm parçaları arayın
- 3 Çevrimiçi bilgiler edinmek ve Google Play™ portalından eklentiler indirmek için sonsuz düğmesine dokunun
- 4 Albüm kapağı (mevcutsa)
- 5 Geçerli oynatma kuyruğunda sonraki parçaya gidin veya ileri sarın
- 6 Parçanın toplam süresi
- 7 Geçerli parçada geçen süre
- 8 İlerleme göstergesi göstergeyi sürükleyin veya hızla ileri ya da geri almak için çizgi üzerindeki bir noktaya dokunun
- 9 Oynat/Duraklat düğmesi
- 10 Geçerli oynatma kuyruğunda önceki parçaya gidin veya geri alın

# Cihazınıza medya dosyalarını aktarma

"WALKMAN" uygulamasını kullanmadan önce favori medya içeriğinizi bilgisayardan cihazınıza aktarmanız gerekir ve daha sonra bu içeriği cihazınızdan görüntüleyebilir veya oynatabilirsiniz. Medya içeriği müzik, fotoğraf ve video içerebilir. Dosyaları aktarmanın en kolay yolu USB kablosu kullanmaktır. Cihazınızı ve bilgisayarı USB kablosu ile bağladığınızda, dosyaları aktarmak için bilgisayar ya da Media Go™ uygulamasındaki dosya yöneticisi uygulamasını kullanabilirsiniz.

# "WALKMAN" uygulamasının kullanımı

## Ses içeriğini çalmak için

- 1 Ana ekran konumundan III öğesine dokunun ve ardından 🌚 öğesini bulup dokunun.
- 2 Müziğim seçeneğinde, bir müzik kategorisi seçin ve açmak istediğiniz parçaya göz atın.
- 3 Çalmak için parçaya hafifçe vurun.
- Telif hakkıyla korunan öğeleri oynatmanız mümkün olmayabilir. Lütfen, paylaşmayı düşündüğünüz materyal üzerinde gerekli haklara sahip olduğunuzdan emin olun.

## Parçaları değiştirmek için

- Bir parça çalarken, ya da öğesine hafifçe vurun.
- Parça çalarken, albüm resmini sola veya sağa kaydırın.

## Bir parçayı duraklatmak için

• 🕕 öğesine dokunun.

## Müziği hızlı ileri sarmak veya geri almak için

- 💮 veya 💮 simgesini dokunarak basılı tutun.
- ilerleme göstergesi işaretçisini de sağa veya sola sürükleyebilirsiniz.

## Ses seviyesini ayarlamak için

• Ses seviyesi tuşuna basın.

## Ekolayzır kullanarak ses kalitesini geliştirmek için

- 1 "WALKMAN" uygulaması açıkken, ≡ öğesine basın.
- 2 Ayarlar > Ses geliştirmeleri öğesine dokunun.
- 3 Sesi manuel olarak ayarlamak için, frekans bandı düğmelerini yukarı veya aşağı sürükleyin. Sesi otomatik ayarlamak için, [] öğesine dokunun ve bir stil seçin.

## Surround ses özelliğini açmak için

- 2 Ayarlar > Ses geliştirmeleri > Ayarlar > Surround ses (VPT) seçeneğine dokunun.
- 3 Bir ayar seçin ve **Tamam** öğesine hafifçe dokunun.

## Geçerli oynatma/çalma sırasını görüntülemek için

- 1 "WALKMAN" uygulamasında bir şarkı çalarken ≡ simgesine dokunun.
- 2 Çalma sırası öğesine dokunun.

## "WALKMAN" uygulamasını küçültmek için

 "WALKMAN" uygulaması kullanılırken, önceki ekrana gitmek için <sup>+</sup>⊃ öğesine ya da Ana ekran seçeneğine gitmek için <sup>+</sup>☆ öğesine basın. "WALKMAN" uygulaması arka planda çalışmaya devam eder.

## Arka planda çalarken "WALKMAN" uygulamasını açmak için

- 1 Arka planda bir parça çalınıyorken Bildirim panelini açmak için durum çubuğunu aşağı doğru sürükleyin.
- 2 "WALKMAN" uygulamasını açmak için parça başlığına dokunun.
- \* Alternatif olarak, 🗇 öğesine basabilir ve ardından "WALKMAN" uygulamasını seçebilirsiniz.

## Bir parçayı silmek için

- 1 Müziğim içinde, silmek istediğiniz parçaya gidin.
- 2 Parça başlığını basılı tutun, ardından **Sil** öğesine hafifçe vurun.
- 👻 Ayrıca albümleri de bu şekilde silebilirsiniz.

## Bir parça göndermek için:

- 1 **Müziğim** seçeneğinde, parçalarınız arasında dolaşırken bir parça başlığını basılı tutun.
- 2 Gönder öğesine dokunun.
- 3 Listeden bir uygulama seçin ve ekrandaki talimatları takip edin.
- Benzer şekilde albümleri ve çalma listelerini de gönderebilirsiniz.

## Facebook™'ta bir parçayı "Beğenmek" için

- 1 "WALKMAN" uygulamasında bir parça çalarken albüm kapağına dokunun.
- 2 Parçayı Facebook™ uygulamasında "Beğendiğinizi" göstermek için <sub>I</sub> öğesine dokunun. Gerekirse, yorumlar alanına bir yorum ekleyin.
- 3 Parçayı Facebook<sup>™</sup>a göndermek için **Paylaş** öğesine dokunun. Parça başarıyla alındıysa, Facebook<sup>™</sup>'tan bir teyit mesajı alırsınız.

# Görselleştirici

Görselleştirici, müzik parçalarınızı çalarken onlara görsel efektler ekler. Her parça için kullanılan efekt, müziğin çeşidine bağlıdır. Bu efektler ses seviyesi, ritim veya frekans düzeyindeki değişikliklere tepki verir. Dilerseniz arka plan temasını da değiştirebilirsiniz.

## Görselleştiriciyi açmak için

- 1 "WALKMAN" uygulamasında, ≡ öğesine basın.
- 2 Görselleştirici öğesine dokunun.
- 👻 Tam ekran görünümüne geçmek için 🗸 öğesine dokunun.

## Arka plan temasını değiştirmek için

- 2 Görselleştirici öğesine dokunun.
- $3 \equiv >$ Tema simgesine basın ve bir tema seçin.

# Bir parça ya da sanatçı hakkında ek bilgiler almak

"WALKMAN" uygulamasında, sonsuz düğmesine  $\mathcal{X}$  dokunarak dinlediğiniz sanatçı hakkında ek bilgiler alabilirsiniz.

Sonsuz düğmesi 🗶 ilgili içeriğe erişiminizi sağlar, örneğin:

- YouTube™'da müzik videoları
- Wikipedia'da sanatçı bilgisi
- Google'da şarkı sözleri
- YouTube<sup>™'</sup>da karaoke videolari
- Web'de eklenti aramaları
- PlayNow<sup>™</sup> servisinden içerik indirme
- Arama sonuçlarına ilişkin kesinlik değişiklik gösterebilir.

## Bir sanatçı ya da parça hakkında bilgi almak için

öğesine dokunun. "WALKMAN" uygulamasında bir parça çalınıyorken *x* öğesine dokunun.

# Parçalarınızın organize edilmesi için Müziğim özelliğinin kullanılması

Cihazınızdaki tüm kullanılabilir parçalar hakkında genel bilgi almak için "WALKMAN" uygulamasındaki Müziğim sekmesine dokunun. Müziğim menüsünde ruh hali veya tempoya göre parçalarınızı düzenleyebilir, kısayollar oluşturabilir veya albümlerinizi ve çalma listelerinizi yönetebilirsiniz.

# Müziğim uygulamasına genel bakış

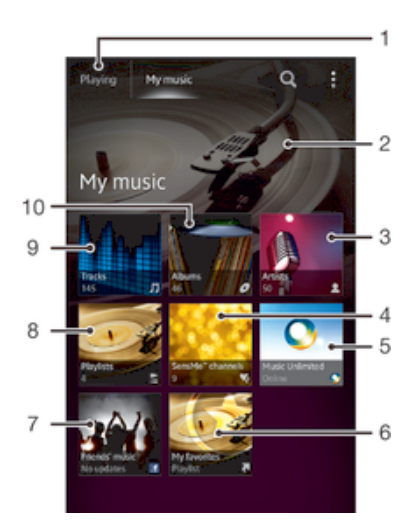

- 1 Geçerli parçaya geri dönün
- 2 Çalan sanatçının resmi (varsa)
- 3 Müziğinizi sanatçıya göre tarayın
- 4 SensMe<sup>™</sup> kanalları kullanarak müziğinizi kategorilere ayırın
- 5 Music Unlimited™ kullanarak müziğinizi yönetin ve düzenleyin
- 6 Sık kullandığınız çalma listelerinizi tarayın
- 7 Çevrimiçi servisler kullanarak sizin ve arkadaşlarınızın paylaştığı müzik ve müzikle ilgili içerik bağlantılarını alın
- 8 Tüm şarkı listelerini tarayın
- 9 Sesli içeriği parçaya göre tarayın
- 10 Albüme göre tarayın

## Bir parçaya bir kısayol eklemek için

- 1 **Müziğim** seçeneğinde, *O*, ≿, *J* ya da **2** öğesine dokunun, ardından bir kısayol yaratmak istediğiniz parçaya gidin.
- 2 Parça başlığını basılı tutun.
- 3 Kısayol olarak ekle öğesine dokunun. Kısayol artık uygulamalar Müziğim ana görünümünde görüntülenir.

## Kısayolları düzenlemek için

• **Müziğim** seçeneğinde, bir kısayola, büyüyene ve cihaz titreyene kadar dokunarak bekleyin ardından öğeyi yeni bir konuma sürükleyin.

#### Bir kısayolu silmek için

- Müziğim içinde, büyüyene ve cihazınız titreyene kadar bir kısayola dokunarak bekleyin ve ardından öğeyi mi seçeneğine sürükleyin.
- Yalnızca kendi oluşturduğunuz kısayolları silebilirsiniz.

#### Müziğinizi son bilgilerle güncelleme

- 1 "WALKMAN" uygulamasında, Müziğim öğesine dokunun ve ardından ≡ öğesine basın.
- 2 Müzik bilgilerini indir > Başlat öğesine dokunun. Cihazınız çevrimiçi arama yapar ve müziğiniz için en son albüm kapağını ve parça bilgilerini indirir.
- Y SensMe™ channels uygulaması müzik bilgilerini indirirken etkinleştirilir.

# SensMe<sup>™</sup> channels kullanarak müziğinizi sınıflandırmak

SensMe<sup>™</sup> channels uygulaması, müzik dosyalarınızı mod ve tempoya göre düzenlemenize yardım eder. SensMe<sup>™</sup> tüm parçalarınızı çeşitli kategoriler ya da kanallar altında toplar ve ruh halinize veya günün o anına en uygun müzikleri seçmenizi sağlar.

## SensMe<sup>™</sup> channels uygulamasını etkinleştirmek için

- Müziğim içinde, we ardından Müzik bilgilerini indir öğesine dokunun.
- Bu uygulama için mobil veya Wi-Fi® şebeke bağlantısı gereklidir.

# Müzik paylaşmak için Arkadaşların müziği fonksiyonunun kullanılması

Arkadaşların müziği fonksiyonu, sizin ve arkadaşlarınızın Facebook™ kullanarak paylaştığınız müzik ve müzikle ilgili içeriğe olan bağlantıları toplar.

## Arkadaşlarınızdan gelen müziği yönetmek için

- 1 Müziğim seçeneğinde, Arkadaşl. müz. > En son öğesine dokunun.
- 2 Açmak için öğeye dokunun ve üzerinde dilediğiniz şekilde çalışın.
- 3 Parçayı **Facebook™** uygulamasında beğendiğinizi göstermek için **i** öğesine dokunun. Gerekirse, yorumlar alanına bir yorum ekleyin.

#### Paylaşılan müziğinizi görüntülemek için

- 1 Müziğim seçeneğinde, Arkadaşl. müz. > Paylaşımlarım öğesine dokunun.
- 2 Açmak istediğiniz öğeye gidin ve üzerine dokunun. Bu öğeyle ilgili tüm yorumlar (varsa) görüntülenir.

## Müzikleri rasgele çalma

Şarkı listelerindeki parçaları rasgele bir sırada çalabilirsiniz. Şarkı listesi kendi oluşturduğunuz bir şarkı listesi veya bir albüm olabilir.

## Parçaları rastgele çalmak için

- 1 **Müziğim** seçeneğinde, *⊘* öğesine dokunarak bir albüme gidin veya höğesine dokunup bir çalma listesini tarayın.
- 2 Albüm kapağına dokunun ve ardından ♂ öğesine dokunarak Karışık modu seçeneğini açın.

## Karışık modu kapatmak için

# Çalma listelerinin yönetimi

**Müziğim** seçeneğinde, cihazınızda saklı olan müziklerden kendi çalma listelerinizi oluşturabilirsiniz. Ayrıca, Media Go<sup>™</sup> uygulamasını bir bilgisayara kurabilir ve bilgisayardaki çalma listelerini cihazınıza kopyalamak için kullanabilirsiniz.

Daha fazla bilgi için, bkz. Cihazınızın bilgisayara bağlanması, sayfa 101.

## Kendi çalma listelerinizi oluşturmak için

- 1 WALKMAN çalarda MÜZİĞİM sekmesine dokunun.
- 2 Çalma listeleri öğesine dokunun.
- 3 Açılan menüde Yeni çalma listesi oluştur öğesine dokunun.
- 4 Çalma listesi için bir isim girin ve **Tamam** öğesine dokunun.
- 5 Müziğinizi seçin ve ekranın sağ üst köşesindeki Kaydet simgesine dokunun.

#### Bir çalma listesine parça eklemek için

- 1 **Müziğim** içinde, parçalara göz atarken eklemek istediğiniz sanatçının adına veya albüm başlığına ya da parçaya dokunarak bekleyin.
- 2 Eklenecek yer: öğesine dokunun.
- 3 Sanatçı, albüm veya parça eklemek istediğiniz çalma listesinin adına hafifçe vurun. Sanatçı, albüm veya parça çalma listesine eklenir.

#### Kendi çalma listelerinizi dinlemek için

- 1 Müziğim seçeneğinde, he öğesine dokunun.
- 2 Çalma listeleri altında, bir çalma listesine hafifçe vurun.
- 3 Çalmak için parçaya hafifçe vurun.

#### Çalma listesinden bir parçayı çıkarmak için

- 1 Bir çalma listesinde silmek istediğiniz parçanın başlığına dokunarak bekleyin.
- 2 Açılan listeden Çalma listesinden sil öğesine dokunun.

#### Çalma listesini silmek için

- 1 Müziğim içinde, Çalma listeleri öğesini seçin.
- 2 Silmek istediğiniz çalma listesine dokunarak bekleyin.
- 3 Sil öğesine dokunun.
- 4 Onaylamak için Sil bölümüne tekrar hafifçe vurun.
- Varsayılan çalma listelerini silemezsiniz.

# "WALKMAN" uygulama widget'ı

"WALKMAN" uygulama widget'ı **Ana ekran** konumunuzdan "WALKMAN" uygulamanıza doğrudan erişim sağlayan minyatür bir uygulamadır. Kullanmaya başlamadan önce **Ana ekran** bu widget'ı eklemeniz gerekmektedir.

#### "WALKMAN" uygulama widget'ini Ana ekranınıza eklemek için

- 1 Ana ekran üzerinde boş bir alana ve ardından Widget'lar öğesine dokunun.
- 2 WALKMAN seçeneğini bulup dokunun.

# Kulaklarınızın korunması

"WALKMAN" uygulamasını veya diğer medya oynatıcıları çok yüksek sesle veya uzun süre boyunca dinlemek, ses normal seviyede olsa bile işitme sorunu yaşamanıza neden olabilir. Bu tip risklere karşı sizi uyarmak amacıyla, ses seviyesi çok yüksek olduğunda ve "WALKMAN" uygulaması 20 saatten uzun bir süre aralıksız kullanıldığında bir ses seviyesi uyarı simgesi görüntülenir.

#### Ses seviyesi uyarısını kapatmak için

- A belirince, uyarıyı iptal etmek için Tamam öğesine dokunun.
- Cihazı her yeniden başlattığınızda, medya sesi otomatik olarak güvenli bir seviyeye ayarlanır.

# Müzik servisleri

# TrackID<sup>™</sup> teknolojisi

# TrackID™ teknolojisiyle müzik tanımlama

Ortamda çalan bir müzik parçasını tespit etmek için TrackID™ müzik tanıma servisini kullanın. Şarkının kısa bir örneğini kaydedin ve saniyeler içinde sanatçı, başlık ve albüm bilgilerine erişin. TrackID™ tarafından algılanan parçaları satın alabilir ve tüm dünyadaki TrackID™ kullanıcılarının neler aradığını görmek için TrackID™ tablolarını görüntüleyebilirsiniz. En iyi sonuçları almak için TrackID™ teknolojisini sessiz bir alanda kullanın.

TrackID™ uygulaması ve TrackID™ hizmeti tüm ülkeler/bölgeler veya diğer tüm şebekeler ve/ veya hizmet tedarikçileri tarafından desteklenmeyebilir.

## TrackID™ uygulamasını açmak için

- 1 Ana ekran konumunuzda şu öğeye dokunun; 🎹 .
- 2 TrackID<sup>™</sup> öğesini bulup dokunun.
- Dilerseniz, TrackID™ uygulamasını açmak için TrackID™ widgetini de kullanabilirsiniz.

## Parça bilgilerini TrackID™ aracılığıyla aramak için

- 1 TrackID™ uygulamasını açın ve cihazınızı müzik kaynağına doğru tutun.
- 2 ø öğesine dokunun. Parça, TrackID™ servisi tarafından tanınırsa, sonuçlar ekranda görüntülenir.

## TrackID™ tablolarını görüntülemek için

- 1 **TrackID™** uygulamasını açın ve **Listeler** öğesine dokunun. Bir tabloyu ilk kez görüntülediğinizde tablo, bulunduğunuz bölgeye göre ayarlanır.
- 2 Diğer bölgelerde bulunan en popüler aramalara ilişkin tabloları görüntülemek için sırasıyla => Bölgeler öğelerine dokunun.
- 3 Ülkenizi veya bölgenizi seçin.

# TrackID™ teknolojisini kullanma sonuçları

TrackID™ uygulaması parçayı tanıdığında parça bilgileri görünür. Parçayı satın alabilir veya e-posta, SMS ve sosyal ağ servisi yoluyla paylaşabilirsiniz. Ayrıca, parçanın sanatçısı hakkında daha fazla bilgi edinebilirsiniz.

## TrackID™ uygulaması tarafından tanınan parça satın almak için

- 1 Parça, **TrackID™** uygulaması tarafından tanındıktan sonra İndir öğesine dokunun.
- 2 Satın alma işleminizi tamamlamak için cihazınızda verilen talimatları takip edin.
- Ayrıca, TrackID™ başlangıç ekranından Geçmiş veya Listeler sekmelerini açarak satın almak için parça seçebilirsiniz.
- Parça satın alma özelliği, her ülkede/bölgede veya her yerde tüm şebekeler ve/veya servis sağlayıcıları tarafından desteklenmeyebilir.

## Parçayı paylaşmak için

- 1 Parça, **TrackID™** uygulaması tarafından tanındıktan sonra, **Paylaş** öğesine dokunun ve paylaşma yöntemi seçin.
- 2 İşlemi tamamlamak için cihazınızda verilen talimatları uygulayın.
- Ayrıca, TrackID™ başlangıç ekranından Geçmiş veya Listeler sekmelerini açarak paylaşılacak bir parça seçebilirsiniz.

#### Parçaya ait sanatçı bilgisini görüntülemek için

- Parça, TrackID<sup>™</sup> uygulaması tarafından tanındıktan sonra Sanatçı bilgisi öğesine dokunun.
- Parçanın sanatçı bilgilerini, TrackID™ başlangıç ekranından Geçmiş veya Listeler sekmelerini açarak da görüntüleyebilirsiniz.

#### Parça geçmişinden parça silmek için

- 1 TrackID<sup>™</sup> uygulamasını açın ve Geçmiş öğesine dokunun.
- 2 Bir parça ismine dokunun, sonra **Sil** öğesine dokunun.
- 3 Onaylamak için **Evet** seçeneğine dokunun.

# Music Unlimited™

## Music Unlimited<sup>™</sup>'ı kullanma

Music Unlimited<sup>™</sup>, mobil şebeke veya Wi-Fi<sup>®</sup> bağlantısı yoluyla milyonlarca şarkıya erişim sunan abonelik temelli bir servistir. Buluttaki kişisel müzik kitaplığınızı çeşitli cihazlardan yönetip düzenleyebilir veya Windows<sup>®</sup> işletim sistemi çalıştıran bilgisayar kullanarak şarkı listelerinizi ve müziğinizi senkronize edebilirsiniz. Daha fazla bilgi için *www.sonyentertainmentnetwork.com* adresini ziyaret edin.

! Music Unlimited<sup>™</sup> tüm ülkelerde veya bölgelerde kullanılamayabilir.

#### Music Unlimited™'ı açmak için

- 1 Ana ekran konumunuzda, 🏢 üzerine dokunun.
- 2 🥎 seçeneğini bulup bu seçeneğe dokunun.

# PlayNow<sup>™</sup> servisi hakkında

PlayNow<sup>™</sup> servisini kullanarak uygulamalar, müzik, oyunlar, zil sesleri ve duvar kağıtları indirebilirsiniz. PlayNow<sup>™</sup> servisi, hem ücretsiz hem de ücretli indirme seçenekleri sunar. Ücretsiz olmayan uygulamalar için ödeme seçeneklerinin ülkeye göre değişebileceğini dikkat alın.

PlayNow™ servisi her ülke için geçerli değildir.

## İçerik indirmeden önce

İndirmeden önce İnternet bağlantınızın olduğundan emin olun. Ayrıca içeriği indirebilmeniz için telefonunuzda yeteri kadar dahili depolama alanına ihtiyacınız olabilir.

Cihazınıza içerik indirdiğinizde, aktarılan içerik miktarı için ücretlendirilebilirsiniz. Ülkenizdeki aktarım ücretleri hakkında ayrıntılı bilgi almak için operatörünüze danışın.

#### PlayNow™ uygulamasını başlatmak için

- 1 Ana ekran konumundan 🗰 öğesine hafifçe vurun.
- 2 🕟 seçeneğini bulup hafifçe vurun.

# PlayNow<sup>™</sup> servisinden indirme

PlayNow<sup>™</sup> servisini kullanarak bir dizi içeriği doğrudan cihazınıza indirin. Çeşitli uygulamalar, oyunlar, müzikler, zil sesleri ve diğer içerikler arasından seçim yapın. Ücretsiz olmayan uygulamalar için ödeme seçeneklerinin ülkeye göre değişebileceğini dikkate alın.

## Cihazınıza bir PlayNow öğesi indirmek için

- Ana ekran konumunuzda iiii öğesine dokunun.
  PlayNow™ seçeneğini bulup dokunun.
- 3 Kategorileri tarayarak ya da arama fonksiyonunu kullanarak indirmek istediğiniz bir öğe bulun.
- 4 Ayrıntıları görmek için bir öğenin üzerine dokunun.
- 5 Satın alma işlemine başlamak için "Şimdi satın al!" seçeneğine tıklayın. Satın alma işleminiz doğrulandıktan sonra, içeriğinizi indirmeye başlayabilirsiniz.

# FM radyo

# FM radyo hakkında

Cihazınızdaki FM radyo herhangi bir FM radyo gibi çalışır. Örneğin, FM radyo istasyonlarına göz atıp dinleyebilir ve bunları sık kullanılan olarak kaydedebilirsiniz. Radyoyu kullanmadan önce cihazınıza kablolu bir mikrofonlu kulaklık seti veya kulaklık bağlamanız gerekir. Bunun nedeni mikrofonlu kulaklık seti veya kulaklığın anten görevi görmesidir. Bu cihazlardan birini bağladıktan sonra isterseniz radyo sesini hoparlöre yönlendirebilirsiniz.

FM radyoyu açtığınızda, kullanılabilir kanallar otomatik olarak görüntülenir. Bir kanalın RDS bilgileri varsa, bu kanalı dinlemeye başladıktan birkaç saniye sonra bu bilgiler görüntülenir.

## FM radyoyu başlatmak için

- 1 Cihazınıza bir mikrofonlu kulaklık seti ya da bir kulaklık seti bağlayın.
- 2 Ana ekran konumunuzda şu öğeye dokunun; 🏢 .
- 3 FM radyoseçeneğini bulup dokunun. . Frekans bandında gezindikçe kullanılabilir kanallar görüntülenir.
- FM radyoyu başlattığınızda, kullanılabilir kanallar otomatik olarak görüntülenir. Bir kanalın RDS bilgileri varsa, bu kanalı dinlemeye başladıktan birkaç saniye sonra bu bilgiler görüntülenir.

## Sık kullanılan radyo kanalları arasında gezinmek için

 Parmağınızı frekans bandı üzerinde yukarı ya da aşağıya doğru hafifçe vurarak kaydırın.

## Radyo bölgesini seçmek için

- 1 Radyo açıkken 들 öğesine basın.
- 2 Radyo bölgesini ayarla öğesine dokunun.
- 3 Bir seçeneği seçin.

## FM radyoya genel bakış

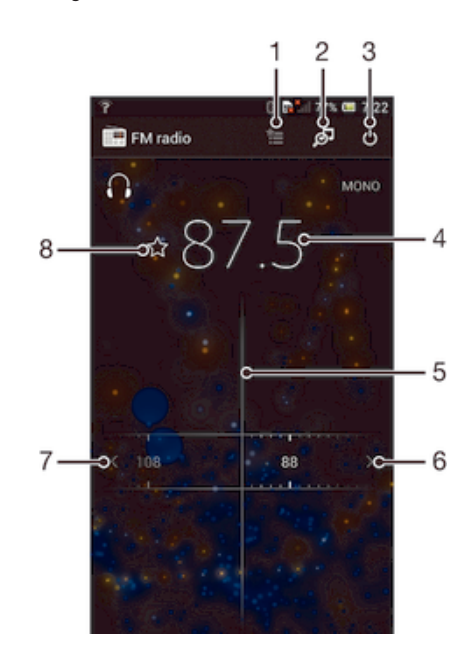

- 1 Sık kullanılanlar listesi
- 2 TrackID™ müzik tanıma uygulamasını başlatın
- 3 Radyo açma/kapatma tuşu

- 4 Ayarlanmış frekans
- 5 Ayar tuşu
- 6 Kanal aramak için frekans bandını yukarı hareket ettirin
- 7 Kanal aramak için frekans bandını aşağı hareket ettirin
- 8 Bir kanalı sık kullanılan olarak kaydeder veya sık kullanılanlardan kaldırır

# Favori radyo kanallarınızı kullanma

En çok dinlediğiniz radyo kanallarını sık kullanılan olarak kaydedebilirsiniz. Sık kullanılanlar sayesinde, bir radyo kanalına hızlıca geri dönebilirsiniz.

## Bir kanalı sık kullanılan olarak kaydetmek için

- 1 Radyo açıkken, sık kullanılan olarak kaydetmek istediğiniz kanala gidin.
- 2 🏠 öğesine dokunun.
- 3 Kanal için bir ad girin ve bir renk seçin, ardından Kaydet öğesine basın.

## Bir kanalı sık kullanılanlardan kaldırmak için

- 1 Radyo açıkken, kaldırmak istediğiniz kanala gidin.
- 2 🛧 ve ardından Sil öğesine dokunun.

# Radyo kanalları için yeni bir arama yapma

Yeni bir konuma giderseniz veya bulunduğunuz konumda sinyal alışı iyileşirse, radyo kanalları için yeni bir tarama başlatabilirsiniz.

Kaydettiğiniz sık kullanılanlar bu yeni taramadan etkilenmezler.

## Radyo kanallarına yönelik yeni arama başlatmak için

- 1 Radyo açıkken 🔁 öğesine basın.
- 2 Kanal ara seçeneğini bulup hafifçe vurun. Radyo tüm frekans bandını tarar ve tüm kullanılabilir kanallar görüntülenir.

# Ses ayarları

## Radyo sesini farklı cihazlara yönlendirme

Radyoyu bir kablolu mikrofonlu kulaklık seti veya kablolu kulaklık aracılığıyla dinleyebilirsiniz. Bu cihazlardan herhangi birini bağladıktan sonra isterseniz sesi cihazın hoparlörüne yönlendirebilirsiniz.

## Radyo sesini cihaz hoparlörüne geçirme

- 1 Radyo açıkken 🔁 öğesine basın.
- 2 Hoparlörden dinlet öğesine dokunun.
- Sesi yeniden kablolu mikrofonlu kulaklık seti veya kulaklığa geçirmek için 들 öğesine basarak Kulaklıkta çal öğesine dokunun.

## Mono ve stereo ses modu arasında geçiş yapılması

FM radyonuzu mono ya da stereo modunda dinleyebilirsiniz. Bazı durumlarda, mono moduna geçmek paraziti azaltarak ses kalitesini artırabilir.

## Mono ve stereo ses modu arasında geçiş yapmak için

- 1 Radyo açıkken 🔁 öğesine basın.
- 2 Stereo sesi etkinleştir seçeneğine hafifçe vurun.
- 3 Radyoyu yeniden mono ses modunda dinlemek için, ≡ simgesine basın ve Mono sese zorla öğesine hafifçe vurun.

# TrackID™ ile radyo parçalarının tanımlanması

Cihazınızın FM radyosunda o an çalan müzik parçalarını tanımlamak için **TrackID™** teknolojisini kullanın.

## TrackID™ kullanarak FM radyodaki bir şarkıyı tanımlamak için

- 1 Şarkı cihazınızın FM radyosunda çalarken, 🗾 öğesine dokunun.
- 2 TrackID™ uygulaması şarkıyı örneklerken bir ilerleme göstergesi görünür. Başarılı olursa, bir parça sonucu ya da olası parçaların bir listesi size sunulur.
- 3 FM Radyo'ya dönmek için 🕤 öğesine basın.
- I TrackID™ uygulaması ve TrackID™ hizmeti tüm ülkeler/bölgeler veya diğer tüm şebekeler ve/ veya hizmet tedarikçileri tarafından desteklenmeyebilir.

# Kamera

# Kamera hakkında

Cihazınızdaki kamera, düşük aydınlatma koşullarında bile keskin fotoğraflar ve videolar çekebilmenize olanak tanıyan, yüksek hassasiyete sahip Exmor R sensörü ile donatılmıştır. Kamerayı kullanarak, fotoğraf ve videolarınızı arkadaşlarınıza mesaj olarak gönderebilir veya bir web servisine yükleyebilirsiniz. Cihazınızda aynı zamanda kendi portrelerinizi çekebileceğiniz bir ön kamera bulunur.

# Kamera kontrollerine genel bakış

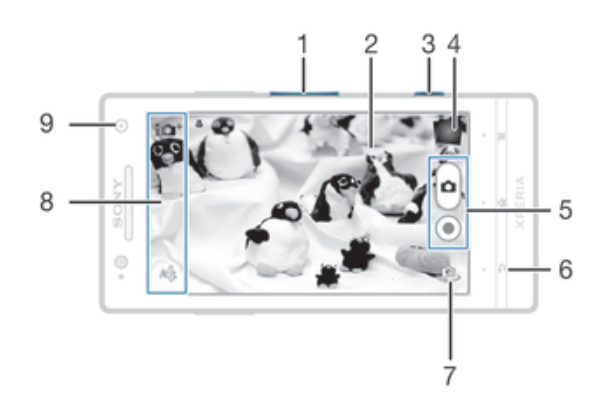

- 1 Yaklaştırır veya uzaklaştırır
- 2 Ana kamera ekranı
- 3 Kamera tuşu Kamerayı aktifleştirir/Fotoğraf çeker/Videolar kaydeder
- 4 Fotoğraf ve video görüntüler
- 5 Fotoğraf çeker veya video klip kaydeder
- 6 Bir adım geri gider veya kameradan çıkar
- 7 Ön ve ana kamera arasında geçiş yapar
- 8 Fotoğraf makinesi ayar simgeleri
- 9 Ön kamera

## Kamerayı açmak için

• Ekran etkin olduğunda kamera tuşunu basılı tutun.

#### Kamerayı kapatmak için:

Ana fotoğraf makinesi ekranından 5 öğesine basın.

# Fotoğraf makinesini kullanma

Fotoğraf makinesiyle fotoğraf çekmenin üç yolu vardır. Kamera tuşuna basabilir, ekrandaki kamera düğmesine dokunabilir veya ekrandaki bir noktaya dokunabilirsiniz.

## Kamera tuşunu kullanarak fotoğraf çekmek için

- 1 Kamerayı aktifleştirin.
- 2 Kamera tuşuna tam basın.

## Ekrandaki kamera düğmesine dokunarak resim çekmek için

- 1 Kamerayı aktifleştirin.
- 2 Kamerayı konuya doğru çevirin.
- 3 Kamera ekran düğmesine 🖲 dokunun. Fotoğraf, parmağınızı kaldırır kaldırmaz çekilir.

## Ön kamerayı kullanarak kendi resminizi çekmek için

- 1 Kamerayı aktifleştirin.
- 2 Ekranın sol üst kısmındaki simgeye dokunun, ardından Ön kamera öğesini bulun ve seçin.
- 3 Fotoğrafı çekmek için, kamera tuşuna basın. Fotoğraf, parmağınızı kaldırır kaldırmaz çekilir.

#### Yaklaştırma fonksiyonunu kullanmak için

 Kamera açıkken, yaklaştırmak ya da uzaklaştırmak için ses seviyesi tuşuna yukarı veya aşağı yönde basın.

#### Fotoğraf makinesinin flaşını kullanmak için

- 1 Kamera açıkken 🔁 öğesine basın.
- 2 Flaş seçeneğine hafifçe vurun ve istediğiniz flaş ayarını seçin.
- 3 Fotoğrafı çekin.

#### Fotoğraflarınızı ve videolarınızı görüntülemek için

- 1 Kamerayı açın ve fotoğraf ya da video açmak için ekranın sağ üstündeki bir küçük resme dokunun.
- 2 Fotoğraflarınızı ve videolarınızı görüntülemek için sola veya sağa kaydırın. Videolar
  (▶) simgesiyle tanımlanır.

## Fotoğraf silme

- 1 Silmek istediğiniz fotoğrafı açın.
- 2 Ekranın boş bir noktasına dokunarak 💼 ekranının belirmesini sağlayın.
- 3 💼 öğesine dokunun.
- 4 Onaylamak için **Tamam** öğesine dokunun.

# Yüz saptama

Merkez dışında kalan bir yüzü netlemek için yüz saptama özelliğini kullanabilirsiniz. Kamera en fazla beş tane yüzü, beyaz çerçevelerle göstererek otomatik olarak saptar. Sarı çerçeve hangi yüze odaklanıldığını gösterir. Netleme, kameraya en yakın yüze yapılır. Ayrıca hangi yüze odaklanılacağını seçmek için çerçevelerden birine hafifçe dokunabilirsiniz.

#### Yüz saptama özelliğini açmak için

- 1 Kamerayı aktifleştirin.
- 2 Ekranın sol üst köşesindeki simgeye hafifçe vurun ve Normal öğesini seçin.
- 3 Tüm ayarları görüntülemek için 🔁 öğesine dokunun.
- 4 Netleme modu > Yüz saptama seçeneğine hafifçe vurun.

## Yüz saptama kullanarak fotoğraf çekmek için

- 1 Kamera açık ve **Yüz saptama** aktif durumdayken, kamerayı nesneye doğrultun. Beş adede kadar yüz saptanabilir ve her saptanan yüz çerçevelenir.
- 2 Kamera tuşuna yarım basın. Hangi yüze odaklanıldığı sarı bir çerçeveyle gösterilir.
- 3 Fotoğrafı çekmek için kamera tuşuna tam basın.

# Gülümseyen yüzleri yakalamak için Smile Shutter™'in kullanılması

Smile Shutter™ teknolojisini kullanarak bir yüzün gülerken resmini çekebilirsiniz. Kamera en fazla beş tane yüzü algılar ve gülümseme algılaması için bir yüzü seçip otomatik olarak netler. Seçilen yüz gülümsediğinde, kamera otomatik olarak bir fotoğraf çeker.

## Smile Shutter™ özelliğini açmak için

- 1 Kamerayı aktifleştirin.
- 2 Tüm ayarları görüntülemek için 🔁 öğesine dokunun.
- 3 Gülümseme Yakalama üzerine hafifçe vurun ve bir gülümseme seviyesi seçin.

## Smile Shutter™ kullanarak fotoğraf çekmek için

- Kamera açık ve Smile Shutter aktif durumdayken, kamerayı nesneye doğrultun. Kamera netleyeceği yüzü seçer.
- 2 Seçilen yüz yeşil bir çerçeve içinde gösterilir ve fotoğraf otomatik olarak çekilir.
- 3 Hiç gülümseme saptanmazsa, fotoğrafı çekmek için kamera tuşuna basın.

# Fotoğraflarınıza coğrafi konum ekleme

Fotoğraf çektiğinizde bu fotoğrafa yaklaşık coğrafi konum bilgisi eklemek için coğrafi etiket özelliğini açın. Coğrafi konum, kablosuz ağlar (mobil veya Wi-Fi®) ya da GPS teknolojisi kullanılarak belirlenir.

Kamera ekranında 🥠 görüntülendiğinde, coğrafi etiket özelliği açılmış ancak coğrafi konum bulunamamıştır. 🗬 görüntülendiğinde, coğrafi etiket özelliği açılmış ve coğrafi konum sağlanmıştır, dolayısıyla fotoğrafınıza coğrafi etiket eklenebilir. Bu iki sembol de görüntülenmiyorsa, coğrafi etiket özelliği açık değildir.

## Coğrafi etiketler özelliğini açmak için

- 1 Kamerayı aktifleştirin.
- 3 GPS ve/veya kablosuz ağları etkinleştirmeyi onaylamak için Tamam simgesine hafifçe vurun.
- 4 Yer servisleri öğesinin altında seçmek istediğiniz seçenekleri işaretleyin.
- 5 Ayarlarınızı onayladıktan sonra, kamera ekranına dönmek için 👈 öğesine basın.
- 6 Kamera ekranında Q göründüğünde, konumunuz bulunmuştur ve fotoğrafınıza coğrafi etiket atanabilir. Aksi takdirde GPS ve/veya kablosuz ağ bağlantınızı kontrol edin.

# Fotoğraf makinesi ayarlarını kullanma

## Fotoğraf makinesi ayarlarını seçmek için

- 1 Ana ekranınızdan **Ⅲ** öğesine hafifçe vurun, sonra **Ⅳ** öğesini bulun ve hafifçe vurun.
- 2 Tüm ayarları görüntülemek için, 🔁 öğesine basın.
- 3 Seçmek istediğiniz ayara dokunun.

## Fotoğraf makinesi ayarlar panelini özelleştirmek için

- 1 Kamera açık durumdayken, tüm ayarları görüntülemek için 🗮 öğesine dokunun.
- 2 Taşımak istediğiniz ayara dokunarak bekleyin ve ardından istediğiniz konuma sürükleyin.
- Ayarı, ayarlar panelinden dışarıya sürüklediyseniz, değişiklik iptal edilir.

# Fotoğraf makinesi ayarlarına genel bakış

SCN

Çekim modu belirleme

Normal

Sesim efekti Fotoğraflara efekt uygulayın.

- SCN Çekim modu seçimi Genel durumlara ilişkin kamerayı hızlı ayarlamak için önceden ayarlanmış bir sahne türü kullanın.
- Panorama Taraması

Bu ayarı, geniş açılı ve panoramik fotoğraflar çekmek için kullanın. Yalnızca kamera tuşuna basın ve kamerayı durmadan bir taraftan diğer tarafa hareket ettirin.

#### On kamera

Kendi resminizin fotoğrafını çekmek istiyorsanız ön kamerayı seçin.

## Resolution

Fotoğraf çekmeden önce çeşitli resim boyutları ve en/boy oranları arasından seçim yapın. Daha yüksek çözünürlüğe sahip bir fotoğraf için daha fazla bellek gerekir.

## Flaş

lşıklandırma koşulları zayıfsa veya bir arka plan ışığı varsa fotoğraf çekerken flaş kullanın.

#### A4 Otomatik

Fotoğraf makinesi otomatik olarak flaş kullanılmasını gerektiren aydınlatma koşullarını belirler.

#### Dolgu flaş

Bu ayarı, arka plan nesneden daha parlak olduğu zaman kullanın. Bu, istenmeyen koyu gölgeleri kaldırır.

#### (5) Kapalı

Flaş kapalıdır. Bazen fotoğraf kalitesi, aydınlatma koşulları zayıf olsa bile flaşsız daha iyi olabilir. Flaş kullanmadan iyi bir fotoğraf çekmek için elinizi sabit tutmanız gerekir. Bulanık resimler çekmekten kaçınmak için zamanlayıcıyı kullanın.

#### Kırmızı göz engelleme

Fotoğraf çekerken gözlerde oluşan kırmızı rengi azaltır.

# Zamanlayıcı

Zamanlayıcı kullandığınızda, cihazı tutmadan fotoğraf çekebilirsiniz. Kendi resminizi çekerken veya herkesin fotoğrafta olmasını istediğiniz bir grup fotoğrafı çekerken kullanın. Zamanlayıcıyı, fotoğraf çekerken kamerayı titretmemek için de kullanabilirsiniz.

🖏 Açık (10 sn.)

Kamera ekranına dokunulmasından fotoğrafın çekilmesine kadar olan süre 10 saniye olarak ayarlanır.

- Açık (2 sn.) Kamera ekranına dokunulmasından fotoğrafin çekilmesine kadar olan süre 2 saniye olarak ayarlanır.
- 🖏 Kapalı

Siz kamera ekranına dokunur dokunmaz fotoğraf çekilir.

## Smile Shutter™

Fotoğraf çekmeden önce, kameranın ne tür bir gülümsemeye tepki vereceğini belirlemek için smile shutter fonksiyonunu kullanın.

## Hızlı başlatma

Kilit ekranının hızlı başlatma ayarları kısmından kamerayı başlatın. Cihaz kameranın uyku modundaysa, kamera tuşuna basın.

Başlat ve yakala

🩍 öğesini içeri doğru taşıdığınızda, fotoğraf makinesi uyku modundan çıkarılır ve bir fotoğraf çekilir.

#### Dr Yalnızca başlat (fotoğraf makinesi)

o öğesini içeri doğru taşıdığınızda, fotoğraf makinesi uyku modundan çıkarılır.

Başlat ve video kaydet

o öğesini içeri doğru taşıdığınızda video kamera uyku modundan çıkarılır ve kayda başlar.

#### 🖽 Yalnızca başlat (video kamera)

o öğesini içeri doğru taşıdığınızda video kamerası uyku modundan çıkarılır.

🕰 Kapalı

# Pozlama değeri

- Çekmek istediğiniz fotoğraftaki ışık miktarını belirleyin. Daha yüksek bir değer, daha fazla ışık anlamına gelir.
- Bu ayar sadece Normal çekim modunda kullanılabilir.

# Beyaz dengesi

Beyaz dengesi ayarı, renk dengesini aydınlatma koşullarına göre ayarlar.

AUTO Otomatik

Renk dengesini aydınlatma koşullarına göre otomatik olarak ayarlar.

- Ampul ışığı Renk dengesini ampul ışığıyla aydınlatılan konumlardaki sıcak aydınlatma koşulları için ayarlar.
- Horesan Renk dengesini floresan aydınlatmaya göre ayarlar.
- işığı الا

Renk dengesini güneşli açık alan koşulları için ayarlar.

- Bulutlu Renk dengesini bulutlu bir gökyüzüne göre ayarlar.
- Bu ayar sadece Normal çekim modunda kullanılabilir.

# ISO

ISO hassasiyetini artırarak karanlık koşullar veya hareketli nesneler nedeniyle oluşan görüntü bulanıklığını azaltabilirsiniz.

| ISO  | <b>Otomatik</b>                           |
|------|-------------------------------------------|
| AUTO | ISO hassasiyetini otomatik olarak ayarlar |
| ISO  | <b>100</b>                                |
| 100  | ISO hassasiyetini 100 olarak ayarlar.     |
| ISO  | <b>200</b>                                |
| 200  | ISO hassasiyetini 200 olarak ayarlar.     |
| ISO  | <b>400</b>                                |
| 400  | ISO hassasiyetini 400 olarak ayarlar.     |
| ISO  | <b>800</b>                                |
| 800  | ISO hassasiyetini 800 olarak ayarlar.     |

Bu ayar sadece Normal çekim modunda kullanılabilir.

# Ölçüm

Bu fonksiyon yakalamak istediğiniz görüntüye vuran ışığı ölçerek, otomatik olarak iyi dengelenmiş bir pozlama sağlar.

Merkez

Görüntünün merkezine pozlamayı ayarlar.

- Ortalama Pozlamayı görüntünün tamamına vuran ışığa göre ayarlar.
- Nokta Pozlamayı yakalamak istediğiniz görüntünün çok küçük bir kısmına ayarlar.
- Bu ayar sadece Normal çekim modunda kullanılabilir.

# Coğrafi etiketleme

Fotoğrafları, çekim yaptığınız yerin bilgisiyle etiketleyin.
#### Açık

Coğrafi etiketler özelliği açıksa, fotoğraf çektiğinizde fotoğrafa yaklaşık coğrafi konum bilgisi eklenir. Coğrafi etiket özelliğini kullanmak için **Ayarlar** menüsünden konum özelliklerini etkinleştirmeniz gerekir. Coğrafi etiketlerin fotoğrafa eklenmesi için, fotoğrafi çekmeden önce konumun belirlenmesi gerekir. Kamera ekranında **Q** görüntülendiğinde konumunuz belirlenir. Cihaz sizin konumunuzu ararken 🍫 mesajı belirir.

## 🔍 Kapalı

Coğrafi etiketler özelliği kapatıldığında, fotoğrafi çektiğiniz yerin konumunu görüntüleyemezsiniz.

# Önizleme

Çekimin hemen ardından fotoğraf önizlemesini görüntüleyebilir veya kaydettiğiniz videoyu önizleyebilirsiniz.

- Sınırsız Çekimin ardından fotoğraf veya videonun önizlemesi görüntülenir.
- 5 saniye Çekimden 5 saniye sonra fotoğraf veya videonun önizlemesi görüntülenir.
- 🕞 3 saniye

Çekimden 3 saniye sonra fotoğraf veya videonun önizlemesi görüntülenir.

🖳 Kapalı

Çekimin ardından fotoğraf veya video kaydedilir ve önizleme görüntülenmez.

Bu ayar sadece Normal çekim modunda kullanılabilir.

## Otomatik yükleme

Fotoğraf güncellemelerini önceden seçilmiş sosyal ağ servislerine (social networking service - SNS) otomatik olarak yükleyin.

## **Touch capture**

Kamera ekranına parmağınızla dokunarak belirli bir netleme alanı belirleyin. Fotoğraf, parmağınızı kaldırır kaldırmaz çekilir. Bu ayar, yalnızca netleme modu dokunmatik netleme olarak ayarlandığında mevcuttur.

San Açık

🗞 Kapalı

## Deklanşör sesi

Video kaydederken deklanşör sesinin açık olup olmayacağını seçin.

# Video kamerayı kullanma

## Kamera tuşunu kullanarak video kaydetmek için

- 1 Kamerayı aktifleştirin.
- 2 Bir video kaydına başlamak için kamera tuşuna basın.
- 3 Kaydı durdurmak için tekrar kamera tuşuna basın.
- 👻 En iyi sonuçları almak için videolarınızı yatay modda çekin.

## Ekrana hafifçe vurarak video kaydetmek için

- 1 Kamerayı aktifleştirin.
- 2 Kamerayı konuya doğru çevirin.
- 3 Kaydı başlatmak için 💿 öğesine hafifçe vurun.
- 4 Kaydı durdurmak için 💿 öğesine hafifçe vurun.
- En iyi sonuçları almak için videolarınızı yatay modda çekin.

## Kaydedilen videoları oynatmak için

- 1 Kamerayı aktifleştirin.
- 2 Ekranın sağ üst kısmındaki küçük resme dokunun.
- 3 Bütün fotoğrafları ve video dosyalarını taramak için ekranı sola veya sağa doğru kaydırın. Videolar simgesiyle tanımlanır.
- 5 Video oynatımını durdurmak için 🕕 veya 👈 öğelerine dokunun.

## Kaydedilen bir videoyu silmek için

- 1 Silmek istediğiniz videoya gidin.
- 2 Ekranın boş bir noktasına dokunarak 💼 ekranının belirmesini sağlayın.
- 3 💼 öğesine dokunun.
- 4 Onaylamak için **OK** öğesine basın.

## Video kamera ayarlarını kullanma

#### Video kamera ayarlarını yapmak için

- 1 Kamerayı aktifleştirin.
- 2 Ekranda ayar simgelerinden birine dokunun.
- 3 Tüm ayarları görüntülemek için 들 öğesine dokunun.
- 4 Ayarlamak istediğiniz ayarı seçin ve ardından değişiklikleri yapın.

#### Video kamera ayarlar panelini özelleştirmek için

- 1 Video kamera açık durumdayken 들 tuşuna basarak ayarları görüntüleyin.
- 2 Taşımak istediğiniz ayara dokunarak bekleyin ve ardından istediğiniz konuma sürükleyin.
- 👻 Ayarı, ayarlar panelinden dışarıya sürüklediyseniz, değişiklik iptal edilir.

## Video kamera ayarlarına genel bakış

## Fotoğraf modları

Çekim modu özelliği önceden programlanmış çekim modlarını kullanarak sık karşılaşılan durumlarda kamerayı hızlı bir şekilde kurmanıza yardımcı olur. Kamera, olabilecek en iyi videoyu çekmeniz için, seçilen sahneye uygulayabileceğiniz birkaç çekim modu belirler.

#### Kapalı

Çekim modu özelliği kapanır ve videoları manuel olarak çekebilirsiniz.

#### Bulanık arka plan

Yumuşak arka planlarda videolar çekmek için kullanın.

#### Manzara

Manzara videoları için kullanın. Kamera uzaktaki nesneleri netler.

#### Gece

Açıksa, ışık hassasiyeti artırılır. Zayıf aydınlatılmış ortamlarda kullanın. Hızlı hareket eden nesnelerin videoları bulanık olabilir. Elinizi hareket ettirmeyin veya bir destek kullanın. Aydınlatma koşulları elverişliyse, video kalitesini artırmak için gece modunu kapatın.

## 潅 Plaj ve kar

Videoların düşük ışıklı olmasını önlemek için aydınlık ortamlarda kullanın.

🔌 Spor

Hızlı hareket eden nesnelerin videosunu çekerken kullanın. Kısa pozlama süresi hareketlerde bulanıklığı en aza indirir.

🔅 Parti

Zayıf ışıklandırılmış kapalı ortamlarda video çekerken kullanın. Bu çekim modu kapalı ortam arka plan ışınlandırmasını veya mum ışığını kullanır. Hızlı hareket eden nesnelerin videoları bulanık olabilir. Elinizi hareket ettirmeyin veya bir destek kullanın.

# Video çözünürlüğü

Farklı çözünürlükler için video ayarlarını yapın.

## □ 1920×1080(16:9)

Tam HD (Tam Yüksek Çözünürlük) biçimi, 16:9 en-boy oranı. 1920×1080 piksel.

#### □ 1280×720(16:9)

HD (Yüksek Çözünürlük) biçimi, 16:9 en-boy oranı. 1280×720 piksel.

#### VGA 640×480(4:3)

VGA biçimi, 4:3 en/boy oranı. 640x480 piksel.

#### □ 176×144(11:9)

Multimedya mesajlarında gönderilebilecek videoları kaydedin. Bu video biçiminin kayıt süresi, bir multimedya mesajına sığacak şekilde sınırlanır.

## Kamera ışığı

lşıklandırma koşulları zayıfken veya bir arka plan ışığı varsa video kaydetmek için ışığı kullanın.

-c∎ Açık

#### -to Kapalı

Bazen aydınlatma koşulları zayıf olsa da, ışık olmadan video kalitesi daha iyi olabilir.

## Zamanlayıcı

Zamanlayıcı kullandığınızda, cihazı tutmadan video kaydedebilirsiniz. Herkesin videoda olacağı grup videoları çekerken bu özelliği kullanın. Ayrıca zamanlayıcıyı video kaydederken kameranın titremesini önlemek için de kullanabilirsiniz.

#### 🖏 Açık (10 sn.)

Kamera ekranına dokunulmasından video kaydı başlayana kadar olan süre 10 saniye olarak ayarlanır.

Açık (2 sn.)

Kamera ekranına dokunulmasından video kaydı başlayana kadar olan süre 2 saniye olarak ayarlanır.

🖏 Kapalı

Siz kamera ekranına dokunur dokunmaz video kaydı başlar.

## Hızlı başlatma

Kilit ekranının hızlı başlatma ayarları kısmından kamerayı başlatın. Cihaz kameranın uyku modundaysa, kamera tuşuna basın.

#### Başlat ve yakala

🗧 💿 öğesini içeri doğru taşıdığınızda, fotoğraf makinesi uyku modundan çıkarılır ve bir fotoğraf çekilir.

#### Yalnızca başlat (fotoğraf makinesi)

o öğesini içeri doğru taşıdığınızda, fotoğraf makinesi uyku modundan çıkarılır.

E Başlat ve video kaydet

💿 öğesini içeri doğru taşıdığınızda video kamera uyku modundan çıkarılır ve kayda başlar.

- Yalnızca başlat (video kamera)
   oğesini içeri doğru taşıdığınızda video kamerası uyku modundan çıkarılır.
- 🕰 Kapalı

## Netleme

Netleme ayarları kontrolleri, videonun hangi bölümünün net olacağını kontrol eder. Sürekli otomatik netleme açıkken kamera, beyaz netleme çerçevesindeki alan net kalacak şekilde ayar yapmaya devam eder.

#### Tek noktalı otomatik netleme

Kamera seçilen nesneyi otomatik olarak netler. Sürekli otomatik netleme açık.

#### Yüz saptama

Kamera, ekranda çerçevelerle gösterilen en fazla beş kişinin yüzünü otomatik olarak saptar. Kamera otomatik olarak en yakın yüzü netler. Ayrıca ekranda üzerine dokunara netlenecek yüzü seçebilirsiniz. Fotoğraf makinesi ekranına dokunduğunuzda, yeşil bir çerçeve seçilen ve netlenen yüzü gösterir. Yüz saptama tüm çekim modu türleri için kullanılmaz. Sürekli otomatik netleme açık.

#### [∞] Sonsuzluk

Uzaktan video çekerken kullanın. Uzaktaki nesneleri netler. Kameraya yakın nesneler bulanık çıkabilir.

## Pozlama değeri

Bu ayar yakaladığınız görüntüdeki ışık miktarını belirlemenize imkan verir. Daha yüksek bir değer, daha fazla ışık anlamına gelir.

## Beyaz dengesi

Beyaz dengesi ayarı, renk dengesini aydınlatma koşullarına göre ayarlar.

WB Otomatik

Renk dengesini otomatik olarak aydınlatma koşullarına göre ayarlar.

--Ampul ışığı

Renk dengesini ampul ışığıyla aydınlatılan konumlardaki sıcak aydınlatma koşulları için ayarlar.

当 Floresan

Renk dengesini flüoresan aydınlatmaya göre ayarlar.

🔆 Gün ışığı

Renk dengesini güneşli açık alan koşulları için ayarlar.

Bulutlu

Renk dengesini bulutlu havaya göre ayarlar.

# Ölçüm

Bu fonksiyon yakalamak istediğiniz görüntüye vuran ışığı ölçerek, otomatik olarak iyi dengelenmiş bir pozlama sağlar.

#### Merkez

Pozlamayı görüntünün merkezine ayarlar.

Ortalama

Pozlamayı görüntünün tamamına vuran ışığa göre ayarlar.

Nokta

Pozlamayı yakalamak istediğiniz görüntünün çok küçük bir kısmına ayarlar.

# Coğrafi etiketler

Fotoğrafları, çekim yaptığınız yerin bilgisiyle etiketleyin.

Açık

Coğrafi etiketler özelliği açıksa, video çektiğinizde videoya yaklaşık coğrafi konum bilgisi eklenir. Coğrafi etiket özelliğini kullanmak için **Ayarlar** menüsünden konum özelliklerini etkinleştirmeniz gereklidir. Coğrafi etiketlerin videoya eklenmesi için, videoyu çekmeden önce konumun belirlenmesi gerekir. Kamera ekranında **Q** görüntülendiğinde konumunuz belirlenir. Cihaz sizin konumunuzu ararken 🥠 mesajı belirir.

🔍 Kapalı

Coğrafi etiketler özelliği kapatıldığında, videoyu çektiğiniz yerin konumunu görüntüleyemezsiniz.

## Mikrofon

er.

Video kaydederken etraftan gelen seslerin kaydedilip edilmeyeceğini belirleyin.

Kapalı

## **Touch capture**

Kamera ekranına parmağınızla dokunarak belirli bir netleme alanı belirleyin. Fotoğraf, parmağınızı kaldırır kaldırmaz çekilir. Bu ayar, yalnızca netleme modu dokunmatik netleme olarak ayarlandığında mevcuttur.

San Açık

# Deklanşör sesi

Video kaydederken deklanşör sesinin açık olup olmayacağını seçin.

# Albüm

# Albüm Hakkında

Cihazınızın kamerası ile çekmiş olduğunuz fotoğrafları görüntülemek ve videoları oynatmak için ya da cihazınıza kaydettiğiniz benzeri içeriği görüntülemek için Albüm'ü kullanın. Fotoğraflarınıza ve videolarınıza coğrafi etiketler ekleyip bunları dünya haritasında görüntüleyebilirsiniz. Albüm'de, Picasa<sup>™</sup> web albümü veya Facebook<sup>™</sup> servisi gibi çevrimiçi bir servise yüklediğiniz fotoğrafları ve videoları da görüntüleyebilirsiniz.

Albüm'den en sevdiğiniz fotoğraflarınızı, videolarınızı, Bluetooth<sup>™</sup> kablosuz teknolojisiyle, e-postayla, mesajla ya da çeşitli çevrimiçi hizmetler yoluyla paylaşabilirsiniz. Ayrıca fotoğraflar üzerinde temel düzenleme işlemleri yapabilir ve onları duvar kağıdı ya da kayıt resmi olarak belirleyebilirsiniz. Daha fazla bilgi için, bkz. *Cihazınızın bilgisayara bağlanması*, sayfa 101.

## Albüm sekmesine genel bakış

Albüm'de aşağıdaki sekmeler mevcuttur:

- Resimler cihazınızda kayıtlı tüm fotoğrafları ve videoları görüntüleyin.
- Albümlerim çevirimiçi albümlerinizi, coğrafi etiketli fotoğraflarınızı ve video klipleri dünya haritasında görüntüleyin.

## Bir Albüm açmak için

- 1 Ana ekran konumunuzda 🏢 öğesine dokunun.
- 2 Albüm seçeneğini bulup dokunun.
- Cihazı yan çevirdiğinizde ekran doğrultusu otomatik olarak değişmiyorsa, Ayarlar > Ekran altındaki Ekranı otomatik döndür onay kutusunu işaretleyin.

# Mobile BRAVIA® Engine

Sony'nin Mobile BRAVIA® Engine teknolojisi size daha berrak, daha net ve daha doğal görüntüler sunarak çektiğiniz fotoğraf ve videoların görüntü kalitesini artırır. Mobile BRAVIA Engine varsayılan olarak açıktır, ancak pil tüketimini azaltmak için bu fonksiyonu kapatabilirsiniz.

## Mobile BRAVIA® Engine'i açmak için

- 1 Ana ekran öğenizde 🎆 uygulamasına hafifçe vurun.
- 2 Ayarlar > Ekran seçeneğini bulup hafifçe vurun.
- 3 İşaretlenmediyse Mobile BRAVIA Engine onay kutusunu işaretleyin.

# Resimler sekmesinde kayıtlı fotoğrafları ve videoları görüntüleme

Albüm'deki **Resimler** sekmesinden, ızgara görünümünde fotoğraf ve videoların küçük resimlerine bakabilirsiniz.

## Resimler sekmesinin genel görünümü

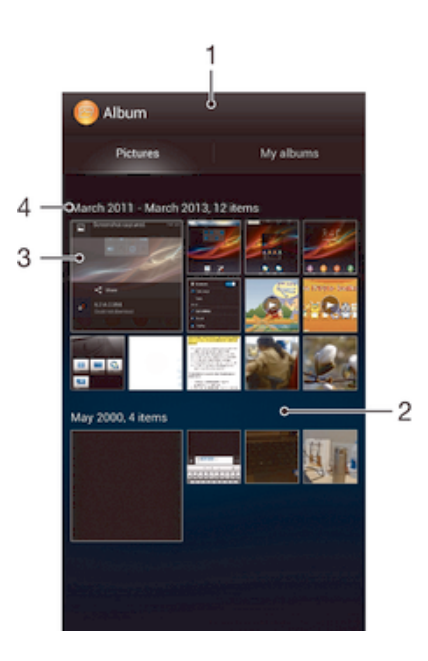

- 1 Fotoğraf ve videoların kılavuz görünümü.
- 2 İçeriği görüntülemek için aşağı veya yukarı kaydırın.
- 3 Görüntülemek için bir fotoğrafa ya da videoya hafifçe vurun.
- 4 Aşağıda bulunan guruptaki öğe sayısı ve tarihi.

#### Fotoğrafları ve videoları kılavuz görünümünde görüntülemek için

- 1 Ana ekran konumunuzda 🎆 öğesine dokunun.
- 3 Görüntülemek için bir fotoğrafa ya da videoya dokunun.
- 4 Bir sonraki fotoğrafı ya da videoyu görüntülemek için ekranı sola doğru kaydırın. Önceki fotoğrafı veya videoyu görüntülemek için sola veya hafifçe kaydırın.
- Cihazı yan çevirdiğinizde ekran doğrultusu otomatik olarak değişmiyorsa, Ayarlar > Ekran altındaki Ekranı otomatik döndür onay kutusunu işaretleyin.

## Albüm'deki küçük resimlerin boyutunu değiştirmek için

• Bir Albüm'deki fotoğrafların veya videoların küçük resimlerini görüntülerken, yaklaştırmak için iki parmağınızı ayırın, uzaklaştırmak için iki parmağınızı birleştirin.

#### Albüm'de fotoğraf veya videolarla toplu olarak çalışmak için

- 1 Albüm'deki fotoğrafların ve videoların küçük resimlerini görüntülüyorken, öğesine basın ve seçim modunu etkinleştirmek için **Öğe seç** öğesine hafifçe vurun.
- 2 Çalışmak istediğiniz öğelerin üzerine hafifçe vurun. Seçilen öğeler mavi bir çerçeveyle belirtilir.
- 3 Seçilen öğelerinizle çalışmak için ekranın en üst kısmındaki araç çubuğunda bulunan araçları kullanın.
- Seçim modunu etkinleştirmek için öğenin çerçevesi mavi olana kadar öğeye basılı tutabilirsiniz. Ardından, seçmek için diğer öğelere hafifçe vurabilirsiniz.

# Albümlerim sekmesinde kayıtlı fotoğrafları ve videoları görüntüleme

Aşağıdaki bölümler Albümlerim'de bulunabilir:

- **Kamera albümleri** Cihazınızın fotoğraf makinesiyle çekilen tüm fotoğrafları ve videoları görüntüleme.
- Dahili bellek Cihazınızın dahili depolama belleğinde fotoğraf veya video görüntüleme.

## Albümlerim sekmesinin genel görünümü

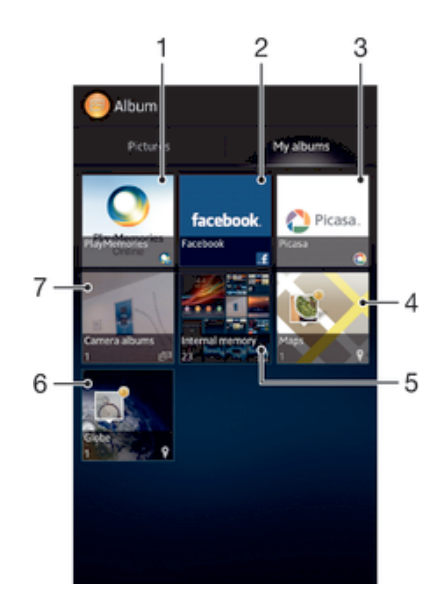

- 1 Facebook™ üzerinden fotoğraf veya video görüntüleyin.
- 2 Picasa™ üzerinden fotoğraf veya video görüntüleyin.
- 3 Cihazınızın fotoğraf makinesiyle çekilen tüm fotoğrafları ve videoları görüntüleyin.
- 4 Küre modunda fotoğraflarınızı görüntüleyin.
- 5 Harita üzerinde fotoğraflarınızı görüntüleyin.
- 6 Yüz içeren tüm fotoğrafları görüntüleyin.
- 7 Cihazınızın dahili depolama alanındaki kayıtlı fotoğraf veya video görüntüleyin.

## Kamera albümleri mozaiğinde liste görünümündeki içeriği görüntülemek için

- 1 Ana ekran konumundan, 🎆 öğesine dokunun.
- 2 Albüm > Albümlerim > Kamera albümleri seçeneğine dokunun.
- 4 Görüntülemek için bir fotoğrafa ya da videoya dokunun.
- 5 Bir sonraki fotoğrafı ya da videoyu görüntülemek için ekranı sola doğru kaydırın. Önceki fotoğrafı veya videoyu görüntülemek için ekranı sağa kaydırın.
- Cihazı yan çevirdiğinizde ekran doğrultusu otomatik olarak değişmiyorsa, Ayarlar > Ekran altındaki Ekranı otomatik döndür onay kutusunu işaretleyin.

## Dahili bellek mozaiğinde liste görünümündeki içeriği görüntülemek için

- 1 Ana ekran konumundan, 🏢 öğesine dokunun.
- 2 Albüm > Albümlerim > Dahili bellek seçeneğine dokunun.
- 3 Açmak istediğiniz klasöre dokunun. Klasörün içeriği kronolojik sıraya sahip bir ızgara görünümünde gösterilir. Videolar ⊙ simgesiyle belirtilir.
- 4 Görüntülemek için bir fotoğrafa ya da videoya dokunun.
- 5 Bir sonraki fotoğrafı ya da videoyu görüntülemek için ekranı sola doğru kaydırın. Önceki fotoğrafı veya videoyu görüntülemek için ekranı sağa doğru kaydırın.
- Cihazı yan çevirdiğinizde ekran doğrultusu otomatik olarak değişmiyorsa, Ayarlar > Ekran altındaki Ekranı otomatik döndür onay kutusunu işaretleyin.

## Albüm'deki fotoğraflarla çalışma

Albüm'deki fotoğrafları düzenleyebilirsiniz. Örneğin fotoğrafları kırpabilir, kişi resmi ya da duvar kağıdı olarak kullanabilirsiniz.

## Bir fotoğrafı yakınlaştırmak veya uzaklaştırmak için

- Bir fotoğraf görüntülerken, yaklaştırmak için ekrana iki kez hafifçe vurun. Uzaklaştırmak için yeniden iki kez hafifçe vurun.
- Bir fotoğraf görüntülerken, yaklaştırmak için iki parmağınızı ayırın, uzaklaştırmak için iki parmağınızı birleştirin.

## Fotoğraflarınıza ait bir slayt gösterisi izlemek için

- 1 Bir fotoğraf görüntülüyorken, ≡öğesine basın ve albümdeki tüm fotoğrafları görüntülemek için Slayt gösterisi öğesine hafifçe vurun.
- 2 Slayt gösterisini sonlandırmak için bir fotoğrafa hafifçe vurun.

## Fotoğraflarınıza ait bir slayt gösterisini müzikle izlemek için

- 1 Bir fotoğraf görüntülerken ≡ tuşuna basın, ardından SensMe<sup>™</sup> slideshow simgesine dokunun.
- 2 Slayt gösterisi için kullanmak istediğiniz müzik ve temayı seçin, ardından öğesine dokunun. Albüm uygulaması fotoğraflarınızı analiz eder ve bir slayt gösterisi oynatmak için SensMe<sup>™</sup> müzik verisini kullanır.
- 3 Duraklatma için, ekrana dokunarak kontrolleri açın, ardından 🕕 öğesine dokunun.
- SensMe™ hakkında daha fazla bilgi için, bkz. SensMe™ channels kullanarak müziğinizi sınıflandırmak sayfa 60.

## Fotoğrafı döndürmek için

- 1 Fotoğrafı görüntülediğiniz sırada 🔁 öğesine basın.
- 2 Sola döndür veya Döndür seçeneğini seçin. Fotoğraf yeni doğrultusunda kaydedilir.

## Bir fotoğrafı kırpmak için

- Bir fotoğrafı görüntülediğiniz sırada ≡ öğesine basın, ardından Fotoğrafı düzenle
   > ► Skırp öğelerine dokunun.
- 2 Kırpma çerçevesini ayarlamak için, kırpma çerçevesinin kenarına dokunarak bekleyin. Kenarlardaki kareler kaybolunca, çerçeveyi yeniden boyutlandırmak için içeri veya dışarı doğru sürükleyin.
- 3 Çerçevenin tüm kenarlarını aynı zamanda boyutlandırmak için dört köşeden birine dokunarak kenarlardaki karelerin kaybolmasını bekleyin ve köşe kısmından dilediğiniz gibi sürükleyin.
- 4 Kırpma çerçevesini fotoğrafın başka bir alanına taşımak için, çerçevenin içine dokunarak bekleyin, ardından çerçeveyi istediğiniz konuma taşıyın.
- 5 Kırparken fotoğrafın bir kopyasını kaydetmek için **Kaydet** öğesine dokunun. Orijinal kırpılmamış sürüm cihazınızda kalır.

## Bir fotoğraf kullanmak için

- 1 Bir fotoğrafı görüntülediğiniz sırada ≡ tuşuna basın, ardından **Farklı kullan** simgesine hafifçe vurun.
- 2 Açılan listeden bir seçenek seçin.
- 3 Fotoğrafı kullanmak için ilgili adımları takip edin.

#### Bir fotoğrafı düzenlemek için

 Bir fotoğrafı görüntülediğiniz sırada tuşuna basın, ardından Fotoğrafı düzenle simgesine hafifçe vurun.

## Fotoğraf paylaşmak için

- Bir fotoğraf görüntülerken, araç çubuklarını görüntülemek için ekrana hafifçe vurun,
   öğesine hafifçe vurun.
- 2 Açılan menüde, seçilen fotoğrafı paylaşmak için kullanmak istediğiniz uygulamaya hafifçe vurun ve gönderimle ilgili adımları uygulayın.

#### Bir fotoğrafa coğrafi etiket eklemek için

- 1 Bir fotoğraf görüntülerken, araç çubuklarını görüntülemek için ekrana hafifçe vurun, arından harita ekranını açmak için 👷 sembolüne hafifçe vurun.
- 2 Fotoğrafı haritaya koymak için istenen konumu bulun ve hafifçe vurun.
- 3 Fotoğrafın konumunu ayarlamak için, fotoğrafı taşımak istediğiniz harita üzerindeki yere hafifçe vurun.
- 4 Bitince, coğrafi etiketi kaydetmek ve fotoğraf görüntüleyiciye dönmek için **Tamam** simgesine hafifçe vurun.
- Bir fotoğrafa coğrafi etiket konunca, konum bilgileriyle birlikte 🔙 görüntülenir. Bir harita üzerindeki fotoğrafı görüntülemek için bu simgeye hafifçe vurabilirsiniz.

#### Fotoğrafı silmek için

- 2 **Tamam** seçeneğine hafifçe vurun.

## Albüm'deki videolarla çalışma

Albüm'ü, kamera ile çektiğiniz, indirdiğiniz veya cihazınıza kopyaladığınız videoları izlemek için kullanın. Örneğin, videolarınızı çevrimiçi servislere yükleyerek arkadaşlarınızla paylaşabilirsiniz.

#### Video oynatmak için

- 1 Albüm'de Resimler veya Albümlerim sekmesini açın.
- 2 Izgara veya liste görünümünü kullanarak, açmak istediğiniz videoyu bulun.
- 3 Oynatmak için videoya dokunun.
- 4 Herhangi bir kontrol simgesi görüntülenmezse, kontrol simgelerini görüntülemek üzere ekrana dokunun. Kontrolleri gizlemek için ekrana yeniden dokunun.

#### Bir videoyu duraklatmak için

- 1 Videonun oynatıldığı sırada kontrolleri görüntülemek için ekrana dokunun.
- 2 🕕 öğesine dokunun.

#### Videoyu hızlı ileri sarmak veya geri almak için

- 1 Videonun oynatıldığı sırada kontrolleri görüntülemek için ekrana hafifçe vurun.
- 2 Geri almak için ilerleme çubuğunu sola ya da hızlı ileri sarmak için sağa sürükleyin.

## Bir videonun ses seviyesini ayarlamak için

• Ses seviyesi tuşuna basın.

#### Video paylaşmak için

- 1 Film oynatılıyorken 🗮 öğesine basın ve ardından **Paylaş** seçeneğine hafifçe vurun.
- 2 Açılan menüde, seçilen videoyu paylaşmak için kullanmak istediğiniz uygulamaya hafifçe vurun ve gönderimle ilgili adımları uygulayın.
- Telif hakkıyla korunan öğeleri kopyalamanız, göndermeniz veya aktarmanız mümkün olmayabilir. Ayrıca, çok büyük dosyalar gönderilemeyebilir.

## Videoyu silmek için

- 1 Albüm'de, silmek istediğiniz videoyu bulun.
- 2 Seçim modunu etkinleştirmek için videoya dokunarak bekleyin. Seçildiği zaman video küçük resminin çerçevesi mavi olur.
- 3 🏦 ve ardından **Tamam** seçeneğine hafifçe vurun.

## Fotoğraflarınızı bir harita üzerinde görüntüleme

Fotoğraf çekerken yer tespitini etkinleştirirseniz, toplanan bilgiyi daha sonraki bir aşamada kullanabilirsiniz. Örneğin, fotoğraflarınızı bir harita üzerinde görüntüleyebilir, arkadaşlarınıza ve ailenize fotoğrafi çektiğinizde nerede olduğunuzu gösterebilirsiniz. Yer bilgisi ekleme, coğrafi etiketleme olarak da bilinir. Yer tespitini etkinleştirdiğinizde, konumunuzu bulmak için GPS uydularını veya kablosuz ağları ya da her ikisini birden kullanabilirsiniz.

## Haritalar bölümüne genel bakış

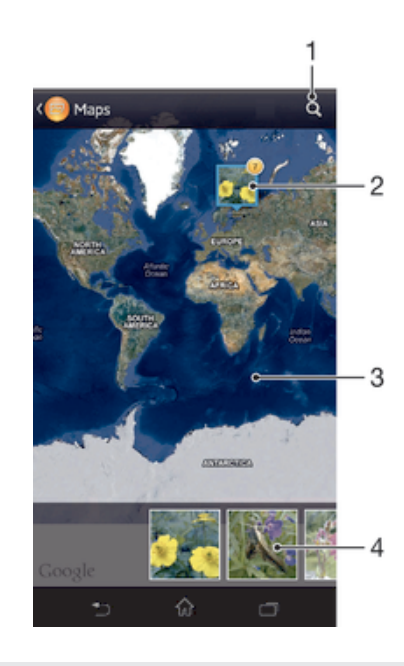

- 1 Haritada bir konum arayın.
- 2 Aynı konumda coğrafi etiketlenen fotoğraflar ve/veya videolar grubu.
- 3 Yaklaştırmak için iki kez dokunun. Uzaklaştırmak için parmaklarınızı birbirine yaklaştırın. Haritanın farklı bölümlerini görüntülemek için sürükleyin.
- 4 Seçilen fotoğrafların ve/veya videoların küçük resimleri. Bir öğeyi tam ekranda görüntülemek için dokunun.

#### Konum saptama özelliğini etkinleştirmek için

- 1 Ana ekran öğenizde 🎹 uygulamasına hafifçe vurun.
- 2 Ayarlar > Yer servisleri seçeneğini bulup hafifçe vurun.
- 3 GPS uyduları ve/veya Google'ın yer servisi onay kutularını işaretleyin.

## Albüm'deki haritada coğrafi etiketli fotoğrafları görüntülemek için

- 1 Ana ekran konumunuzda 🎹 öğesine dokunun.
- 2 Albüm > Albümlerim > Haritalar öğelerini sırasıyla bulup dokunun.
- 3 Bir fotoğrafı tam ekranda görüntülemek için dokunun.
- 4 Aynı konumda çok sayıda fotoğraf çekilmişse bunlardan sadece biri harita üzerinde gösterilir. Toplam fotoğraf sayısı sağ üst köşede gösterilir, örneğin n. Bu fotoğrafları görüntülemek için kapak resmine dokunun ve ekranın alt kısmındaki küçük resimlerden birine dokunun.
- Coğrafi etiketli bir fotoğrafı fotoğraf görüntüleyicide görüntülüyorken, araç çubuklarını görüntülemek için ekrana dokunun ve fotoğrafı haritada görüntülemek için 👷 öğesine dokunun.

#### Albüm'deki kürede coğrafi etiketli fotoğrafları görüntülemek için

- 1 Ana ekran konumunuzda 🗰 öğesine dokunun.
- 2 Albüm > Albümlerim > Dünya öğelerini sırasıyla bulup dokunun.
- 3 Bir fotoğrafı tam ekranda görüntülemek için dokunun.
- 4 Aynı konumda çok sayıda fotoğraf çekilmişse bunlardan sadece biri harita üzerinde gösterilir. Toplam fotoğraf sayısı sağ üst köşede gösterilir, örneğin s. Bu fotoğrafları görüntülemek için kapak resmine dokunun ve ekranın alt kısmındaki küçük resimlerden birine dokunun.
- Coğrafi etiketli bir fotoğrafı kamera uygulamasında görüntülüyorken, araç çubuklarını görüntülemek için ekrana dokunun ve fotoğrafı haritada görüntülemek için metrik öğesine dokunun.

#### Albüm'deki haritayı görüntülerken bir coğrafi etiket eklemek için

- 1 Albüm'deki bir haritayı görüntülerken, simgesine basın ve Coğrafi etiket ekle'e hafifçe vurun.
- 2 Coğrafi etiket eklemek istediğiniz fotoğrafı bulun ve hafifçe vurun.
- 3 Coğrafi etiketi ayarlamak için harita üzerinde istediğiniz yere hafifçe vurun ve ardından Tamam seçeneğine hafifçe vurun.

## Albüm'deki bir fotoğrafın coğrafi etiketini düzenlemek için

- 1 Albüm'deki harita üzerindeki bir fotoğrafı görüntülerken, çerçeve mavi olana kadar fotoğrafa dokunarak bekleyin.
- 2 Fotoğrafı yeni konumuna sürükleyin.
- Dilerseniz, sürüklemek yerine istenen konuma harita üzerinde de hafifçe vurabilirsiniz.

## Albüm'deki harita görünümünü değiştirmek için

## Çevirim içi albümleri görüntüleme

Albüm'de, Picasa™ ve Facebook™ gibi çevrimiçi servislere sizin veya arkadaşlarınızın yüklediği fotoğrafları ve videoları da görüntüleyebilirsiniz. Arkadaşlarınızın yorumlarını görüntüleyebilir ve kendi yorumlarınızı ekleyebilirsiniz.

## Çevrimiçi servislere genel bakış

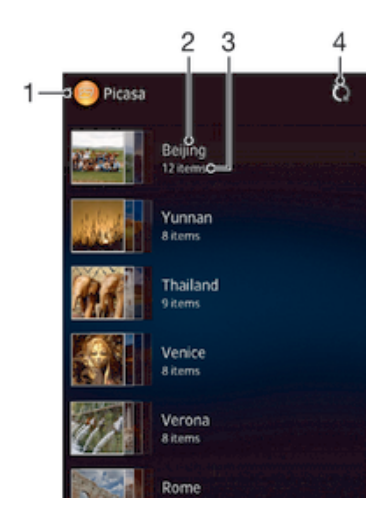

- 1 Aktif çevrimiçi servis.
- 2 Çevrimiçi albüm adı.
- 3 Çevrimiçi albümdeki öğelerin sayısı.
- 4 Yenile.

## Çevrimiçi servislerdeki fotoğrafları Albüm'de görüntülemek için

- 1 Ana ekran konumundan, 🎆 öğesine dokunun.
- 2 Albüm > Albümlerim seçeneğini bulup dokunun.
- 3 İstediğiniz çevrimiçi servise dokunun.
- 4 **Bağlan** öğesine dokunun. Servise yüklediğiniz tüm kullanılabilir çevrimiçi albümler görüntülenir.
- 5 İçeriğini görüntülemek için albüme ve ardından albümdeki fotoğrafa dokunun.
- 6 Bir sonraki fotoğrafı ya da videoyu görüntülemek için ekranı sola doğru kaydırın. Önceki fotoğrafı veya videoyu görüntülemek için ekranı sağa doğru kaydırın.

#### Çevrimiçi albüm içeriğini görüntülemek ve yorum eklemek için

- 1 Çevrimiçi bir albümdeki bir fotoğrafı görüntülerken, araç çubuklarını görüntülemek için ekrana hafifçe vurun, ardından yorumları görüntülemek için ➡ öğesine hafifçe vurun.
- 2 Daha fazla yorum görüntülemek için ekranı aşağı kaydırın.
- 3 Yorumlarınızı eklemek için ekranın alt kısmına yorumlarınızı girin ve Gönder öğesine hafifçe vurun.

#### Facebook™'ta bir fotoğraf veya videoyu "Beğenmek" için

 Facebook™ albümlerinizden birinde yer alan bir fotoğraf ya da videoyu görüntülerken, araç çubuklarını görüntülemek için ekrana dokunun, ardından öğeyi Facebook™'ta "Beğen"diğinizi göstermek için ⊌'a dokunun.

# **Filmler**

# Filmler Hakkında

Cihazınıza kaydettiğiniz filmleri ve diğer video içeriğini oynatmak için Filmler uygulamasını kullanın. Filmler uygulaması ayrıca her filmin poster, tür bilgisi ve yönetmen bilgisini almanıza da yardımcı olur. Ayrıca, aynı ağa bağlı diğer cihazlardaki filmlerinizi de oynatabilirsiniz.

Cihazınızın fotoğraf makinesiyle çekilen videolar Filmler uygulamasında değil, Albüm uygulamasında görüntülenir.

# Filmlere genel bakış

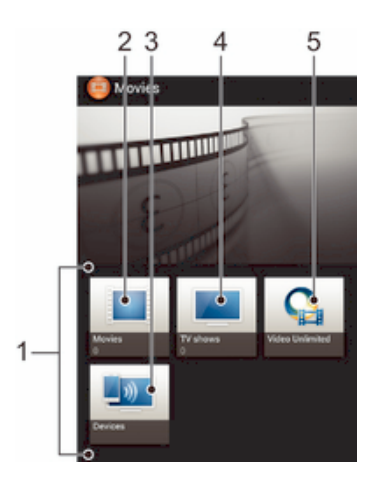

- 1 Cihazınızda bulunan tüm video kategorileri.
- 2 Tüm filmlere gözatın.
- 3 Diğer bağlı DLNA Certified™ cihazlardaki içeriğe gözatın.
- 4 Tüm TV şovlarına gözatın.
- 5 Video Unlimited™'dan gelen video içeriğini yönetin.
- ! Video Unlimited™ tüm ülkelerde veya bölgelerde mevcut olmayabilir.

# Filmler'i kullanma

## Filmler'de bir video oynatmak için

- 1 Ana ekran konumundan IIII öğesine dokunun ve ardından Filmler öğesini bulup dokunun.
- 2 Bir video kategorisi seçin ve oynatmak istediğiniz videoya göz atın.
- 3 Seçmek istediğiniz videoya dokunun ve (►) öğesine dokunup oynatmaya başlayın.
- 4 Kontrolleri gizlemek veya görüntülemek için ekrana hafifçe vurun.
- 5 Oynatmayı duraklatmak için 🕕 öğesine dokunun.
- 6 Geri sarmak için ilerleme çubuğunu sola sürükleyin. Hızlı ileri sarmak için ilerleme çubuğunu sağa sürükleyin.

## Bir videoyu tam ekran oynatmak için

- 1 Videonun oynatıldığı sırada kontrolleri görüntülemek için ekrana hafifçe vurun.
- 2 🚦 öğesine dokunun.
- Yideoyu orijinal boyutunda oynatmak için n öğesine dokunun.

#### Video paylaşmak için

- 1 Filmler ve TV şovları klasörüne kaydedilmiş bir video izlerken ≡öğesine basın ve arkasından **Paylaş** öğesine basın.
- 2 Seçilen videoyu paylaşmak için kullanmak istediğiniz uygulamaya dokunun ve gönderimle ilgili adımları uygulayın.

#### Film bilgilerini manuel olarak almak için

- 1 Cihazınızda aktif bir veri bağlantısı olduğundan emin olun.
- 2 Ana ekran konumundan IIII öğesine dokunun ve ardından Filmler öğesini bulup dokunun.
- 3 ≡öğesine basın, ardından Video ayrıntılarını öğrenin onay kutusunun işaretli olduğundan emin olun.
- 4 Filmler ve TV şovları sekmesini açın ve hakkında bilgi almak istediğiniz dosyanın minik resmine gözatın.
- 5 Videonun minik resmine basılı tutun ve arkasından Bilgi ara dokunun.
- 6 Arama alanına, video için anahtar sözcükleri girin ve klavyedeki onay tuşuna dokunun. Tüm eşleşmeler liste halinde gösterilir.
- 7 Bir arama sonucu seçin, ardından **Bitti** öğesine dokunun. Bilgiler indirilmeye başlar.
- Filmler uygulaması açıldığında ve Video ayrıntılarını öğrenin onay kutusu işaretlendiğinde yeni eklenen videolar hakkında otomatik olarak bilgi alırsınız. Veri aktarım ücretleri uygulanabilir.
- indirilen bilgiler yanlışsa, 🕅 öğesine dokunun ve farklı anahtar sözcükleri kullanarak yeniden arama yapın.

#### Bir videonun bilgilerini silmek için

- 1 Ana ekran konumundan III öğesine dokunun ve ardından Filmler öğesini bulup dokunun.
- 2 Bir video kategorisi seçin ve açmak istediğiniz videoya göz atın.
- 3 Video küçük resmine basılı tutun, ardından **Bilgileri temizle** öğesine dokunun.

#### Bir harici cihazda video oynatmak için

- 1 Dosyaları paylaşmak istediğiniz cihazların, cihazınız ile aynı Wi-Fi® ağına bağlandığından emin olun.
- 2 Ana ekran konumundan ∰ öğesine dokunun ve ardından Filmler > ≡ öğesini bulun ve dokunun.
- 3 Throw öğesine dokunun, ardından listeden bir cihaz seçin.
- 4 Oynatmak istediğiniz videoyu seçin.

## Bir video oynatılırken ses ayarlarını değiştirmek için

- 2 Etkinleştirmek istediğiniz ses ayarları için onay kutularını işaretleyin.
- 3 Bittiğinde, **Tamam** seçeneğine dokunun.

#### Videoyu silmek için

- 1 Ana ekranınızdan IIII öğesine hafifçe vurun, sonra **Filmler** öğesini bulun ve hafifçe vurun.
- 2 Bir video kategorisi seçin ve silmek istediğiniz videoya göz atın.
- 3 İstediğiniz video küçük resmine dokunarak bekleyin, ardından açılan listeden Sil simgesine hafifçe vurun.
- 4 Onaylamak için **Sil** bölümüne tekrar hafifçe vurun.

# Video Unlimited<sup>™</sup>

# Video Unlimited<sup>™</sup> hakkında

Video Unlimited<sup>™</sup> hizmetini yalnızca Android cihazınızda değil, bilgisayarınızda, Taşınabilir PlayStation<sup>®</sup>'ınızda, (PSP<sup>®</sup>) veya PlayStation<sup>®</sup> 3'ünüzde de görüntüleyebileceğiniz videoları satın almak veya kiralamak için kullanın. En yeni Hollywood filmlerinden, aksiyon filmlerinden, komedilerden, klasiklerden ve çok çeşitli diğer kategorilerden seçiminizi yapın.

Video Unlimited™ tüm ülkelerde veya tüm bölgelerde kullanılamayabilir.

## Video Unlimited™'ı açmak için

- 1 Ana ekran konumunuzda, 🏢 üzerine dokunun.
- 2 🗛 seçeneğini bulup bu seçeneğe dokunun.

# Video Unlimited<sup>™</sup> menüsüne genel bakış

- 🐁 Hesap bilgilerinizi görüntüleyin
- D Bir video arayın
- Tüm öğeleriniz için indirme durumunu görüntüleyin
- Hesabınızın, satın alma ve indirme işlemlerinizin ayarlarını görüntüleyin ve değiştirin
- Geçerli videoyu bir istek listesine ekleyin
- istek listenizdeki tüm öğeleri silin
- Şu anda görüntülediğiniz videoyu istek listesinden silin
- Geçerli videoyla ilgili bilgileri sosyal ağ, e-posta, Bluetooth veya başka bir yöntem aracılığıyla paylaşın
- Yasal bilgileri görüntüleyin
- Video Unlimited™ menüsü dinamik bir menüdür; bu durum, tüm seçeneklerin her zaman mevcut olmadığı anlamına gelir. Örneğin, istek listenizdeki tüm öğeleri silme seçeneği yalnızca listeyi görüntülediğiniz sırada kullanılabilir.

## Video Unlimited™ menüsünü açmak için

• Video Unlimited uygulamasını açın, sonra 들 öğesine basın.

## Video Unlimited™ hesabı oluşturma

Video Unlimited™ servisi aracılığıyla film satın almak veya kiralamak istiyorsanız bir Video Unlimited™ hesabı oluşturmalısınız.

## Video Unlimited<sup>™</sup> seçimini inceleme

Videoları kategoriye göre tarayın veya belirli bir öğeyi aramak için metin girin. Ayrıca, ilginizi çeken videoların önizlemesini görmeyi de seçebilirsiniz.

# Video kiralama veya satın alma

Video kiraladığınızda, bunu izleyebilmeniz için sınırlı bir süreniz olur. Bu süre her pazarda farklıdır. Ayrıca, satın aldığınız videoları Video Unlimited™ hesabınıza bağlı çoğu Sony™ cihazına indirmeyi de seçebilirsiniz.

## Video Unlimited<sup>™</sup> bildirimlerine genel bakış

Video satın aldığınız veya kiraladığınızda, aşağıdaki bildirimler gösterilebilir:

- Video indirme işlemi tamamlandı
- Indirme işlemi başarısız oldu. Örneğin, cihazınızın Wi-Fi<sup>®</sup> ağına bağlı olup olmadığını ve dahili depolama belleğinizde yeterli boş alan bulunup bulunmadığını kontrol etmeniz gerekir.
- Video indirme işlemi devam ediyor
- İndirme işlemi duraklatıldı
- Başarılı bir satın alma işleminin onayı
- Kira süresi için geri sayım başladı

# Video Unlimited™ üzerinden video izleme

Kiraladığınız veya satın aldığınız videoları Video Unlimited™ hesabınıza bağlı Sony™ cihazlarının çoğunda izleyebilirsiniz.

## Video menüsüne genel bakış

Video Unlimited™ üzerinden video izlerken, size aşağıdaki seçenekleri sağlayan bir menü açabilirsiniz:

|            | Geçerli videoyu silin                               |
|------------|-----------------------------------------------------|
| 0          | Geçerli videoyla ilgili bilgileri görüntüleyin      |
| <b>C</b> A | Seslendirme dilini değiştirin                       |
|            | Altvazı dilini değistirin veva altvazıları kaldırın |

# Web tarayıcısı

# Web tarayıcı hakkında

Çoğu pazarda, Android<sup>™</sup> cihazlarda Google Chrome<sup>™</sup> web tarayıcı önceden yüklü olarak gelir. Bu tarayıcının kullanımı ile ilgili ayrıntı bilgi almak için http:// support.google.com/chrome adresine gidin ve "Chrome for Mobile" (Mobil cihazlar için Chrome) bağlantısına tıklayın.

. Google Chrome™ tüm pazarlarda mevcut değildir.

## Web tarayıcısını açmak için

- 1 Ana ekran konumunuzda 🏢 öğesine dokunun.
- 2 👩 seçeneğini bulup dokunun.

# Bağlanabilirlik

# Kablosuz ağa bağlanma

**Wi-Fi**® teknolojisi sayesinde, cihazınızı kullanarak internete kablosuz erişim sağlayabilirsiniz. Bu şekilde TV'ler, bilgisayarlar gibi diğer DLNA Certified<sup>™</sup> cihazlarla da aynı **Wi-Fi**® ağı üzerinden medya dosyalarını paylaşabilirsiniz.

Eğer şirketinizin veya kurumunuzun bir sanal özel ağı varsa (VPN), cihazınızı kullanarak bu ağa bağlanabilirsiniz. Şirketinizdeki intranetlere ve diğer dahili servislere erişim için bir VPN kullanabilirsiniz.

## Wi-Fi® kullanımından önce

Wi-Fi® bağlantısını kullanarak internette tarama yapabilmek için arama yapmanız ve mevcut bir Wi-Fi® ağıyla bağlantı kurup internet tarayıcısını açmanız gerekir. Wi-Fi® ağının sinyal gücü, cihazınızın konumuna bağlı olarak değişebilir. Sinyal gücünü artırmak için Wi-Fi® erişim noktasına daha yakın bir yere gidin.

## Wi-Fi® 'i açmak için:

- 1 Ana ekran konumunuzda 🗰 öğesine dokunun.
- 2 Ayarlar seçeneğini bulup dokunun.
- 3 Wi-Fi® fonksiyonunu açmak için Wi-Fi® öğesinin yanındaki kaydırıcıyı sağa doğru sürükleyin.
- Wi-Fi® öğesinin etkinleştirilmesi birkaç saniye sürebilir.

## Bir Wi-Fi® ağına bağlanmak için

- 1 Ana ekran konumundan 🎆 öğesine dokunun.
- 2 Ayarlar seçeneğini bulup dokunun.
- 3 Wi-Fi® fonksiyonunun açık olduğundan emin olun. Wi-Fi öğesine dokunun.
- 4 Mevcut Wi-Fi® ağları ekranda görüntülenir. Kullanılabilir ağlar açık veya korumalı olabilir. Korumasız ağlar r simgesiyle, korumalı ağlar ise r simgesiyle Wi-Fi® ağı adının yanında gösterilir.
- 5 Bağlanmak için Wi-Fi® ağına dokunun. Güvenli bir ağa bağlanmaya çalışıyorsanız parola girmeniz istenir. Bağlandıktan sonra durum çubuğunda simgesi görüntülenir.
- Cihazınız, bağlandığınız Wi-Fi® ağlarını hatırlar. Daha önce bağlandığınız bir Wi-Fi® ağının kapsama alanına girdiğinizde cihazınız bu ağa otomatik olarak bağlanır.
- Bazı konumlarda, korumasız Wi-Fi® ağları, ağ erişimi için önce bir web sayfasına giriş yapılmasını gerektirebilir. Daha fazla bilgi için ilgili Wi-Fi® ağının yöneticisine başvurun.

## Başka bir Wi-Fi® ağına bağlanmak için

- 1 Ana ekran öğenizde, 🏢 üzerine hafifçe vurun.
- 2 Ayarlar > Wi-Fi seçeneğini bulup hafifçe vurun. Saptanan Wi-Fi® ağları görüntülenir.
- 3 Bağlanmak için başka bir Wi-Fi® ağına dokunun.

## Wi-Fi® ağlarının manuel olarak taranması

- 1 **Ana ekran** konumunuzdan, Uygulama ekranına gitmek için 🏢 'ne dokunun.
- 2 Ayarlar > Wi-Fi seçeneğini bulup dokunun.
- 4 Wi-Fi® ağına bağlanmak için kullanılabilir ağlar listesinden ağ adına dokunun.

#### Wi-Fi® ağını manuel olarak eklemek için

- 1 Wi-Fi® özelliğinin açık olduğundan emin olun.
- 2 Ana ekran konumundan 🎆 öğesine dokunun.
- 3 Ayarlar > Wi-Fi öğesini bulun ve dokunun.
- 5 Ağ için **Ağ SSID'si** girin.
- 6 Bir güvenlik türü seçmek için **Güvenlik** alanına dokunun.
- 7 Gerekiyorsa, bir parola girin.
- 8 Kaydet öğesine dokunun.
- Wi-Fi® ağının adı SSID, ESSID veya Erişim Noktası olarak gösterilebilir. Network SSID adını ve parolasını almak için Wi-Fi® şebeke yöneticinizle iletişime geçin.

## Gelişmiş Wi-Fi® ayarları

## Wi-Fi® ağ durumu

Bir **Wi-Fi**® ağına bağlı olduğunuz veya yakınınızda kullanılabilir **Wi-Fi**® ağları bulunduğu sırada, bu **Wi-Fi**® ağlarının durumunu görmek mümkündür. Ayrıca, açık bir **Wi-Fi**® ağı algılandığında cihazın sizi uyarmasını sağlayabilirsiniz.

## Wi-Fi® ağ bildirimlerini etkinleştirmek için

- 1 Wi-Fi® açık değilse, açın.
- 2 Ana ekran öğenizde, 🎹 üzerine hafifçe vurun.
- 3 Ayarlar > Wi-Fi seçeneğini bulup hafifçe vurun.
- 5 Gelişmiş simgesine dokunun.
- 6 Ağ bildirimi onay kutusunu işaretleyin.

#### Bağlı Wi-Fi® ağının ayrıntılı bilgilerini görüntülemek için

- 1 Ana ekran konumundan 🎹 öğesine hafifçe vurun.
- 2 Ayarlar > Wi-Fi seçeneğini bulup hafifçe vurun.
- 3 Şu anda bağlı olduğunuz Wi-Fi® ağına dokunun. Detaylı ağ bilgisi görüntülenir.

## Wi-Fi® uyku ilkesi

Bir **Wi-Fi**® uyku ilkesi ekleyerek, **Wi-Fi**® 'dan mobil veriye veriye ne zaman geçiş yapılacağını belirleyebilirsiniz.

Wi-Fi® ağına bağlı değilseniz, cihaz İnternet'e erişmek için mobil veri bağlantısını kullanır (cihazınızda mobil veri bağlantısını kurmuş ve etkinleştirmiş olmanız koşuluyla).

## Manuel olarak Wi-Fi® uyku ilkesi eklemek için

- 1 Ana ekran konumundan 🎆 öğesine hafifçe vurun.
- 2 Ayarlar > Wi-Fi seçeneğini bulup hafifçe vurun.
- 3 🔁 öğesine basın.
- 4 Gelişmiş simgesine dokunun.
- 5 Uyku mdnda Wi-Fi etkn klsn simgesine dokunun.
- 6 Bir seçenek belirleyin.

## Mobil veri bağlantısını paylaşma

Cihazınızın mobil veri bağlantısını USB kablosu kullanarak tek bir bilgisayarla paylaşabilirsiniz. Bu işleme, USB internet paylaşımı adı verilir. Ayrıca cihazınızı taşınabilir bir **Wi-Fi**® genel alanına dönüştürerek, cihazınızın veri bağlantısını aynı anda sekiz adede kadar cihazla paylaşabilirsiniz.

Veri bağlantısı paylaşımı sırasında cihazınızın durum çubuğunda ya da Bildirim panelinde aşağıdaki simgeler görüntülenebilir:

- USB internet paylaşımı etkin
- 奈 Taşınabilir **Wi-Fi**® genel alanı etkin

## USB kablosu kullanarak cihazınızın veri bağlantısını paylaşmak için

- 1 Telefonunuzdaki tüm USB kablosu bağlantılarını devre dışı bırakın.
- 2 Cihazınızla birlikte gelen USB kablosunu kullanarak cihazınızı bir bilgisayara bağlayın.
- 3 Ana ekran konumunuzda 🎹 öğesine dokunun.
- 4 Ayarlar > Diğer... > İnternet paylaşımı ve taşıma hotspot öğelerini sırasıyla bulup dokunun.
- 5 USB bağlantısı onay kutusunu işaretleyin.
- 6 Veri bağlantınızı paylaşmayı durdurmak için **USB bağlantısı** kutusundaki işareti kaldırın veya USB kablo bağlantısını kesin.
- Cihazınızın veri bağlantısını ve dahili depolama belleğini bir USB kablosu üzerinden eş zamanlı olarak paylaşamazsınız.
- Bilgisayarınızı USB kablosu aracılığıyla bir ağ bağlantısı kurmak üzere hazırlamaya ihtiyacınız olabilir. En güncel bilgileri almak için www.android.com/tether adresini ziyaret edin.

Cihazınızı taşınabilir Wi-Fi® genel alanına dönüştürmek için

- 1 Ana ekran konumundan 🎆 öğesine dokunun.
- 2 Ayarlar > Diğer... > İnternet paylaşımı ve taşıma hotspot öğelerini sırasıyla bulup dokunun.
- 3 Taşınabilir Wi-Fi genel alan ayarları > Wi-Fi genel alan kurulumu yap öğesine dokunun.
- 4 Ağ için **Ağ SSID'si** girin. Bir güvenlik türü seçmek için **Güvenlik** alanına dokunun.
- 5 Gerekiyorsa, bir parola girin.
- 6 Kaydet öğesine dokunun.
- 7 **Taşınabilir Wi-Fi hotspot** onay kutusunu işaretleyin. Cihaz, Wi-Fi ağ adını (SSID) yayınlamaya başlar. Bu ağa sekize kadar bilgisayar veya diğer cihaz bağlanabilir.
- 8 Wi-Fi® aracılığıyla veri bağlantınızı paylaşmayı durdurmak istiyorsanız **Taşınabilir Wi-Fi hotspot** işaretini kaldırın.

Taşınabilir genel alanınızı yeniden adlandırmak ya da güvenlik altına almak için

- 1 Ana ekran konumundan 🎆 öğesine dokunun.
- 2 Ayarlar > Diğer... > İnternet paylaşımı ve taşıma hotspot öğelerini sırasıyla bulup dokunun.
- 3 Taşınabilir Wi-Fi genel alan ayarları > Wi-Fi genel alan kurulumu yap öğesine dokunun.
- 4 Ağ için **Ağ SSID'si** girin.
- 5 Güvenlik türünü seçmek için **Güvenlik** alanına dokunun.
- 6 Gerekiyorsa, bir parola girin.
- 7 Kaydet öğesine dokunun.

## Sanal özel ağlar (VPN'ler)

Sanal özel ağlara (VPN'ler) bağlanmak için cihazınızı kullanabilirsiniz. Bu ağlarla bağlanmak suretiyle, asıl ağın dışından güvenli bir yerel ağ içindeki kaynaklara erişim sağlayabilirsiniz. Örneğin VPN bağlantıları genellikle şirketler ve eğitim kurumları tarafından, iç ağın dışında iken (mesela yolculuk sırasında) intranetlere ve diğer iç servislere erişim sağlama ihtiyacı olan kullanıcılar için kullanılır.

VPN bağlantıları, ağa bağlı olarak pek çok şekilde ayarlanabilir. Bazı ağlar, cihazınıza bir güvenlik sertifikası aktarıp kurmanızı isteyebilir. Sanal özel ağınıza nasıl bağlantı kuracağınızla ilgili ayrıntılı bilgi almak için lütfen şirketinizin ya da kurumunuzun ağ yöneticisine başvurun.

## Bir sanal özel ağ eklemek için

- 1 Ana ekran öğenizde, 🎹 üzerine hafifçe vurun.
- 2 Ayarlar > Diğer... > VPN seçeneğini bulup hafifçe vurun.
- 3 VPN profili ekle simgesine dokunun.
- 4 Eklenecek VPN türünü seçin.
- 5 VPN ayarlarını girin.
- 6 Kaydet simgesine dokunun.

## Bir sanal özel ağa bağlanmak için

- 1 Ana ekran öğenizde, 🏢 üzerine hafifçe vurun.
- 2 Ayarlar > Diğer... > VPN seçeneğini bulup dokunun.
- 3 Kullanılabilir şebekeler listesinden bağlanmak istediğiniz VPN'e dokunun.
- 4 Gerekli bilgileri girin.
- 5 Bağlan simgesine dokunun.

## Bir sanal özel ağ bağlantısını kesmek için:

- 1 Durum çubuğunu aşağıya doğru sürükleyin.
- 2 Bağlantısını kesmek istediğiniz VPN bağlantısının bildirimine hafifçe vurun.

# DLNA Certified™ cihazlarla içerik paylaşımı

Cihazınıza ya da bir TV, bilgisayar gibi diğer cihazlara kaydedilen medya içeriğini görebilir ya da oynatabilirsiniz. Bu tip cihazlar Digital Living Network Alliance tarafından DLNA Certified<sup>™</sup> özelliğine sahip olmalı ve içeriğin paylaşılabilmesi için tüm cihazlar ile aynı **Wi-Fi**® ağına bağlanmalıdır. Ayrıca, cihazınızda diğer DLNA Certified<sup>™</sup> cihazlardaki içeriği görebilir ya da oynatabilirsiniz.

Cihazlar arasında içerik paylaşımını ayarladıktan sonra, örneğin, bir cihazınızdan evdeki bilgisayarınızda saklı müzik dosyalarını dinleyebilir veya cihazınızın fotoğraf makinesi ile çekilmiş fotoğrafları geniş ekranlı bir TV'de görüntüleyebilirsiniz.

## DLNA Certified™ cihazlardaki dosyaların cihazınızda oynatılması

Cihazınızda başka DLNA Certified™ cihazlardaki dosyaları oynatırken diğer cihaz sunucu gibi çalışır. Başka bir deyişle, içeriği ağ üzerinden paylaşır. Sunucu cihazın içerik paylaşım fonksiyonunu etkinleştirmesi ve cihazınıza erişim izni vermesi gerekir. Cihazınız ile aynı **Wi-Fi**® ağına bağlanması gerekir.

## Paylaşılan bir parçayı cihazınızda çalmak için

- 1 Dosyaları paylaşmak istediğiniz cihazların, cihazınız ile aynı Wi-Fi® ağına bağlandığından emin olun.
- 2 Ana ekran konumundan i öğesine dokunun ve ardından WALKMAN öğesini bulup dokunun.
- 3 Müzik kitaplığını açmak için Müziğim öğesine dokunun.
- 4 Bağlı cihazların listesinden bir cihaz seçin.
- 5 Bağlı cihazın klasörlerine gözatın ve çalmak istediğiniz parçayı seçin. Parça otomatik olarak çalmaya başlar.

## Paylaşılan bir videoyu cihazınızda oynatmak için

- Dosyaları paylaşmak istediğiniz cihazların, cihazınız ile aynı Wi-Fi® ağına bağlandığından emin olun.
- 2 Ana ekran konumundan **∭** öğesine dokunun ve ardından Filmler > Cihazlar öğesini bulun ve dokunun.
- 3 Bağlı cihazların listesinden bir cihaz seçin.
- 4 Bağlı cihazın klasörlerine gözatın ve oynatmak istediğiniz videoyu seçin.

## Paylaşılan bir fotoğrafı cihazınızda görmek için

- 1 Dosyaları paylaşmak istediğiniz cihazların, cihazınız ile aynı Wi-Fi® ağına bağlandığından emin olun.
- 2 Ana ekran konumunuzda 🎹 öğesine dokunun.
- 3 Albüm > Albümlerim öğelerine sırasıyla dokunun. Mevcut tüm çevrimiçi albümleriniz ve bağlı cihazlarınız görüntülenir.
- 4 Bağlı cihazların listesinden bir cihaz seçin.
- 5 Bağlı cihazın klasörlerine gözatın ve görmek istediğiniz fotoğrafı seçin.

# DLNA Certified<sup>™</sup> cihazlarda cihazınızın içeriğinin oynatılmaya hazırlanması

Cihazınızdaki medya dosyalarını diğer DLNA Certified™ cihazlarda görüntülemek ya da oynatmak için cihazınızda dosya paylaşımını ayarlamanız gerekir. İçeriği paylaştığınız

cihazlara istemci cihazları adı verilir. Örneğin, bir TV, bilgisayar ya da tablet istemci cihaz olarak davranabilir. İstemci cihazlara içeriği aktarabildiğinde cihazınız bir medya sunucusu olarak çalışır. Cihazınızda dosya paylaşımı ayarladığınızda, istemci cihazlara da erişim izni vermeniz gerekir. Bunun ardından bu tip cihazlar kayıtlı cihazlar olarak görünürler. Erişim iznini bekleyen cihazlar bekleyen cihazlar olarak listelenir.

#### Diğer DLNA Certified™ cihazlar ile dosya paylaşımı kurmak için

- 1 Cihazınızı Wi-Fi® ağına bağlayın.
- 2 Ana ekran konumundan 🏢 öğesine dokunun ve ardından 🚳 öğesini bulun ve dokunun.
- 3 Müzik kitaplığını açmak için Müziğim öğesine dokunun.
- 5 İçerik paylaş işlevini açmak için, kaydırıcıyı sürükleyin. 
  ☐ durum çubuğunda görünür. Cihazınız artık bir medya sunucusu olarak çalışabilir.
- 6 Bilgisayarınızı veya diğer cihazları, cihazınızla aynı olan Wi-Fi® ağına bağlayın.
- 7 Cihazınızın durum çubuğunda bir bildirim belirir. Bildirimi açın ve diğer cihazlar için ilgili erişim izinlerini ayarlayın.
- Kullanılan istemci cihazlara bağlı olarak yukarıda tanımlanan talimatlar farklılık gösterebilir. Daha fazla bilgi için istemci cihazınızın Kullanıcı Kılavuzuna bakın. Cihaz bağlantı kuramazsa, Wi-Fi® ağınızın çalışıp çalışmadığını kontrol edin.
- Ayarlar > Diğer... > Medya sunucusu ayarları altındaki Medya sunucusu menüsüne de erişebilirsiniz. Medya sunucusu görünümünü kapatırsanız, fonksiyon arka planda çalışmaya devam eder.

## Diğer DLNA Certified™ cihazlar ile dosya paylaşımını durdurmak için

- 1 Ana ekran konumundan IIII öğesine dokunun ve ardından 🚳 öğesini bulup dokunun.
- 2 Müzik kitaplığını açmak için **Müziğim** öğesine dokunun.
- 3 <u>≡</u> öğesine basın, ardından **Medya sunucusu** öğesine dokunun.
- 4 İçerik paylaş işlevini kapatmak için kaydırıcıyı sürükleyin.

## Bekleyen bir cihazın erişim izinlerini ayarlamak için

- 1 Ana ekran konumundan IIII öğesine dokunun ve ardından 🚳 öğesini bulup dokunun.
- 2 Müzik kitaplığını açmak için Müziğim öğesine dokunun.
- 3 Eöğesine basın, ardından Medya sunucusu öğesine dokunun.
- 4 Bekleyen cihazlar listesinden bir cihaz seçin.
- 5 Bir erişim izin düzeyi seçin.

## Kayıtlı bir cihaz adının değiştirmek için

- 1 Ana ekran konumundan III öğesine dokunun ve ardından 🚳 öğesini bulup dokunun.
- 2 Müzik kitaplığını açmak için Müziğim öğesine dokunun.
- 3 🔁 öğesine basın, ardından **Medya sunucusu** öğesine dokunun.
- 4 Kayıtlı cihazlar listesinden bir cihaz seçin, ardından Adı değiştir öğesini seçin.
- 5 Cihaz için yeni bir ad girin.

#### Kayıtlı bir cihazın erişim seviyesini değiştirmek için

- 1 Ana ekran konumundan III öğesine dokunun ve ardından 🚳 öğesini bulup dokunun.
- 2 Müzik kitaplığını açmak için **Müziğim** öğesine dokunun.
- 3 ≡ öğesine basın, ardından **Medya sunucusu** öğesine dokunun.
- 4 Kayıtlı cihazlar listesinden bir cihaz seçin.
- 5 Erişim düzeyini değiştir öğesine dokunun ve bir seçenek belirleyin.

## Diğer DLNA Certified™ cihazlarla içerik paylaşımı hakkında yardım almak için

- 1 Ana ekran konumundan III öğesine dokunun ve ardından 🌚 öğesini bulup dokunun.
- 2 Müzik kitaplığını açmak için Müziğim öğesine dokunun.
- 3 👅 öğesine basın, ardından Medya sunucusu öğesine dokunun.
- 4 **?** öğesine dokunun.

## Bir Dijital Medya İşleyici cihazda dosyaların oynatımı

DLNA<sup>™</sup> teknolojisi ile, cihazınızda kayıtlı medya içeriğini aynı **Wi-Fi®** ağına bağlı başka bir cihaza aktarabilirsiniz. Diğer cihaz bir Dijital Medya İşleme (DMR) cihazı olarak çalışabilmeli, yani cihazınızdan alınan içeriği işleyebilmeli veya oynatabilmelidir. Bir DMR cihazı, DLNA fonksiyonlu bir TV ya da Windows® 7 veya üstünü çalıştıran bir PC olabilir.

Dijital Medya İşleyiciyi etkinleştirme ayarları, kullanılan cihaza göre değişebilir. Daha detaylı bilgiler için, ilgili cihazın kullanım kılavuzuna bakın.

## Cihazınızdaki fotoğraf veya videoları bir DMR cihazında görüntülemek için

- 1 DMR cihazını doğru şekilde ayarladığınızdan ve cihazınız ile aynı Wi-Fi® ağına bağlı olduğundan emin olun.
- 2 Ana ekran konumundan, 🎹 öğesine dokunun.
- 3 Albüm seçeneğini bulup dokunun.
- 4 Görüntülemek istediğiniz dosyaya gidin ve bunu açın.
- 5 Araç çubuklarını görüntülemek için ekrana dokunun, ardından i seçeneğine dokunup içeriğinizi paylaşmak istediğiniz bir DMR cihazını seçin. Seçilmiş dosyalar seçtiğiniz cihazda kronolojik sırada görüntülenmeye başlar.
- 6 DMR cihazından ayırmak için 🛓 öğesine dokunun ve cihazınızı seçin. Dosyanın DMR cihazında oynatımı durdurulur fakat cihazınızdaki oynatımına devam edilir.
- Videoya dokunarak ve ardından 🔓 öğesine dokunarak cihazınızdaki Filmler uygulamasından bir videoyu da paylaşabilirsiniz.

## Cihazınızda bulunan bir müzik parçasını DMR cihazında çalmak için

- 1 DMR cihazını doğru şekilde ayarladığınızdan ve cihazınız ile aynı Wi-Fi® ağına bağlı olduğundan emin olun.
- 2 Ana ekran konumundan i öğesine dokunun ve ardından WALKMAN öğesini bulun ve dokunun.
- 3 Müzik kitaplığını açmak için **Müziğim** öğesine dokunun.
- 4 Bir müzik kategorisi seçin ve paylaşmak istediğiniz parçaya göz atın ve ardından parçaya dokunun.
- 5 a öğesine dokunun ve içeriğinizi paylaşacağınız bir DMR cihazını seçin. Parça otomatik olarak seçtiğiniz cihazda çalar.
- 6 DMR cihazından ayırmak için 🛓 öğesine dokunun ve cihazınızı seçin. Parçanın DMR cihazında oynatımı durdurulur fakat cihazınızdaki oynatımına devam edilir.

# NFC

Yakıt Saha İletişimini (NFC) kullanarak video, fotoğraf, web sayfası adresi, müzik dosyası ya da iletişim adresi gibi verileri diğer cihazlar ile paylaşın. Ayrıca NFC'yi etiketler üzerinde kullanarak bir ürün veya hizmet üzerine daha fazla bilgi sahibi olabilirsiniz, etiketler cihazınızdaki bazı fonksiyonları harekete geçirir.

NFC, maksimum bir santimetre menzile sahip kablosuz bir teknoloji olduğundan paylaşım yapan cihazların birbirine yakın tutulması gerekir. NFC'yi kullanmadan önce, önce NFC fonksiyonunu açmalısınız ve cihazın ekranını etkin konuma getirmelisiniz.

NFC tüm ülke ve/veya bölgelerde kullanılamayabilir.

## NFC fonksiyonunu açık konuma getirmek için

- 1 Ana ekran konumundan 🎆 'ne dokunun.
- 2 Ayarlar > Diğer... seçeneğini bulup dokunun.
- 3 NFC onay kutusunu işaretleyin.

## NFC algılama alanı

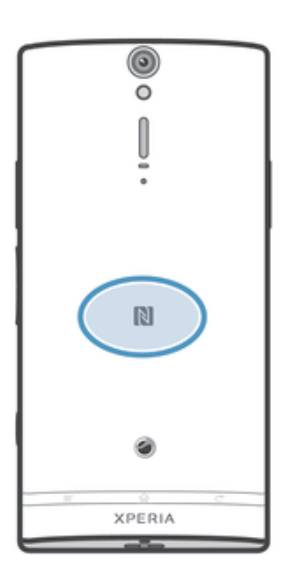

NFC saptama alanının konumu her cihazda aynı değildir. NFC kullanan bir cihazla veri paylaşımı yapacağınızda, daha fazla bilgi için diğer cihazın Kullanım Kılavuzu'na bakın.

## NFC kullanarak başka bir telefon ile kayıt paylaşmak için

- 1 İki cihazın da NFC fonksiyonunun açık olduğundan ve ekranın etkin olduğundan emin olun.
- 2 Kişileri görmek için Ana ekran konumuna gidin ve şu öğeye dokunun: 🎹 ve 🛓 .
- 3 Paylaşmak istediğiniz kayda dokunun.
- 4 Kendi cihazınızla alıcı cihazı sırt sırta tutun böylece cihazların NFC algılama alanları birbirine temas eder. Cihazlar bağlandığında titreşip kısa bir ses çalarlar. Kaydın bir küçük resmi görüntülenir.
- 5 Aktarımı başlatmak için küçük resme dokunun.
- 6 Aktarım tamamlanınca, kayıt bilgisi hem alıcı cihazın ekranında görüntülenir hem de bu cihaza kaydedilir.

## NFC kullanarak bir müzik dosyasını başka bir cihazla paylaşma

- 1 Cihazınızda ve alıcı cihazda NFC fonksiyonunun açık olduğundan ve her iki cihazın ekranının da etkin olduğundan emin olun.
- 2 "WALKMAN" uygulamasını açmak için möğesine dokunun ve ardından öğesine dokunun.
- 3 Müzik kitaplığını açmak için Müziğim sekmesine dokunun.
- 4 Bir müzik kategorisi seçin ve paylaşmak istediğiniz parçaya gözatın.
- 5 Çalmak için parçaya dokunun. Parçayı duraklatmak için (ii) dokunabilirsiniz. Parça çalıyor da olsa duraklatılmış da olsa aktarma gerçekleşir.
- 6 Cihazınızı ve alıcı cihazı, NFC algılama alanları birbirine temas edecek şekilde sırt sırta tutun. Cihazlar bağlandığında titreşip kısa bir ses çalarlar. Kaydın küçük bir resmi görüntülenir.
- 7 Aktarımı başlatmak için küçük resme dokunun.
- 8 Aktarım tamamlandığında müzik dosyası hemen alıcı cihazda çalar. Aynı anda, dosya, alıcı cihaza kaydedilir.
- Telif hakkıyla korunan öğeleri kopyalamanız, göndermeniz veya aktarmanız mümkün olmayabilir.

## NFC kullanarak başka bir cihaz ile fotoğraf ya da video paylaşmak için

- 1 İki cihazın da NFC fonksiyonunun açık olduğundan ve ekranın etkin olduğundan emin olun.
- 2 Cihazınızdaki fotoğrafları ve videoları görüntülemek için **Ana ekran** konumuna gidin, ve şuna dokunun: **IIII** ve ardından **Albüm** öğesini bulup dokunun.
- 3 Paylaşmak istediğiniz fotoğrafa veya videoya dokunun.
- 4 Kendi cihazınızla alıcı cihazı sırt sırta tutun böylece NFC algılama alanları birbirine temas eder. Cihazlar bağlandığında titreşip kısa bir ses çalarlar. Fotoğraf veya videonun küçük bir resmi belirir.
- 5 Aktarımı başlatmak için küçük resme dokunun.
- 6 Aktarım tamamlanınca, fotoğraf ya da video alıcı cihazın ekranında görüntülenir. Aynı anda, öğe alıcı cihaza kaydedilir.
- 👻 Filmler uygulamasından bir videoyu paylaşmak için de NFC'yi kullanabilirsiniz.

## NFC kullanarak başka bir cihaz ile bir web adresini paylaşmak için

- 1 İki cihazın da NFC fonksiyonunun açık olduğundan ve ekranın etkin olduğundan emin olun.
- 2 Ana ekran konumunuzda şu öğeye dokunun; 🏢 .
- 3 Web tarayıcınızı açmak için öğesini bulun ve dokunun.
- 4 Paylaşmak istediğiniz web sayfasını yükleyin.
- 5 Kendi cihazınızla alıcı cihazı sırt sırta tutun böylece NFC algılama alanları birbirine temas eder. Cihazlar bağlandığında titreşip kısa bir ses çalarlar. Web sayfasının küçük bir resmi görüntülenir.
- 6 Aktarımı başlatmak için küçük resme dokunun.
- 7 Aktarım tamamlanınca, web sayfası alıcı cihazın ekranında görüntülenir.

## NFC etiketlerinin taranması

Cihazınız pek çok farklı türde NFC etiketi tarayabilir. Örneğin, bir posterdeki, billboard reklamındaki veya mağazada bulunan bir ürünün etiketini tarayabilir. Böylece internet adresi gibi ilave bilgilere ulaşabilirsiniz.

## Bir NFC etiketini taramak için

- 1 Cihazınızda NFC fonksiyonunun açık olduğundan ve ekranın etkin olduğundan emin olun.
- 2 Cihazın NFC tespit alanının etikete dokunmasını sağlamak için cihazı etiketin üzerine getirin. Cihazınız etiketi tarar ve toplanan içeriği görüntüler. Açmak için etiketin içeriğine dokunun.
- 3 Etiketi açmak için üzerine dokunun.

## Cihazınızı kullanarak ödeme yapma

NFC ödeme yöntemlerini destekleyen mağazalarda ödeme yapmak için cihazınızdaki Operator wallet uygulamasını kullanabilirsiniz. Ödeme yapmak için cihazınızı özel olarak etkinleştirilmiş elektronik ödeme pedleri üzerine dokundurmanız yeterlidir. Ödemeler bir kredi ya da banka kartı veya ön ödemeli kartlar ya da fişlerden karşılanır. Ödeme bilgileriniz ödeme uygulamasında saklandığından, her seferinde bunu girmeniz gerekmez.

Operator wallet'ı kullanmak için, SIM kartınıza bir güvenlik elemanının eklenmiş olması gerekir. Ayrıntılı bilgiler için şebeke operatörünüze başvurun.

# Google Wallet™

Ödeme yerlerinde ödeme yapmak için cihazınızdaki Google Wallet™ uygulamasını kullanın. Ödeme yerinde desteklenen bir NFC terminali varsa, ödeme yapmak için cihazınızı terminale dokundurabilirsiniz. Google Wallet™, kredi ve banka kartlarının yanı sıra kuponların ve diğer özel tekliflerin bilgilerini saklar. Başlıca kredi kartı türlerinin çoğu desteklenir. Güvenlik özellikleri arasında PIN, şifrelenmiş depolama ve kayıp bir cüzdanı uzaktan devre dışı bırakabilme yer alır.

## **Operator wallet**

Operator wallet uygulaması, metrolar ve mağazalar gibi yerlerde, şebeke operatörünüz tarafından sağlanan, ödeme yapma imkanı ve benzeri çeşitli servislere erişmenizi sağlar. Bu tip servisler hakkında daha fazla bilgi için şebeke operatörünüzle iletişime geçin.

## Cihazınızda kullanıma yönelik bir cüzdan seçmek için

- 1 NFC fonksiyonunun açık olduğundan emin olun.
- 2 Ana ekran konumundan, 'ne dokunun 🎆.
- 3 Ayarlar > Diğer... öğelerine sırasıyla dokunun.
- 4 NFC güvenlik denetleyicisi üzerine dokunun ve bir seçenek belirleyin.

## NFC uyumlu bir cihaza bağlanmak

Cihazınızı, Sony tarafından üretilen hoparlör ya da kulaklık gibi NFC uyumlu diğer cihazlara bağlayabilirsiniz. Bu tip bir bağlantı kurarken, daha fazla bilgi için uyumlu cihazın kullanım kılavuzuna başvurun.

Bağlantının çalışması için her iki cihazda da Wi-Fi® ya da Bluetooth™ özelliğini açmanız gerekebilir.

# Bluetooth™ kablosuz teknoloji

Bluetooth<sup>™</sup> fonksiyonunu diğer Bluetooth<sup>™</sup> uyumlu cihazlara dosya gönderebilmek veya mikrofon kulaklık seti aksesuarlarıyla bağlantı kurmak için kullanın. Cihazınızdaki Bluetooth<sup>™</sup> fonksiyonunu açın ve bilgisayarlar, mikrofon kulaklık seti aksesuarları ve telefonlar gibi diğer Bluetooth<sup>™</sup> uyumlu cihazlara kablosuz bağlantılar kurun. Bluetooth<sup>™</sup> bağlantıları 10 metrelik (33 feet) bir alan dahilinde ve arada hiçbir katı nesne yokken daha iyi şekilde çalışır. Bazı durumlarda, cihazınızı diğer Bluetooth<sup>™</sup> cihazlarıyla manuel olarak eşlemeniz de gerekebilir.

Bluetooth™ cihazları arasındaki birlikte işlerlik ve uyumluluk değişiklik gösterebilir.

## Bluetooth™ fonksiyonunu açmak ve cihazınızı görünür hale getirmek için

- 1 Ana ekran konumunuzda 🏢 öğesine dokunun.
- 2 Ayarlar seçeneğini bulup dokunun.
- 3 Bluetooth™ işlevini açmak için **Bluetooth** yanındaki açma/kapama düğmesine dokunun.
- 4 **Bluetooth** öğesine dokunun. Cihazınız ve mevcut Bluetooth™ cihazlarının bir listesi gösterilir.
- 5 Cihazınızı, diğer Bluetooth™ cihazlar tarafından görünür hale getirmek için cihazınızın adına dokunun.

## Cihazınızın diğer Bluetooth™ cihazlarına görünme zamanını ayarlamak için

- 1 Ana ekran öğenizde 🎹 uygulamasına hafifçe vurun.
- 2 Ayarlar > Bluetooth seçeneğini bulup hafifçe vurun.
- 3 👿 öğesine ve Görünürlük zaman aşımı öğesine basın.
- 4 Bir seçeneği seçin.

## Cihazınızı isimlendirmek

Cihazınıza bir isim verebilirsiniz. Bluetooth™ fonksiyonunuzu açtıktan ve cihazınız görünür olarak ayarlandıktan sonra bu ad diğer cihazlara gösterilir.

## Cihazınıza bir ad verin

- 1 Bluetooth<sup>™</sup> fonksiyonunun açık olduğundan emin olun.
- 2 Ana ekran öğenizde 🎆 uygulamasına hafifçe vurun.
- 3 Ayarlar > Bluetooth seçeneğini bulup hafifçe vurun.
- 5 Cihazınıza bir ad girin.
- 6 Yeniden adlandır öğesine dokunun.

## Başka bir Bluetooth™ cihazıyla eşleştirme

Cihazınızı başka bir cihazla eşleştirdiğinizde, telefonunuzu bir Bluetooth™ mikrofonlu kulaklık setine veya Bluetooth™ araç kitine bağlayabilir ve bu cihazları çağrı yapmak ve almak için kullanabilirsiniz.

Telefonunuzu bir Bluetooth<sup>™</sup> cihazıyla bir kez eşleştirdikten sonra, telefon bu eşleştirmeyi hatırlar. Cihazınızı Bluetooth<sup>™</sup> cihazıyla eşleştirirken bir geçiş kodu girmeniz gerekebilir. Cihazınız otomatik olarak genel geçiş kodu olan 0000'ı dener. Bu geçiş kodu işe yaramazsa, Bluetooth<sup>™</sup> cihazınızın kullandığı geçiş kodu için cihazın kullanım kılavuzuna bakın. Eşleşmiş bir Bluetooth<sup>™</sup> cihazına bir daha bağlandığınızda, geçiş kodunu tekrar girmeniz gerekmez.

Bazı Bluetooth™ cihazları, örneğin çoğu Bluetooth™ mikrofonlu kulaklık seti, diğer cihazla hem eşleştirmenizi hem de bağlantı kurmanızı gerektirir.

Cihazınızı birçok Bluetooth™ cihazıyla eşleştirebilirsiniz, ancak aynı anda yalnızca bir Bluetooth™ profiline bağlanabilirsiniz.

## Cihazınızı başka bir Bluetooth™ cihazıyla eşleştirmek için

- 1 Cihazınızı eşleştirmek istediğiniz cihazın Bluetooth™ fonksiyonunun aktif ve diğer Bluetooth™ cihazlarına görünür olduğundan emin olun.
- 2 Ana ekran konumundan 🗰 öğesine dokunun.
- 3 Ayarlar > Bluetooth öğelerine sırasıyla dokunun. Kullanılabilir tüm Bluetooth™ cihazları bir listede görüntülenir.
- 4 Cihazınızla eşlemek istediğiniz Bluetooth™ cihazına dokunun.
- 5 Bir geçiş kodu girin ya da her iki cihazda aynı geçiş kodunu doğrulayın (gerekirse). Cihaz ve Bluetooth™ cihazı artık eşlenmiştir.

## Cihazınızı başka bir Bluetooth™ cihazına bağlamak için

- 1 Bağlanmadan önce ilk olarak cihazınızla eşlenmesi gereken bir Bluetooth cihazına bağlanıyorsanız, cihazınızı bu cihazla eşlemek için ilgili adımları uygulayın.
- 2 Ana ekran konumunuzda 🎹 öğesine dokunun.
- 3 Ayarlar > Bluetooth öğelerine sırasıyla dokunun.
- 4 Cihazınızı bağlamak istediğiniz Bluetooth™ cihazına dokunun.

## Bluetooth™ cihaz eşleşmesini kaldırmak için

- 1 Ana ekran konumundan 🗰 öğesine hafifçe vurun.
- 2 Ayarlar > Bluetooth seçeneğini bulup hafifçe vurun.
- 3 **Eşleştirilen cihazlar** seçeneğinin altında, eşleşmesini kaldırmayı istediğiniz cihaz adının yanındaki <u>∓</u>öğesine dokunun.
- 4 Eşleşmeyi bitir simgesine dokunun.

## Bluetooth<sup>™</sup> teknolojisini kullanarak öğelerin gönderilmesi ve alınması

Telefon veya bilgisayar gibi Bluetooth™ uyumlu diğer aygıtlarla öğeleri paylaşın. Bluetooth™ fonksiyonunu kullanarak çeşitli türdeki öğeleri gönderip alabilirsiniz. Örneğin:

- Fotoğraflar ve videolar
- Müzik ve diğer ses dosyaları
- Kişiler
- Web sayfaları

## Bluetooth™ aracılığıyla öğe göndermek için

- 1 Alıcı cihaz: Bluetooth<sup>™</sup> fonksiyonunun açık ve diğer Bluetooth<sup>™</sup> cihazları için görülür olduğundan emin olun.
- 2 Gönderen cihaz: Göndermek istediğiniz öğeyi içeren uygulamayı açın ve öğeye gelin.
- 3 Göndermek istediğiniz uygulamaya ve öğeye bağlı olarak, öğeye dokunarak beklemeniz, öğeyi açmanız ya da ≡ öğesine basmanız gerekebilir. Bir öğeyi göndermenin başka yolları da bulunabilir.
- 4 Bluetooth seçeneğini belirleyin.
- 5 Bluetooth™'u açmanız istenirse açın.
- 6 Alıcı cihazın adına dokunun.
- 7 Alıcı cihaz: Sorulduğunda bağlantıyı kabul edin.
- 8 Gönderen cihaz: Alıcı cihaza yapılacak aktarımın onaylanması istenirse onaylayın.
- 9 Alıcı cihaz: Gelen öğeyi kabul edin.

## Öğeleri Bluetooth™ ile almak için

- 1 Bluetooth<sup>™</sup> fonksiyonunun açık ve diğer Bluetooth<sup>™</sup> cihazlarına görünür olduğundan emin olun.
- 2 Gönderici cihaz, cihazınıza veri göndermeye başlar.
- 3 Sorulursa, iki cihazda da aynı geçiş kodunu girin veya önerilen geçiş kodunu doğrulayın.
- 4 Cihazınıza bir dosyanın geldiği size bildirildiğinde durum çubuğunu aşağıya doğru sürükleyin ve dosya aktarımını kabul etmek için bildirime dokunun.
- 5 Dosya aktarımını başlatmak için Kabul Et öğesine dokunun.
- 6 Aktarımın ilerlemesini görüntülemek için durum çubuğunu aşağı yönde sürükleyin.
- 7 Alınan öğeyi açmak için durum çubuğunu aşağı yönde sürükleyip ilgili bildirime dokunun.

#### Bluetooth™ aracılığıyla aldığınız dosyaları görüntülemek için

- 1 Ana ekran öğenizde 🎆 uygulamasına hafifçe vurun.
- 2 Ayarlar > Bluetooth seçeneğini bulup hafifçe vurun.
- 3 📃 öğesini ve ardından Alınan dosyaları göster öğesini seçin.

# Cihazınızın bilgisayara bağlanması

Cihazınızı bir bilgisayara bağlayın ve resim, müzik dosyaları ile diğer dosya türlerini aktarmaya başlayın. En kolay bağlantı yolu bir USB kablosu ya da Bluetooth kablosuz teknolojisini kullanmaktır.

Cihazınızı bilgisayara bir USB kablosuyla bağladığınızda, PC Companion uygulamasını bilgisayarınıza kurmanız istenecektir. PC Companion uygulamasıyla başka bilgisayar uygulamalarına erişip medya dosyalarını aktarabilir ve düzenleyebilir, cihazınızı güncelleyebilir, cihaz içeriğini senkronize edebilir ve daha fazlasını yapabilirsiniz.

Bazı telif hakkı korumalı dosyalar için cihazınız ile bilgisayar arasında aktarım yapamayabilirsiniz.

## USB kablosunu kullanarak içerik aktarma ve yönetme

Dosyalarınızın kolayca aktarımı ve yönetimi için bilgisayarınız ile cihazınız arasında bir USB kablo bağlantısı kullanın. İki cihaz bağlandığında, bilgisayarın dosya gezginini kullanarak içerikleri cihazınız ve bilgisayar arasında sürükleyip bırakabilirsiniz.

Müzik, video, resim veya diğer medya dosyalarını cihazınıza aktarıyorsanız, bilgisayarınızda Media Go<sup>™</sup> uygulamasını kullanmak en iyi fikirdir. Media Go<sup>™</sup>, cihazınızda kullanabileceğiniz şekilde medya dosyalarını dönüştürür.

## USB kablo kullanarak cihazla bilgisayar arasında içerik aktarımı yapmak için

- 1 Cihazınızı bilgisayara USB kablosuyla bağlayın. **Dahili depolama bağlı** durum çubuğunda görünür.
- 2 **Bilgisayar**: Masaüstünden Microsoft® Windows® Explorer'ı açın ve cihazınızın dahili depolama belleğinin Microsoft® Windows® Explorer'da harici bir disk olarak görünmesini bekleyin.
- 3 Bilgisayar: İstenen dosyaları cihazla bilgisayar arasında sürükleyin ve bırakın.

# Medya aktarım modunu kullanarak dosyaları Wi-Fi<sup>®</sup> üzerinden aktarma

Wi-Fi<sup>®</sup> bağlantısı kullanarak dosyaları cihazınızla bilgisayar gibi diğer MTP uyumlu cihazlar arasında aktarabilirsiniz. Bağlanmadan önce, iki cihazı eşlemeniz gerekir. Cihazınızla bilgisayar arasında müzik, video, resim veya diğer medya dosyalarını aktarıyorsanız, bilgisayarda Media Go™ uygulamasını kullanmak en iyi fikirdir. Media Go™, cihazınızda kullanabileceğiniz şekilde medya dosyalarını dönüştürür.

Bu özelliği kullanmak için, Medya aktarımını destekleyen Wi-Fi<sup>®</sup> etkinleştirilmiş bir cihaz, örneğin Microsoft<sup>®</sup> Windows Vista<sup>®</sup> veya Windows<sup>®</sup> 7 çalıştıran bir bilgisayar gerekir.

#### Medya aktarım modunu kullanarak cihazınızı bir bilgisayarla kablosuz eşlemek için

- 1 Cihazınızda Medya aktarım modunun etkinleştirildiğinden emin olun. Bu normalde varsayılan olarak etkinleştirilir.
- 2 USB kablosunu kullanarak cihazınızı bilgisayara bağlayın.
- 3 **Bilgisayar**: Cihazın adı ekranda görüntülendiğinde, *Ağ yapılandırması*'na tıklayın ve bilgisayarı eşlemek için talimatları izleyin.
- 4 Eşleme işlemini bitirdiğinizde, USB kablosunu her iki cihazdan da çıkarın.
- Yukarıdaki talimatların çalışması için bilgisayarınızda Windows<sup>®</sup> 7'nin yüklü olması ve bilgisayarın ağ kablosu aracılığıyla bir Wi-Fi<sup>®</sup> Erişim Noktasına bağlı olması gerekir.

## Eşlenen cihazları Medya aktarım modunda kablosuz olarak bağlamak için

- 1 Cihazınızda Medya aktarım modunun etkinleştirildiğinden emin olun. Bu normalde varsayılan olarak etkinleştirilir.
- 2 Ana ekran konumunuzda 🎆 öğesine dokunun.
- 3 Ayarlar > Xperia™ > USB Bağlanabilirliği öğelerini sırasıyla bulup dokunun.
- 4 Güvenilen cihazlar altında, bağlamak istediğiniz eşlenen cihaza dokunun.
- 5 **Bağlan** öğesine dokunun.
- Wi-Fi<sup>®</sup>'ın açık olduğundan emin olun.

#### Medya aktarım modunda kablosuz olarak eşlenen cihazın bağlantısını kesmek için

- 1 Ana ekran konumunuzda 🎹 öğesine dokunun.
- 2 Ayarlar > Xperia™ > USB Bağlanabilirliği öğelerini sırasıyla bulup dokunun.
- 3 **Güvenilen cihazlar** altında, bağlantısını kesmek istediğiniz eşlenen cihaza dokunun.
- 4 Bağlantıyı kes öğesine dokunun.

## Başka bir cihazla eşlemeyi kaldırmak için

- 1 Ana ekran konumunuzda 🗰 öğesine dokunun.
- 2 Ayarlar > Xperia™ > USB Bağlanabilirliği öğelerini sırasıyla bulup dokunun.
- 3 Kaldırmak istediğiniz eşlenen cihaza dokunun.
- 4 Unut öğesine dokunun.

## **PC** Companion

PC Companion, telefonunuza ve telefonunuzdan müzik, video ve resim aktarmanıza yardımcı olan ek özelliklere ve servislere erişiminizi sağlayan bir bilgisayar uygulamasıdır. Bunun yanı sıra telefonunuzu güncellemek ve kullanılabilir en güncel yazılımlara sahip olmak için de PC Companion uygulamasını kullanabilirsiniz. PC Companion yükleme

dosyaları telefonunuza kaydedilmiştir ve telefonunuzu USB kablosuyla bilgisayara bağladığınızda yükleme telefondan başlatılır.

PC Companion uygulamasını kullanmak için aşağıdaki işletim sistemlerinden birini çalıştıran, internete bağlı bir bilgisayarınız olmalıdır:

- Microsoft® Windows® 7
- Microsoft® Windows Vista®
- Microsoft® Windows® XP (Service Pack 3 veya üstü)

## PC Companion'ı başlatmak için

- 1 PC Companion uygulamasının PC'nizde yüklü olduğundan emin olun.
- 2 PC'de PC Companion uygulamasını açın, ardından kullanmak istediğiniz özelliklerden birini açmak için **Başlat**'ı tıklatın.

## Media Go™

Media Go<sup>™</sup> bilgisayar uygulaması, telefonunuzdaki ve bilgisayarınızdaki medya içeriğini aktarmanıza ve yönetmenize yardımcı olur. Media Go<sup>™</sup>'yu PC Companion uygulamasından yükleyebilir ve uygulamaya aynı yerden erişebilirsiniz.

Media Go™ uygulamasını kullanmak için şu işletim sistemlerinden birine sahip olmanız gereklidir:

- Microsoft® Windows® 7
- Microsoft® Windows Vista®
- Microsoft® Windows® XP Service Pack 3 veya üstü

#### Media Go™ uygulamasını kullanarak içerik aktarma

- 1 Telefonunuzu, desteklenen bir USB kablosu kullanarak bir bilgisayara bağlayın.
- 2 Telefon: Durum çubuğunda, Dahili depolama bağlı görünür.
- 3 Bilgisayar: Öncelikle bilgisayardaki PC Companion uygulamasını açın. PC Companion'da, *Media Go*'ya tıklayın ve Media Go™ uygulamasını başlatın. Bazı durumlarda, Media Go™'nun yüklenmesini beklemeniz gerekebilir.
- 4 Media Go™'yu kullanarak, bilgisayarınız ve telefonunuz arasında dosyaları sürükleyip bırakın.

## Telefonunuzun bir TV setine bağlanması

Bir HDMI™ (High Definition Multimedia Interface-Yüksek Çözünürlüklü Multimedya Arabirimi) kablo kullanarak telefonunuzu bir TV setine bağlayın ve telefonunuzda kayıtlı olan içeriği daha geniş bir ekranda izlemeye başlayın. Telefonunuzu bir TV setine bağladığınızda Galeri uygulaması açılır. Bu uygulama, telefonunuzdaki medya dosyalarını TV veya diğer cihazlarda oynatabilmenize yardımcı olur.

HDMI kablo bağlantısı kullanarak telefon içeriğini TV'de görüntülemek için

- 1 HDMI<sup>™</sup> kablosu kullanarak telefonunuzu TV setine bağlayın. Bağlantının kurulmasıyla beraber telefonunuzun durum çubuğunda **≣** belirir.
- 2 **TV başlatıcısı** uygulaması otomatik olarak başlatılır. Medya dosyalarınızı TV'de görüntülemek için telefon ekranındaki talimatları izleyin.
- Ayrı olarak D Tipi bir HDMI™ kablosu satın almanız gerekebilir. En iyi sonuçları almak için Sony IM-820 kablo kullanın.

#### TV uzaktan kumandası kullanımı hakkındaki yardımı görüntülemek için

- 1 HDMI<sup>™</sup> kablosu hem telefonunuza hem de TV setinize bağlıyken Bildirim panelini açmak için durum çubuğunu aşağı doğru sürükleyin.
- 2 TV'nizin uzaktan kumandası üzerindeki kumanda düğmelerinin nasıl kullanılacağı ile ilgili talimatları görüntülemek için **HDMI bağlandı** öğesine hafifçe vurun.
- Ayrıca, Bildirim panelini açmak için TV uzaktan kumandasındaki sarı düğmeye de basabilirsiniz.
- BRAVIA Sync özellikli cihazlarla uyumludur. HDMI™ özellikli çoğu TV'de sınırlı fonksiyonellik desteklenmektedir.

## Telefonunuzun TV setinden bağlantısını kesmek için

• HDMI™ kablosu bağlantısını telefonunuzdan ya da TV setinizden kesin.

## NeoReader<sup>™</sup> uygulamasıyla barkod tarama

## NeoReader™ uygulaması ile tarama hakkında

Tarattığınız öğelerle ilgili daha fazla bilgi edinmek için cihazınızı barkod tarayıcı olarak kullanın. Örneğin, bir dergide bir ceket beğendiniz ve onu satın alabileceğiniz en yakın yeri öğrenmek istiyorsunuz. Eğer ilanın üzerinde okunabilir bir barkod yer alıyorsa, NeoReader™ uygulaması bu kodu ürün hakkında daha fazla bilginin yer aldığı web sayfası veya en yakındaki satış noktalarını gösteren bir harita gibi mobil web içeriklerine erişmek için kullanır. NeoReader™ standart barkod türlerinin çoğunu destekler.

## NeoReader™ uygulamasını başlatmak için

- 1 Ana ekran konumundan 🗰 öğesine hafifçe vurun.
- 2 **MeoReader™** seçeneğini bulup hafifçe vurun.

#### Barkod taramak için

- NeoReader<sup>™</sup> uygulaması açıkken, barkodun tamamı vizörde görünene kadar cihaz kamerasını barkodun üzerine tutun.
- 2 Cihazınız, barkodu otomatik olarak tarar ve barkod tanındığında titrer.

## Manuel olarak barkod girmek için

- 1 NeoReader™ uygulaması açıkken, --- öğesine dokunun.
- 2 Barkod rakamlarını metin alanına girin ve ardından GO! öğesine dokunun.

## NeoReader™ uygulama menüsüne genel bakış

Aşağıdaki menü seçenekleri NeoReader™ uygulamasında bulunmaktadır:

- Daha fazla seçenek açmak için dokunun
- Barkod rakamlarını manuel olarak girin. Kameranız barkodu okurken zorlanıyorsa bu seçenek kullanılabilir
- Daha önce taranan barkodların bir listesini görüntüleyin
- P NeoReader™ uygulamasıyla ilgili bilgileri görüntüleyin. Farklı barkod türleri ve NeoReader™ uygulamasının nasıl kullanılacağı hakkında daha fazla bilgi alın
- Dil ya da ülke gibi kişisel ayarlarınızı seçin. Bu bilgiler barkod içeriğini kişiselleştirmek için kullanılır. Ayrıca, NeoReader™ uygulamasını nasıl kullanacağınızı belirlemek için tercihler de seçebilirsiniz
- Bir arkadaşınızı NeoReader™ uygulamasını indirmeye davet etmek için bir metin mesajı gönderin

## Akıllı Bağlantı

## Smart Connect Hakkında

Cihazınıza bir aksesuar bağladığınızda veya çıkardığınızda yapılacak işlemi belirlemek için Smart Connect uygulamasını kullanın. Bu uygulamayı, günün belirli saatlerinde bir veya bir grup uygulamanın cihazınızda başlatılması için de kullanabilirsiniz.

Örneğin, cihazınıza mikrofonlu kulaklık seti veya kulaklık bağladığınızda aşağıdaki işlemlerin başlatılmasını sağlayacak bir etkinlik ayarlayabilirsiniz:

- Sabah saat 7 ile 9 arasında siz işinize giderken WALKMAN oynatıcısı başlar ve web tarayıcı günlük gazeteyi görüntüler. Zil sesi titreşime geçer.
- İş saatlerinde cihazınızda bir konferans çağrı uygulaması açılır.
- İşten dönüş saatinde, FM radyo başlatılır ve bir not uygulaması ile birlikte alış veriş listeniz açılır.

#### Smart Connect uygulamasını başlatmak için

- 1 Ana ekran konumunuzda 🏢 öğesine dokunun.
- 2 Smart Connect seçeneğini bulup dokunun.

#### Smart Connect etkinliği oluşturmak için

- 1 Smart Connect uygulamasını başlatın. Eğer Smart Connect'i ilk defa açıyorsanız, **Tamam** dokunun ve giriş sayfasını geçin.
- 2 Etkinlikler ekranındayken, + dokunun.
- 3 Etkinlik adını girin ve **Oluştur** dokunun.
- 4 **Ne zaman** içerisindeyken, bir aksesuar veya zaman aralığı veya ikisini birden ekleyin.
- 5 Bunu yap, içerisindeyken cihazınızda ne olmasını istediğinizi ekleyin.
- 6 Sonunda içerisindeyken, aksesuarınızı çıkardığınızda veya zaman aralığı sona erdiğinde ne olacağını ekleyin. Eğer bu ayarlamalar yapıldıysa, aksesuarı çıkardığınızda da, zaman aralığı sona erdiğinde de eylemler başlatılır.
- 7 Etkinliği kaydetmek için 🕤 öğesine basın.
- Isir Bluetooth™ aksesuarı yüklemek istiyorsanız önce cihazınızla eşleştirmelisiniz.

## Smart Connect etkinliği düzenlemek için

- 1 Smart Connect uygulamasını başlatın.
- 2 Etkinlikler ekranındayken bir etkinliğe dokunun.
- 3 Etkinlik kapalıysa, 🔘 öğesine dokunun.
- 4 Ayarlamaları istediğiniz şekilde yapın.
- 5 Etkinliği kaydetmek için 🕤 öğesine basın.
- Yanlış bir girişi silmek için, girişe basılı tutarak Sil öğesine dokunun.

# Cihazınızda veri senkronizasyonu

# Cihazınızda veri senkronizasyonu hakkında

Cihazınızda yüklü uygulamalara bağlı olarak, çeşitli e-posta uygulamalarından, senkronizasyon servislerinden veya başka tür hesaplardan kayıtları, e-postaları, takvim etkinliklerini veya diğer bilgileri cihazınızla senkronize edebilirsiniz. Cihazınızı diğer bilgi kaynaklarıyla senkronize etmek, güncel kalmak için kolay ve pratik bir yoldur.

# Google<sup>™</sup> ile senkronizasyon

Bilgilerinizi, Google™ hesabınızı hangi cihazınızdan kullandığınızdan bağımsız olarak güncel tutmak için cihazınızı farklı Google™ hizmetleri ile senkronize edebilirsiniz. Örneğin, kayıtlarınızı, Gmail™, takvim ve web tarayıcı verisini senkronize edebilirsiniz.

## Senkronizasyon için bir Google™ hesabı oluşturulması

- 1 Ana ekran konumunuzdan, 🏢 öğesine dokunun.
- 2 Ayarlar > Hesap ekle > Google seçeneklerine dokunun.
- 3 Bir Google™ hesabı oluşturmak için kayıt sihirbazını izleyin veya bir hesabınız varsa oturum açın.
- 4 Verileri Google™ hesabınıza yedeklemek için **Yedekle ve geri yükle** (Yedekle ve Geri Yükle) onay kutusunu işaretleyin ve ardından **İleri** seçeneğine dokunun.
- 5 Yeni oluşturduğunuz Google<sup>™</sup> hesabınıza ve ardından senkronize etmek istediğiniz öğelere dokunun.

## Cihazınızın Google™ hesabınızla manuel olarak senkronize edilmesi

- 1 Cihazınızın Ana ekran, 🏢 'ne dokunun.
- 2 Sırasıyla Ayarlar > Google seçeneklerine dokunun.
- 3 Senkronize etmek istediğiniz Google™ hesabına dokunun.

## Uygulamanın bir Google™ hesabı ile senkronize edilmesi

- 1 Ana ekran konumunuzdan, 🎹 öğesine dokunun.
- 2 Sırasıyla **Ayarlar** > **Google** seçeneklerine dokunun.
- 3 Senkronize etmek istediğiniz Google™ hesabına dokunun. Google hesabı ile senkronize edilebilecek uygulamaların bir listesi görüntülenir.
- 4 Seçili Google hesabı ile senkronize etmek istediğiniz uygulamaya dokunun.

## Web tarayıcı verisini senkronize etmek için

- 1 Ana ekran konumunuzda 🏢 öğesine dokunun.
- 2 Ayarlar > Google öğesine dokunun.
- 3 Senkronize etmek istediğiniz Google<sup>™</sup> hesabına ve ardından **Tarayıcıyı Senkr. Et** seçeneğine dokunun.

## Google<sup>™</sup> hesabının kaldırılması

- 1 Ana ekran konumunuzdan, 🎹 öğesine dokunun.
- 2 Sırasıyla Ayarlar > Google seçeneklerine dokunun.
- 3 Hesap listesinden kaldırmak istediğiniz Google™ hesabına dokunun.
- 4 🔲 öğesine basın, ardından **Hesabi kaldır** seçeneğine dokunun.
- 5 Onaylamak için tekrar Hesabı kaldır seçeneğine dokunun.

# Şirket e-postanızın, takviminizin ve kayıtlarınızın senkronize edilmesi

Kurumsal e-posta mesajlarınıza, takvim randevularınıza ve kayıtlarınıza doğrudan telefonunuzdan erişin. Aynı bir bilgisayardan erişirmiş gibi kolayca görüntüleyin ve yönetin.

Kurulumun ardından, bilgilere **E-posta**, **Takvim** ve **Kişiler** uygulamalarından erişebilirsiniz.

Yukarıda belirtilen fonksiyonelliğe erişmek için, kurumsal bilgilerinizin bir Microsoft® Exchange sunucusu üzerinde saklanıyor olması gereklidir.

## Kurumsal e-posta, takvim ve kişi listesi oluşturmak için

- 1 Ana ekran konumunuzda 🗰 öğesine dokunun.
- 2 Ayarlar > Hesap ekle > Exchange ActiveSync seçeneklerine dokunun.
- 3 Kurumsal e-posta adresinizi ve parolanızı girin.
- 4 **İleri** öğesine dokunun. Cihazınız hesap bilgilerinizi almaya başlar. Eğer bir hata olursa, kurumsal ağ yöneticinizle görüşerek daha fazla bilgi alın.
- 5 Kurumsal sunucunuzun cihazınızı kontrol etmesine izin vermek için **Tamam** seçeneğine dokunun.
- 6 Cihazla hangi verileri (kişiler ve takvim girişleri gibi) senkronize etmek istediğinizi seçin.
- 7 Dilerseniz, kurumsal sunucunuzun cihazınızdaki bazı güvenlik özelliklerini kontrol etmesine izin vermek için cihaz yöneticisini aktifleştirin. Örneğin, kurumsal sunucunuzun parola kuralları ve depolama şifrelemesi oluşturmasına izin verebilirsiniz.
- 8 Ayarlama bittiğinde kurumsal hesabınıza bir ad verin.

#### Şirket e-postası, takvim ve kayıtlar kurulumlarının düzenlenmesi

- 1 Ana ekran konumunuzda 🎹 öğesine dokunun.
- 2 E-posta ve ardından = öğesine dokunun.
- 3 Ayarlar öğesine dokunarak bir kurumsal hesap seçin.
- 4 İstediğiniz ayarları değiştirin.

#### Kurumsal hesabın senkronizasyon aralığını ayarlamak için

- 1 Ana ekran konumunuzda 🏢 öğesine dokunun.
- 2 E-posta ve ardından = öğesine dokunun.
- 3 Ayarlar öğesine dokunarak bir kurumsal hesap seçin.
- 4 Gelen kutusunu denetleme sıklığı üzerine dokunun ve bir aralık seçeneği belirleyin.

#### Bir kurumsal hesabı kaldırmak

- 1 Ana ekran konumunuzda 🏢 öğesine dokunun.
- 2 Sırasıyla Ayarlar > Exchange ActiveSync öğelerine ve ardından kurumsal hesabınıza dokunun.
- 3 📃 ve ardından **Hesabı kaldır** öğesine dokunun.
- 4 Onaylamak için Hesabı kaldır bölümüne tekrar dokunun.

# Facebook<sup>™</sup> ile senkronizasyon

Cihazınızda Facebook™ kullanmanın iki yolu vardır. Çevrimiçi Facebook hesabınıza erişim için standart Facebook uygulamasını kullanabilir ya da Facebook hesabınızı cihazınız ile senkronize edebilir ve çeşitli uygulamalarla Facebook™ arasında içerik paylaşabilirsiniz. Örnek olarak "WALKMAN" uygulamanızdan Facebook'ta müzik paylaşabilirsiniz. Cihazınızı Facebook ile senkronize etmek için, öncelikle "Facebook hesaplı Xperia™" ayarlayarak, kolay entegrasyon sağlamak amacıyla Sony tarafından geliştirilmiş bir çözüm olan Facebook entegrasyon hesabı oluşturmanız gerekir.

## Cihazınızda bir "Facebook özellikli Xperia™" hesabı kurmak için

- 1 Ana ekran konumunuzda 🎹 öğesine dokunun.
- 2 Ayarlar > Hesap ekle > Xperia<sup>™</sup> Facebook entegrasyonu seçeneklerine dokunun.
- 3 Ekrandaki talimatları takip ederek kendi Facebook™ hesabınızla oturum açabilir veya yeni bir hesap yaratabilirsiniz.

## "Facebook özellikli Xperia™"'yı manuel olarak senkronize etmek için

- 1 Ana ekran konumunuzda 🏢 öğesine dokunun.
- 2 Ayarlar > Xperia<sup>™</sup> Facebook entegrasyonu öğesine dokunun.
- 3 Senkronize etmek istediğiniz hesabı seçin.
- 4 🔁 öğesine basın, ardından **Şimdi senkronize et** seçeneğine dokunun.

## "Facebook hesaplı Xperia™"'yı kaldırmak için

- Cihazınızdan "Facebook hesaplı Xperia<sup>™</sup>"'yı kaldırdığınızda, ilgili çevrimiçi Facebook hesabı silinmiş olmaz ve bir bilgisayardan hesaba erişim sağlayabilirsiniz.
- 1 Ana ekran konumunuzda 🏢 öğesine dokunun.
- 2 Ayarlar > Xperia<sup>™</sup> Facebook entegrasyonu öğesine dokunun.
- 3 Kaldırmak istediğiniz hesabı seçin.
- 4 📃 öğesine basın, ardından **Hesabı kaldır** seçeneğine dokunun.
- 5 Onaylamak için **Hesabı kaldır** bölümüne tekrar dokunun.
# Haritalar ve konumlar

# Yer servisleri hakkında

Nerede olduğunuzu bulmak için cihazınızı kullanın. İki yöntem vardır: GPS ve kablosuz ağlar. Sadece yaklaşık konumunuzu bilmek ve bunu hızlı şekilde yapmak istiyorsanız kablosuz ağları etkinleştirin. Daha kesin bir konum istiyorsanız ve gökyüzü açıksa GPS seçeneğini etkinleştirin. Kablosuz ağ bağlantısının zayıf olduğu durumlarda, konumunuzun bulunmasını sağlamak için her iki seçeneği de etkinleştirin.

Sony, "sokak sokak" yön bulma servisleri de dahil ancak bunlarla sınırlı kalmaksızın, herhangi bir konum servisinin doğruluğunu garanti etmemektedir.

# GPS kullanma

Cihazınız konumunuzu saptamak için uydu sinyallerini kullanan bir küresel konumlandırma sistemi (GPS) alıcısına sahiptir.

GPS alıcısının konumunuzu bulmasını gerektiren özellikleri kullanırken, gökyüzünün açık bir şekilde görünür olduğundan emin olun.

#### GPS'i etkinleştirmek

- 1 Ana ekranınızdan şu öğeye dokunun; 🎹 .
- 2 Ayarlar > Yer servisleri öğelerine sırasıyla dokunun.
- 3 GPS uyduları onay kutusunu işaretleyin .

### En iyi performansı elde etmek

GPS'i ilk kez kullanırken bulunduğunuz konumun bulunması 5 ila 10 dakika sürebilir. Aramayı kolaylaştırmak için, gökyüzünün açık olduğundan emin olun. Sabit durun ve GPS antenini kapatmayın (resimde işaretlenen alan). GPS sinyalleri bulutlardan ve plastikten geçse de binalar ve dağlar gibi çoğu katı nesneden geçemez. Konumunuz birkaç dakika içinde bulunamazsa, başka bir konuma geçin.

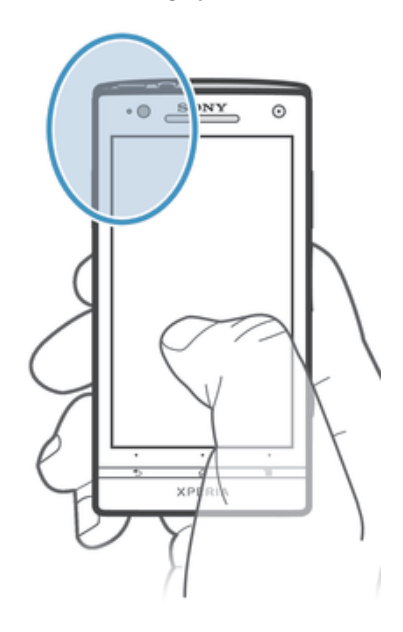

# Google Haritalar™

Mevcut konumunuzu izleyin, gerçek zamanlı trafik yoğunluklarını görüntüleyin ve hedefinize ilişkin ayrıntılı talimatlar alın. Yüksek serbest dolaşım masraflarından

etkilenmemek için yolculuğa çıkmadan önce haritaları dahili depolama alanınıza indirebilir ve kaydedebilirsiniz.

Google Haritalar™ uygulaması için bir Internet bağlantısı kullanmanız gerekir. Cihazınızdan Internet'e bağlandığınızda veri bağlantısı için ücret ödemeniz gerekebilir. Daha fazla bilgi için şebeke operatörünüzle bağlantı kurun. Google Haritalar™ uygulaması her pazarda, ülkede veya bölgede kullanılamayabilir.

#### Google Haritalar<sup>™</sup> kullanmak için

- 1 Ana ekran konumunuzda 🎆 öğesine dokunun.
- 2 Haritalar öğesini bulup dokunun.
- Google Haritalar<sup>™</sup> uygulamasını kullanmak istiyorsanız, **Ayarlar** > **Yer servisleri** altında bulunan kullanılabilir konum yöntemlerinden birini etkinleştirmeniz gerekir.

#### Google Haritalar™ hakkında daha fazlasını öğrenmek için

Google Haritalar™ özelliğini kullanırken, ≡ simgesine basın ve ardından Yardım seçeneğine dokunun.

# Google Latitude™ uygulamasıyla arkadaşlarınızın konumunu görüntüleme

Harita üzerinde arkadaşlarınızın konumunu görüntülemek, kendi konumunuzu ve diğer bilgileri onlarla paylaşmak için Google Latitude™'e katılın.

# Yön bulmak için Google Haritalar™'ın kullanılması

Yaya, toplu taşıma veya otomobille seyahatlerde yön bilgisi almak için Google Haritalar™ uygulamasını kullanın. Bulunduğunuz her yerden hızlıca yön tarifi almak için Ana Ekranınıza hedefe özel bir kısayol ekleyebilirsiniz.

Bir harita görüntülediğinizde, İnternet bağlantısı kurulur ve veri cihazınıza aktarılır. Yolculuğa çıkmadan önce cihazınıza harita indirip kaydetmek iyi bir fikirdir. Bu sayede, yüksek serbest dolaşım masraflarından kurtulabilirsiniz.

Sony hiçbir yön bildirme hizmetinin doğruluğunu garanti etmez.

#### Dolaşım Uygulamasının kullanılması

Her köşe başında gitmek istediğiniz yerlere nasıl ulaşabileceğinizi bildiren talimatlar almak için cihazınızdaki Dolaşım uygulamasını kullanın. Talimatlar hem sözlü hem de ekranda görüntülenerek verilir.

Dolaşım uygulaması her pazarda bulunmayabilir.

#### Dolaşımı başlatmak için

- 1 Ana ekrandan 🎹 öğesine hafifçe vurun.
- 2 Navigasyon seçeneğini bulup hafifçe vurun.

#### Wisepilot<sup>™</sup> uygulamasının kullanılması

Her köşe başında gitmek istediğiniz yerlere nasıl ulaşabileceğinizi bildiren sesli talimatlar alın. Ayrıca, yolculuk düzenlemenizi yapabilir ve SMS, Twitter™ veya Facebook™ aracılığıyla arkadaşlarınızla gittiğiniz yolları ve mekanları da paylaşabilirsiniz.

Wisepilot<sup>™</sup> her pazarda bulunmayabilir.

#### Wisepilot™ uygulamasını başlatmak için

- 1 Ana ekran konumundan 🎹 öğesine hafifçe vurun.
- 2 Wisepilot for XPERIA<sup>™</sup> seçeneğini bulup hafifçe vurun.

# Takvim ve çalar saat

# Takvim

Cihazınızda zamanınızı planlamaya yarayan bir takvim uygulaması mevcuttur. Bir Google™ hesabınız varsa, cihazınızın takvim uygulamasını web takviminizle senkronize edebilirsiniz.

#### Takvim görünümünü ayarlamak için

- 1 Ana ekran konumundan III öğesine ve ardından Takvim öğesini bularak hafifçe vurun.
- 2 Bir seçenek seçmek için Ay, Hafta ya da Gün seçeneğine hafifçe vurun.

#### Birden fazla takvim görüntülemek için

- 1 Ana ekran konumundan **∭** öğesine hafifçe vurun ve ardından **Takvim** öğesini bulun ve hafifçe vurun.
- 2 🔁 öğesine basın, ardından **Takvimlerim** seçeneğine hafifçe vurun.
- 3 Görüntülemek istediğiniz takvimleri seçin.

#### Bir takvim etkinliği oluşturmak için

- 1 Ana ekran konumunuzdan 🗰 öğesine ve ardından Takvim öğesine dokunun.
- 2 + öğesine dokunun.
- 3 Etkinliğin adını, zamanını, yerini ve açıklamasını girin.
- 4 Etkinlik için bir hatırlatıcı seçin. Etkinlik için yeni bir hatırlatıcı eklemek isterseniz, + öğesine dokunun.
- 5 İsterseniz Diğer öğesine dokunun ve Tekrar altında başka bir seçeneği tercih edin.
- 6 Bitti öğesine dokunun.
- Randevu saati yaklaştığında, cihazınız size hatırlatmak için kısa bir uyarı sesi çıkarır. Bunun yanı sıra, durum çubuğunda 🛐 görüntülenir.

#### Bir takvim etkinliğini görüntülemek için

- 1 Ana ekran konumunuzdan 🏢 öğesine, sonra Takvim öğesine hafifçe vurun.
- 2 Görüntülemek istediğiniz etkinliğe hafifçe vurun.

#### Takvim ayarlarını değiştirmek için

- 1 Ana ekran konumunuzdan 🗰 öğesine ve ardından Takvim öğesine dokunun.
- 2 📃 öğesine basın, ardından **Ayarlar** seçeneğine hafifçe vurun.
- 3 Değiştirmek istediğiniz ayara hafifçe vurun ve istediğiniz gibi düzenleyin.

# Çalar saat

Cihazınızı çalar saat olarak kullanın ve alarm sinyali olarak cihazınıza kayıtlı istediğiniz sesi seçin. Cihazınız kapalıysa alarm çalmaz. Ancak cihazınız sessiz moda ayarlandığında alarm çalar.

#### Çalar saati açmak için

- 1 Ana ekran konumunuzda 🏢 öğesine dokunun.
- 2 Alarm ve saat seçeneğini bulup dokunun.

#### Yeni bir alarm kurmak için

- 1 Ana ekranınızdan 🎆 öğesine dokunun.
- 2 Alarm ve saat seçeneğini bulup dokunun.
- 3 Alarm ekle öğesine dokunun.
- 4 **Saat** öğesine dokunun ve ardından yukarı veya aşağı kaydırarak zamanı ayarlayın.
- 5 Bitti öğesine dokunun.
- 6 İsterseniz, diğer alarm ayarlarını düzenleyin.
- 7 Bitti öğesine dokunun.

#### Mevcut bir alarmı düzenlemek için

- 1 Ana ekran konumunuzda 🏢 öğesine dokunun.
- 2 Alarm ve saat seçeneğini bulup dokunun.
- 3 Düzenlemek istediğiniz alarma dokunun.
- 4 Saat öğesine dokunun ve ardından yukarı veya aşağı kaydırarak zamanı ayarlayın.
- 5 Bitti öğesine dokunun.
- 6 İsterseniz, diğer alarm ayarlarını düzenleyin.
- 7 Bitti öğesine dokunun.
- Görüntülenen alarm saat biçimi, genel saat ayarlarınız için seçtiğiniz biçimle aynıdır (örneğin, 12 saatlik veya 24 saatlik biçim).

#### Alarmı devre dışı bırakmak için

- 1 Ana ekran konumunuzda 🗰 öğesine dokunun.
- 2 Alarm ve saat seçeneğini bulup dokunun.
- 3 Devreden çıkarmak istediğiniz alarmın yanındaki 💮 öğesine dokunun.

#### Geçerli alarmı aktifleştirmek için

- 1 Ana ekran konumunuzda 🗰 öğesine dokunun.
- 2 Alarm ve saat seçeneğini bulup dokunun.
- 3 Etkinleştirmek istediğiniz alarmın yanındaki 💮 öğesine dokunun.

#### Alarmı silmek için

- 1 Ana ekran konumunuzda 🏢 öğesine dokunun.
- 2 Alarm ve saat seçeneğini bulup dokunun.
- 3 Silmek istediğiniz alarma dokunarak bekleyin.
- 4 Alarmı sil ve ardından Evet öğesine dokunun.

#### Bir alarm için zil sesi ayarlamak için

- 1 Ana ekran konumunuzda 🎹 öğesine dokunun.
- 2 Alarm ve saat seçeneğini bulup dokunun.
- 3 Düzenlemek istediğiniz alarma dokunun.
- 4 Gelişmiş alarm ayarları öğesine dokunun ve Tarz ayarları onay kutusunun isaretini kaldırın.
- 5 Alarm sesi üzerine hafifçe vurun ve bir seçenek belirleyin.
- 6 Bitti ve ardından Bitti öğesine dokunun.

#### Periyodik bir alarm ayarlamak için

- 1 Ana ekran konumunuzda 🎹 öğesine dokunun.
- 2 Alarm ve saat seçeneğini bulup dokunun.
- 3 Düzenlemek istediğiniz alarma dokunun.
- 4 Tekrarla öğesine dokunun.
- 5 İstenen günlerin onay kutularını işaretleyin ve ardından **Tamam** öğesine dokunun.
- 6 Bitti öğesine dokunun.

#### Bir alarmın başlığını ayarlamak için

- 1 Ana ekran konumunuzda 🎹 öğesine dokunun.
- 2 Alarm ve saat seçeneğini bulup dokunun.
- 3 Düzenlemek istediğiniz alarma dokunun.
- 4 Gelişmiş alarm ayarları öğesine dokunun ve ardından Alarm metni öğesine dokunarak alarm için bir ad girin.
- 5 Bitti öğesine dokunun.

#### Alarmda titreşim fonksiyonunu etkinleştirmek için

- 1 Ana ekran konumunuzda 🎹 öğesine dokunun.
- 2 Alarm ve saat seçeneğini bulup dokunun.
- 3 Düzenlemek istediğiniz alarma dokunun.
- 4 Gelişmiş alarm ayarları öğesine dokunun ve ardından Titreşim onay kutusunu işaretleyin.
- 5 Bitti öğesine dokunun.

#### Cihaz sessiz moddayken alarmları sesli çalacak şekilde ayarlamak için

- 1 Ana ekran konumunuzdan 🏢 'ne dokunun.
- 2 Alarm ve saat öğesini bulun ve dokunun daha sonra bir alarm seçmek için dokunun.
- **3 Gelişmiş alarm ayarları** öğesine dokunun, ardından **Sessiz modda alarm** onay kutusunu işaretleyin.
- 4 Bitti öğesine dokunun.

#### Çalan alarmı ertelemek için

• Ertele - %s dak öğesine dokunun.

#### Çalan alarmı kapatmak için

• 🖸 öğesini sağa doğru sürükleyin.

# Destek ve bakım

# Cihazınızı güncellemek

En iyi performansı ve en son geliştirmeleri elde etmek için cihazınızı en yeni yazılım sürümüne güncelleyin.

Kablosuz bir güncelleme gerçekleştirmek için cihazınızdaki Güncelleme merkezi uygulamasını kullanabilir veya bir bilgisayarda USB kablo bağlantısını kullanarak bir güncelleme yapmak için PC Companion uygulamasını kullanabilirsiniz. Kablosuz olarak

güncelleme yaparsanız, mobil ağ veya bir Wi-Fi<sup>®</sup> ağ bağlantısı kullanabilirsiniz. Güncellemeden önce cihazınızda saklanan tüm verileri yedekleyip kaydettiğinizden emin olmanız yeterlidir.

Güncelleme merkezi uygulamasını kullanarak güncelleme yaptığınızda bir veri bağlantısı kurulur ve bununla ilgili ücret ödemeniz gerekebilir. Ayrıca, mobil bir ağ üzerindeki güncellemelerin kullanılabilirliği operatörünüze bağlıdır. Daha fazla bilgi için şebeke operatörünüzle bağlantı kurun.

# Cihazınızı kablosuz olarak güncellemek

Cihazınızı kablosuz güncellemek için Güncelleme merkezi uygulamasını kullanın. Yazılım güncellemelerini manuel olarak indirebileceğiniz gibi, güncelleştirmeler hazır olduğunda cihazın otomatik olarak güncellenmesi için Güncelleme servisini de etkinleştirebilirsiniz. Otomatik güncelleme özelliği etkinken, her yeni güncelleme çıktığında durum çubuğunda bir bildirim mesajı görüntülenir.

#### Yazılım güncellemelerini Güncelleme merkezinden manuel olarak indirmek için

- 1 Ana ekranınızda şu öğeye dokunun: 🎹 .
- 2 Update center seçeneğini bulup dokunun.
- 3 İstediğiniz uygulamayı veya sistem güncellemesini seçin ve İndir seçeneğine dokunun ya da tüm uygulama güncellemelerini indirmek için Tüm Gncl. seçeneğine dokunun.
- Uygulama güncellemeleri indirmenin ardından otomatik başlatılır. Sistem güncellemelerinde, cihazınızın yeniden başlamasını bekleyin ve güncellemeyi manuel olarak yükleyin.
  Güncellemeleri cep telefonu şebekeleri üzerinden indirdiğinizde veri bağlantısı için ücret ödemeniz gerekebilir.

# Güncelleme Merkezi uygulaması ile otomatik yazılım güncellemelerini etkinleştirmek için

- 1 Ana ekranınızda şu öğeye dokunun: 🎹 .
- 2 Update center seçeneğini bulup dokunun.
- 3 🚊 ve ardından Ayarlar öğesine dokunun.
- 4 Otomatik indirme işlemlerine izin ver onay kutusunu işaretleyin ve Kabul ediyorum öğesine dokunun. Çıkan yeni bir güncelleme artık otomatik olarak indirilecektir.
- Güncellemeleri cep telefonu şebekeleri üzerinden indirdiğinizde veri bağlantısı için ücret ödemeniz gerekebilir.

#### Sistem güncellemelerini yüklemek için

- 1 Ana ekranınızdan şu öğeye dokunun; 🎹 .
- 2 Update center öğesini bulup dokunun.
- 3 Yüklemek istediğiniz bir sistem güncellemesini seçin ve ardından **Yükle** öğesine dokunun.

## Cihazınızı bir USB kablo bağlantısı kullanarak güncelleme

Bazı güncellemeler kablosuz indirilemez. Bu tür güncellemelerde, durum çubuğunda size bunu haber veren bildirimler gösterilir. Güncellemeleri indirip kurmak için bir USB kabloya

ve PC Companion uygulamasını çalıştıran bir bilgisayara ihtiyacınız olacaktır. PC Companion uygulamasını bilgisayarınıza kurmak için cihazınızda kayıtlı kurulum dosyalarını kullanabilir ya da uygulamayı doğrudan *PC Companion* adresinden indirebilirsiniz.

#### Cihazınızdan PC Companion uygulamasını indirmek için

- 1 Cihazınızı bilgisayara USB kablosuyla bağlayın.
- 2 İletişim metni belirince, PC Companion uygulamasının bilgisayara kurulmasını başlatmak için cihazdaki talimatları uygulayın.
- PC Companion uygulamasını PC Companion adresinden de indirebilirsiniz.

#### Yazılım güncellemelerini USB kablo bağlantısı kullanarak indirmek için

- 1 Zaten kurulu değilse, PC Companion uygulamasını kullandığınız bilgisayara yükleyin.
- 2 USB kablosunu kullanarak cihazınızı bilgisayara bağlayın.
- **Bilgisayar**: PC Companion uygulamasını başlatın. Birkaç saniye sonra, PC Companion cihazı saptar ve yeni yazılımı için arama yapar.
- 4 **Cihaz**: Durum çubuğunda bildirimler görüntülendiğinde, ilgili yazılım güncellemelerini yapmak için ekrandaki talimatları izleyin.

#### Apple® Mac® bilgisayar kullanarak cihazınızı güncellemek için

- 1 Daha önce yüklenmemişse, Sony™ Bridge for Mac uygulamasını kullandığınız Apple<sup>®</sup> Mac<sup>®</sup> bilgisayara yükleyin.
- <sup>2</sup> USB kablosunu kullanarak cihazınızı Apple<sup>®</sup> Mac<sup>®</sup> bilgisayara bağlayın.
- 3 **Bilgisayar**: Sony™ Bridge for Mac uygulamasını başlatın. Birkaç saniye sonra, Sony™ Bridge for Mac uygulaması cihazı saptar ve yeni yazılımı için arama yapar.
- 4 **Bilgisayar**: Yeni bir cihaz yazılımı algılanırsa, bir açılır pencere belirir. İlgili yazılım güncellemelerini yapmak için ekrandaki talimatları izleyin.
- Sony<sup>™</sup> Bridge for Mac uygulaması *Bridge for mac* adresinden indirilebilir.

# Uygulamayı yedekle ve geri yükle

Cihaz içeriğinizin yedeklerini cihazınızın dahili depolama alanına veya bir USB depolama cihazına yedeklemek ve geri yüklemek için Yedekleme ve geri yükleme uygulamasını kullanın. Bu yedekler, içeriklerinizi ve bazı cihaz ayarlarınızı veri kaybı ya da silinmesi durumlarında geri yüklemek için kullanılır.

## Yedekleyebileceğiniz içerikler

Aşağıdaki veri tiplerini yedeklemek için Yedekleme ve geri yükleme uygulamasını kullanın:

- Yer imleri
- Çağrı kaydı
- Kayıtlar
- Google Play<sup>™</sup> portalından indirilen uygulamalar
- Multimedya mesajları
- Sistem ayarları (alarmlar, zil sesi düzeyi ve dil ayarları gibi)
- Metin mesajları
- Cihazın kamerasıyla çekilen videoları, fotoğrafları veya mevcut müzik dosyalarınızı yedeklemek zorunda değilsiniz. Bunlar, cihazın dahili depolama alanında otomatik olarak yedeklenir.
- Google Play™ uygulamalarını geri yüklediğinizde ekstra veri iletim ücreti sizden alınabilir.

#### Yedekleme ve geri yükleme uygulaması kullanımına hazırlık

İçeriğinizi yedeklemeden önce, yedeklemenin yapılacağı yeri ve yedeklemek istediğiniz veri tiplerini seçebilirsiniz.

#### Yedekleme hedefini seçmek için

- 1 Ana ekran konumunuzda şu öğeye dokunun; 🏢 .
- 2 Yedekle ve geri yükle seçeneğini bulup dokunun.
- 3 Yedekle öğesine dokunun.
- 4 Verilerin saklanacağı konum öğesinin altında bulunan çubuğa dokunun.
- 5 Cihaz içeriğinizi yedeklemek istediğiniz hedefi seçin.

#### Yedekleme amacıyla veri tiplerinin seçilmesi için

- 1 Ana ekran konumunuzda şu öğeye dokunun; 🎹.
- 2 Yedekle ve geri yükle seçeneğini bulup dokunun.
- 3 Yedekle öğesine dokunun.
- 4 Yedeklemek istediğiniz veri tiplerini seçin.

#### Yedekleme içeriği

- 1 Ana ekran konumunuzda şu öğeye dokunun; 🎹.
- 2 Yedekle ve geri yükle seçeneğini bulup dokunun.
- 3 Yedekle ve ardından Şimdi yedekle öğesine dokunun.

#### Yedekleme ve geri yükleme uygulamasını kullanarak yedeklenmiş içeriğin geri yüklenmesi

Yedeklenmiş içeriği geri yüklediğinizde, geri yüklemeyi yapacağınız bir yedekleme kaydı seçmeniz gerekir. Birkaç kez içeriği yedeklediyseniz, birkaç yedekleme kaydına sahip olabilirsiniz. Bir yedekleme kaydı seçtikten sonra, geri yüklenecek veri tiplerini seçebilirsiniz.

#### Yedekleme kaydı üzerinden içeriği geri yüklemek

- 1 Ana ekran konumunuzda 🎹 öğesine dokunun.
- 2 Yedekle ve geri yükle seçeneğini bulup dokunun.
- 3 Geri yükle öğesine dokunun.
- 4 Geri yüklemek istediğiniz bir kaydı seçin ve Şimdi geri yükle öğesine dokunun.
- Bir yedek yarattıktan sonra verinize ve ayarlarınıza yaptığınız bütün değişikliklerin bir geri yükle prosedürü sırasında silineceğini unutmayın.

#### Yedekleme kayıtlarının yönetilmesi

Yedekleme ve geri yükleme fonksiyonunu kullanarak yaptığınız yedeklemelerin kayıtlarını silebilir ya da yeniden adlandırabilirsiniz.

#### Bir yedek kaydına yeni isim vermek için

- 1 Ana ekran konumunuzda 🏢 öğesine dokunun.
- 2 Yedekle ve geri yükle seçeneğini bulup dokunun.
- 3 👅 öğesine basın, ardından Yedek kaytırını yönet öğesine dokunun.
- 4 Yeni isim vermek istediğiniz yedek kaydını seçin.
- 5
- 6 Yeni bir isim girin ve Yeni isim ver öğesine dokunun.

#### Yedek kayıtları silmek için

- 1 Ana ekran konumunuzda 🎹 öğesine dokunun.
- 2 Yedekle ve geri yükle seçeneğini bulup dokunun.
- 3 👅 öğesine basın, ardından Yedek kaytlırını yönet öğesine dokunun.
- 4 Silmek istediğiniz yedek kaydını seçin ya da tüm kayıtları silmek istiyorsanız, 🗹 öğesine dokunun.

# Cihazınızı sıfırlama

### Aygıtınızı sıfırlama hakkında

Kişisel verilerinizin tümünü ister silerek ister silmeden, cihazınızı orijinal ayarlarına sıfırlayabilirsiniz. Cihazınızı, ilk kez açmadan önceki durumuna sıfırlamak mümkündür. Ancak sıfırlama işlemini gerçekleştirmeden önce cihazınızda kayıtlı önemli bilgileri yedeklediğinizden emin olun.

#### Fabrika verilerine sıfırlamak için

- Cihazın kalıcı hasar görmesini önlemek için sıfırlama işlemi sırasında cihazınızı yeniden başlatmayın.
- 1 Ana ekran konumundan, 🏢 öğesine dokunun.
- 2 Ayarlar > Yedekle ve sıfırla seçeneğini bulup dokunun.
- 3 Fabrika verilerine sıfırla öğesine dokunun.
- 4 Cihazınızın dahili depolamasında kayıtlı olan resim ve müzik gibi verileri de silmek isterseniz, **Dahili depolamayı sil** onay kutusunu işaretleyin.
- 5 Telefonu sıfırla öğesine dokunun.
- 6 Onaylamak için Her şeyi sil öğesine dokunun.

# Cihazınızı kilitleme ve koruma

## **IMEI** numarası

Her telefonun benzersiz bir IMEI (Uluslararası Mobil Ekipman Kimliği) numarası vardır. Bu numarayı saklamalısınız. Telefonunuz çalınırsa, şebekeniz telefonun ülkenizdeki şebekelere erişimini engellemek için IMEI numarasını kullanabilir.

#### IMEI numaranızı görüntülemek için

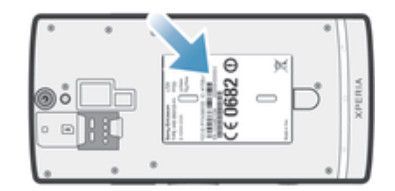

IMEI numarasını görebilmek için kapağı kaldırın.

#### IMEI numaranızı telefonda görüntülemek için

- 1 Ana ekran öğenizde, 🎹 üzerine hafifçe vurun.
- 2 Ayarlar > Telefon hakkında > Durum seçeneğini bulup hafifçe vurun.
- 3 IMEI seçeneğine giderek IMEI numaranızı görüntüleyin.

#### Bir ekran kilidi belirleme

Cihaz ekranınızı kilitlemek için birkaç yol mevcuttur. Örneğin ekranınızın kilidini açmak için resminizi kullanan Yüzle Kilit Açma özelliğini kullanabilirsiniz. Ayrıca bir ekran kilidi açma düzeni, numara tabanlı bir PIN kilidi veya metin tabanlı bir parola ayarlayabilirsiniz.

Ekran kilidi kaldırma deseninizi, PIN'inizi veya parolanızı unutmamanız çok önemlidir. Bu bilgileri unutursanız, kayıtlar ve mesajlar gibi önemli verileri geri yüklemeniz mümkün olmayabilir. Daha fazla bilgi için Sony müşteri hizmetlerine başvurun.

#### Ekran kilidi ayarlamak için

- 1 Ana ekran konumundan sırasıyla > Ayarlar > Güvenlik > Ekran kilidi öğelerine dokunun.
- 2 Bir seçeneği seçin.

#### Yüz Tanıma Kilidi özelliğini ayarlamak için

- 1 Ana ekran konumunuzdan IIII > Ayarlar > Güvenlik > Ekran kilidi öğesine dokunun.
- 2 Yüz Tanıma Kilidi öğesine dokunun ve ardından yüzünüzün fotoğrafını çekmek için cihazınızdaki talimatları izleyin.
- 3 Yüzünüzün fotoğrafı başarılı şekilde çekildikten sonra Devam Et öğesine dokunun.
- 4 Yedek kilitleme yöntemi seçin ve kurulumu tamamlamak için cihazdaki talimatları uygulayın.
- Yüz Kilidi Kaldır özelliği ekran kilidi deseni, PIN veya parola korumasından daha düşük bir güvenliğe sahiptir. Size benzeyen biri cihazınızın kilidini kaldırabilir.
- En iyi sonuçları elde etmek için yüzünüzün fotoğrafını aşırı parlak olmayan ancak iyi aydınlatılmış kapalı bir ortamda çekin ve cihazınızı göz hizasında tutun.

#### Yüz Kilidi Kaldır özelliğini kullanarak ekran kilidini kaldırmak için

- 1 Ekranı aktifleştirin.
- 2 Yüz Tanıma Kilidi fotoğrafınızı çekmek için kullandığınız açıyla cihazınıza bakın.
- Yüz Tanıma Kilidi özelliğinin, yüzünüzü tanıyamaması durumunda ekran kilidini kaldırmak için yedek deseni çizmeniz veya PIN girmeniz gerekir.

#### Yüz Kilidi Kaldır korumasını devre dışı bırakmak için

- 1 Ana ekran konumundan sırasıyla **Ⅲ** > Ayarlar > Güvenlik > Ekran kilidi öğelerine hafifçe vurun.
- 2 Yedek ekran kilidi kaldırma deseninizi çizin veya PIN'inizi girin.
- 3 Kaydır seçeneğine hafifçe vurun.

#### Ekran kilidi kaldırma düzeni oluşturmak için

- 1 Ana ekran konumundan 🏢 öğesine dokunun.
- 2 Ayarlar > Güvenlik > Ekran kilidi > Şekil seçeneğini bulup dokunun.
- 3 Cihazınızdaki talimatları izleyin. Ekran kilit açma düzenini unuttuğunuzda cihazınızın kilidini kaldırmak için kullanacağınız bir güvenlik sorusu seçmeniz istenecektir.

#### Ekran kilidini kaldırma deseni kullanarak ekranın kilidini kaldırmak için

- 1 Ekranı aktifleştirin.
- 2 Ekran kilidi açma düzeninizi çizin.
- Ekranda çizdiğiniz kilit açma deseni art arda beş kez reddedilirse ya 30 saniye beklemeyi ve tekrar denemeyi ya da seçtiğiniz güvenlik sorularını yanıtlamayı seçebilirsiniz.

#### Ekran kilidi kaldırma düzenini değiştirmek için

- 1 Ana ekran konumunuzda 🎹 öğesine dokunun.
- 2 Ayarlar > Güvenlik > Ekran kilidi öğelerini sırasıyla bulup dokunun.
- 3 Ekran kilidi açma düzeninizi çizin.
- 4 **Şekil** öğesine dokunun.
- 5 Cihazınızdaki talimatları izleyin.

#### Ekran kilidi kaldırma desenini devre dışı bırakmak için:

- 1 Ana ekranınızdan, 🗰 > Ayarlar > Güvenlik > Ekran kilidi öğelerine hafifçe vurun.
- 2 Ekran kilidi kaldırma desenini çizin.
- 3 **Kaydır** simgesine dokunun.

#### Ekran kilidi kaldırma PIN'i oluşturmak için

- 1 Ana ekranınızdan sırasıyla IIII > Ayarlar > Güvenlik > Ekran kilidi > PIN öğelerine dokunun.
- 2 Rakamlardan oluşan bir PIN girin.
- 3 Gerekirse, klavyeyi küçültmek için öğesine dokunun.
- 4 Devam Et öğesine dokunun.
- 5 PIN kodunuzu yeniden girin ve onaylayın.
- 6 Gerekirse, klavyeyi küçültmek için öğesine dokunun.
- 7 Tamam öğesine dokunun.

#### Ekran kilidi kaldırma PIN'ini devre dışı bırakmak için

- 1 Ana ekran konumundan sırasıyla IIII > Ayarlar > Güvenlik > Ekran kilidi öğelerine hafifçe vurun.
- 2 PIN kodunuzu girin ve ardından İleri seçeneğine dokunun.
- 3 Kaydır simgesine dokunun.

#### Ekran kilidi parolası oluşturmak için

- 1 Ana ekran konumundan sırasıyla IIII > Ayarlar > Güvenlik > Ekran kilidi > Şifre öğelerine dokunun.
- 2 Parola girin.
- 3 Gerekirse, klavyeyi küçültmek için öğesine dokunun.
- 4 Devam Et öğesine dokunun.
- 5 Parolanızı yeniden girin ve onaylayın.
- 6 Gerekirse, klavyeyi küçültmek için öğesine dokunun.
- 7 Tamam öğesine dokunun.

#### Ekran kilidi kaldırma parolasını devre dışı bırakmak için

- 1 Ana ekran konumundan sırasıyla > Ayarlar > Güvenlik > Ekran kilidi öğelerine hafifçe vurun.
- 2 Parolanızı girin ve **Devam Et** seçeneğine hafifçe vurun.
- 3 Kaydır öğesine dokunun.

# Cihazınızı bulma

Cihazını kaybederseniz bulmanın ve cihazı korumanın birden fazla yolu vardır. "my Xperia" servisini kullanarak yapabilecekleriniz şunlardır:

- Bir harita üzerinde cihazınızı arayın.
- Cihaz sessiz moddaysa bile, çalışan bir uyarı sesi verin.
- Uzaktan cihazı kilitleyin ve cihazdaki kişi bilgilerinizi görüntüleyin.
- Son seçenek olarak uzaktan cihazdaki dahili ve harici bellekleri silin.

Cihazınızda "my Xperia" servisi aktifse, tek yapmanız gereken *myxperia.sonymobile.com* adresine gitmek ve Google™ hesabınızı kullanarak oturum açmak. Servis aktif değilse, servisi **Ayarlar** menüsünden manuel olarak aktifleştirebilirsiniz.

"my Xperia" servisi tüm ülkelerde/bölgelerde kullanılamayabilir.

#### "my Xperia" servisini manuel olarak aktifleştirme

- 1 Durum çubuğunu aşağıya doğru sürükleyin ve 🗙 seçeneğine dokunun.
- 2 Xperia<sup>™</sup> > MyXperia<sup>™</sup> > Etkinleştir seçeneklerine dokunun.
- 3 Onay kutusunu işaretleyin ve Kabul et seçeneğine dokunun.

## Destek uygulaması

#### Destek uygulamasına erişmek için

- 1 Uygulamalar ekranınızdan 👔 öğesini bulun ve hafifçe vurun.
- 2 İstenen destek öğesini bulun ve hafifçe vurun.

# Cihazınızın geri dönüştürülmesi

Evde fazlalık olan ve kullanılmayan bir cihazınız mı var? Neden bunu geri dönüştürmüyorsunuz? Bunu yaparsanız cihazla ilgili malzeme veya bileşenleri yeniden kullanmamıza yardımcı olarak çevrenin korunmasına katkıda bulunacaksınız! Bölgenizdeki geri dönüştürme seçenekleri hakkında daha fazla bilgi edinmek için *blogs.sonymobile.com/about-us/sustainability/commitment/overview/* sayfasına göz atın.

# Referans

# Ayarlara genel bakış

Kendi gereksinimlerinize göre kişiselleştirebilmek için cihazınızda yapılabilen ayarları öğrenin.

| Wi-Fi              | Wi-Fi® özelliğini açın veya kapatın, mevcut Wi-Fi® ağlarını arayın ya da Wi-Fi® ağı ekleyin.                                                                                                    |
|--------------------|----------------------------------------------------------------------------------------------------|
| Bluetooth          | Bluetooth™ özelliğini açın veya kapatın, mevcut Bluetooth™<br>cihazlarını arayın ve cihazınızın diğer Bluetooth™ cihazlarına<br>görünür ya da görünmez hale getirin.                                                                                                    |
| Veri kullanımı     | Mobil veri trafiği özelliğini açın veya kapatın ve belli bir süreye ilişkin veri kullanım detaylarını izleyin.                                                                                                    |
| Diğer              | Uçak modu özelliğini açın veya kapatın, VPN ve cep telefonu<br>şebekeleri ayarlarını yapılandırın ve cihazınızın, mobil veri bağlantısını<br>taşınabilir bir Wi-Fi® genel alan, USB internet paylaşımı ya da<br>Bluetooth™ internet paylaşımı olarak paylaşacak şekilde ayarlayın.<br>Ayrıca, NFC fonksiyonunu etkinleştirebilir veya devre dışı<br>bırakabilirsiniz. |
| Çağrı ayarları     | Sabit arama numaraları, sesli mesaj ve internet aramaları ayarlarını<br>yönetin ve yapılandırın.                                                                                                    |
| Ses                | Çağrı aldığınızda cihazınızın nasıl çalacağını, titreyeceğini veya size<br>uyarıda bulunacağını yapılandırın. Ayrıca bu ayarları müzik, video,<br>oyunlar ya da diğer sesli medya çeşitlerinin ses seviyelerini<br>belirlemek ve benzer ayarları yapmak üzere de kullanabilirsiniz.                                                                                   |
| Ekran              | Cihazınızı çevirdiğinizde ekran yönünün değişmesini etkinleştirin.<br>Parlaklığı, yazı boyutunu, duvar kağıdını ve ekran zaman aşımını da<br>ayarlayabilirsiniz.                                                                                                    |
| Depolama           | Cihazınızın dahili depolama alanındaki kullanılabilir alanı kontrol edin.                                                                                                    |
| Güç yönetimi       | Güç tasarrufu modlarını açın veya kapatın. Ayrıca, pil durumunuzu görüntüleyebilir ve farklı uygulamaların pil gücü tüketimini görebilirsiniz.                                                                                                    |
| Uygulamalar        | Çalışan uygulamaları ve indirilen uygulamaları yönetin.                                                                                                    |
| Xperia™            | USB bağlantı modu ve internet gibi Xperia cihazınıza uygun bir dizi ayara erişin.                                                                                                    |
| Yer servisleri     | Konum bilgilerinize erişimi etkinleştirin veya etkinliğini kaldırın.                                                                                                    |
| Güvenlik           | Farklı kilitler ve parolalar ayarlayarak cihazınızı koruyun. Ayrıca,<br>Google Play™ dışındaki uygulamaların da kurulumuna izin<br>verebilirsiniz.                                                                                                    |
| Dil ve giriş       | Cihazın dilini seçin, metin seçeneklerini ayarlayın ve konuşma<br>ayarlarını yapılandırın.                                                                                                    |
| Yedekle ve sıfırla | Verilerinizi yedekleyin ve cihazınızı sıfırlayın.                                                                                                    |
| Kurulum kılavuzu   | Cihazınızı ayarlarken yardım alın.                                                                                                    |
| Hesap ekle         | Cihazınıza e-posta hesabı veya Google™ hesabı gibi bir hesap<br>ekleyin.                                                                                                    |
| Tarih ve saat      | Saat ve tarihi belirleyin ya da ağ tarafından sunulan değerleri<br>kullanmayı seçin. Tercih ettiğiniz tarih ve saat biçimini seçin.                                                                                                    |

| Erişilebilirlik            | İndirdiğiniz servislerin erişilebilirliği etkinleştirin ve ilgili seçenekleri<br>ayarlayın.                                                                                                    |
|----------------------------|----------------------------------------------------------------------------------------------------|
| Geliştirici<br>seçenekleri | Uygulama gelişimi seçeneklerini ayarlayın. Örneğin, Ana ekrandan<br>CPU kullanımını görüntüleyebilir veya USB bağlantısı etkin<br>olduğunda cihazın hata ayıklama moduna girmesini de<br>ayarlayabilirsiniz. |
| Telefon hakkında           | Cihazınızla ilgili model numarası ve sinyal gücü gibi bilgileri<br>görüntüleyin. Bunun yanı sıra yazılımınızı en son sürüme de<br>güncelleyebilirsiniz.                                                      |

# Durum ve bildirim simgelerine genel bakış

# Durum simgeleri

Aşağıdaki durum simgeleri ekranınızda görünebilir:

| all                    | Sinyal gücü                                                          |
|------------------------|----------------------------------------------------------------------|
|                        | Sinyal yok                                                           |
| R                      | Serbest dolaşım                                                      |
| <b>G</b><br>企ひ         | GPRS kullanılabilir                                                  |
| <b>E</b><br>企ひ         | EDGE kullanılabilir                                                  |
| LTE                    | LTE kullanılabilir                                                   |
| N                      | NFC aktifleşir                                                       |
| <b>3G</b><br>企 <b></b> | 3G kullanılabilir                                                    |
| G<br><b>∱</b> ∔        | GPRS verileri gönderiliyor ve indiriliyor                            |
| E<br><b>≜</b> ∔        | EDGE verileri gönderiliyor ve indiriliyor                            |
| 3G<br><b>↑</b> ↓       | 3G verileri gönderiliyor ve indiriliyor                              |
|                        | Pil durumu                                                           |
|                        | Pil şarj ediliyor                                                    |
| ر <b>پ</b>             | GPS etkin                                                            |
| ৰ                      | Uçak modu etkin                                                      |
| *                      | Bluetooth™ fonksiyonu etkin                                          |
| <b>X</b> I             | SIM kart takılı değil                                                |
| ×                      | Mikrofon sessiz                                                      |
| <b>(</b> 1)            | Hoparlör açık                                                        |
| u(×                    | Sessiz mod                                                           |
|                        | Titreşim modu                                                        |
| ${}^{\scriptsize (2)}$ | Alarm kurulu                                                         |
| Φ                      | Senkronizasyon devam ediyor                                          |
| <b>Φ!</b>              | Oturum açma veya senkronizasyon sorunu                               |
| ((:-                   | Bir Wi-Fi® bağlantısı etkin ve kablosuz ağlar kullanılabilir durumda |

# Bildirim simgeleri

Aşağıdaki bildirim simgeleri ekranınızda belirebilir:

| $\times$   | Yeni e-posta mesaji                        |
|------------|--------------------------------------------|
| :)         | Yeni metin mesajı veya multimedya mesajı   |
| 90         | Yeni sesli mesaj                           |
| 31         | Yaklaşan takvim etkinliği                  |
| ***        | Bir şarkı çalıyor                          |
| ţ          | Cihaz bir bilgisayara USB kablosuyla bağlı |
|            | Uyarı mesajı                               |
| 4          | Hata mesaji                                |
| 仚          | Cevapsız çağrı                             |
| ٩.         | Çağrı devam ediyor                         |
| <b>6</b> 1 | Beklemedeki çağrı                          |
|            | Çağrı yönlendiriliyor                      |
| Φ          | Yazılım güncellemeleri var                 |
| ÷          | Veri indiriliyor                           |
| 1          | Veri güncelleniyor                         |
| ŧ          | Daha fazla (görüntülenmeyen) bildirim      |

# Uygulamaya genel bakış

| ۲          | Alarm ve saat uygulamasını kullanarak çeşitli türde alarmlar ayarlayın.                                                                         |
|------------|----------------------------------------------------------------------------------------------------|
| 9          | Web tarayıcınızı kullanarak İnternette gezinin, web sayfalarını görüntüleyin, yer imlerini, metin ve resimleri yönetin.                         |
|            | Hesap Makinesini kullanarak temel hesaplama işlemlerini gerçekleştirin.                                                                         |
| 31         | Takvim uygulamasını kullanarak etkinliklerinizi takip edin ve randevularınızı<br>yönetin.                                                       |
|            | Fotoğraf makinesini kullanarak fotoğraflar ve video klipler çekin.                                                                              |
| <b>1</b> . | Kayıt uygulamasını kullanarak telefon numaralarını, e-posta adreslerini ve<br>kayıtlarınıza ilişkin diğer bilgileri yönetin.                    |
| ٩          | İndirdiğiniz uygulamalara erişin                                                                                                    |
|            | E-posta uygulamasını kullanarak hem özel hem de kurumsal hesaplardan e-<br>postalar gönderin ve alın.                                           |
| f          | Facebook uygulamasını kullanarak dünyanın her yerinden sosyal ağ üzerindeki arkadaşlarınızla, ailenizle ve iş arkadaşlarınızla iletişime geçin. |
| 6.0        | FM radyo istasyonlarını gezinin ve dinleyin.                                                                                                    |
| 8          | Albüm uygulamasını kullanarak resimlerinizi ve videolarınızı görüntüleyin ve<br>düzenleyin.                                                     |
| Ø          | E-posta mesajlarını okumak, yazmak ve düzenlemek için Gmail™ uygulamasını<br>kullanın.                                                          |

- 8 Cihazınızda ve web üzerinde bilgi arayın.
- Google Haritalar™ kullanarak bulunduğunuz konumu görüntüleyin, diğer konumları bulun ve yol haritaları belirleyin.
- Cihazınıza ücretli ve ücretsiz uygulamalar indirmek için Google Play™'e gidin
- Mesajlaşma uygulamasını kullanarak metin mesajları ve multimedya mesajlar gönderin ve alın.
- Gihazınızda video oynatmak ve arkadaşlarınızla ya da DLNA™ kullanan diğer cihazlarla videolar paylaşmak için Filmler uygulamasını kullanın.
- "WALKMAN" uygulamasını kullanarak müziklerinizi, sesli kitaplarınızı ve podcast'lerinizi organize edin ve oynatın.
- A Her bir virajı bildiren seslendirilmiş yönlendirmeler ile gideceğiniz yere kolayca ulaşın.
- Haberleri ve hava durumu tahminlerini görüntüleyin.
- Numarayı manuel olarak tuşlayarak veya akıllı arama fonksiyonunu kullanarak telefon çağrıları yapın.
- Örneğin, restoran ve kafe gibi yerler arayın.
- Sideo Unlimited™ uygulamasını kullanarak video kiralayın ve satın alın.
- Abonelik gerektiren Music Unlimited™ uygulamasıyla mobil veri bağlantısı veya Wi-Fi® bağlantısı üzerinden milyonlarca şarkıya erişin.
- Ayarları ihtiyaçlarınız için en uygun hale gelecek şekilde düzenleyin.
- Google Talk™ uygulamasını kullanarak çevrimiçi arkadaşlarınızla sohbet edin.
- Çevrenizde çalan parçaları tanımlayın; müziklere ilişkin sanatçı, albüm ve diğer bilgileri alın.
- Yardım uygulamasını kullanarak cihazınızda kullanıcı desteğine erişin. Örneğin, Kullanım kılavuzu, sorun giderme bilgileri, ipuçları ve püf noktalarına erişin.
- YouTube™ uygulamasını kullanarak dünyanın her yerinden video paylaşın ve görüntüleyin.
- 9 Yeni uygulama ve güncelleştirmeler indirin ve yükleyin.
- Bazı uygulamalar, her bölgede tüm şebekeler ve/veya şebeke operatörleri tarafından desteklenmez.

# Önemli bilgiler

# Önemli bilgiler broşürü

Cihazınızı kullanmadan önce lütfen cihazınızın Kurulum sihirbazında ya da kutunuz ile birlikte verilen önemli bilgileri bölümünü okuyun.

#### Kurulum sihirbazına manuel olarak erişmek için

1 Ana ekran konumundan 🎹 öğesine dokunun.

2 Ayarlar > Kurulum kılavuzu öğesine dokunun.

### Servis ve özellik kısıtlamaları

Bu Kullanım kılavuzunda bahsedilen servislerin ve özelliklerin bazıları, bütün ülkelerde/ bölgelerde veya tüm şebekeler ve/veya servis sağlayıcıları tarafından desteklenmeyebilir. Sınırlandırılmaksızın, bu aynı zamanda GSM Uluslararası Acil Durum Numarası 112 için de geçerlidir. Belli bir servisi veya özelliği kullanıp kullanamayacağınızdan ve ilave erişim veya kullanım ücreti uygulanıp uygulanmayacağından emin olmak için, lütfen şebeke operatörünüzle veya servis sağlayıcınızla bağlantı kurun.

Bu kılavuzda açıklanan belirli özelliklerin ve uygulamaların kullanımı Internet erişimi gerektirebilir. Cihazınızdan İnternet'e bağlandığınızda veri bağlantısı için ücret ödemeniz gerekebilir. Daha fazla bilgi için kablosuz servis sağlayıcınıza başvurun.

## PlayStation® pocket ve PlayStation® Store

PlayStation® pocket ve PlayStation® Store tüm ülke ve/veya bölgelerde bulunmayabilir.

## Yasal bilgiler

#### Sony LT26i

Bu Kullanıcı kılavuzu Sony Mobile Communications AB veya yerel yan kuruluşları tarafından, garantisiz olarak basılmıştır. Sony Mobile Communications AB, istediği zaman önceden haber vermeksizin, bu Kullanıcı kılavuzundaki yazım hataları, geçerli bilgilerdeki yanlışlar veya programlar ve/veya cihazların geliştirilmeleri nedeniyle gerekli olan değişiklikleri ve düzeltmeleri yapabilir. Bu tür değişiklikler, bu Kullanım kılavuzunun yeni sürümlerinde hayata aecirilecektir.

#### ©Sony Mobile Communications AB, 2013.

Her hakkı saklıdır.

Her nakki saklıdır. Cep telefonunuz zil sesleri gibi ek içerikler indirme, saklama ve yönlendirme kapasitesine sahiptir. Bu tür içeriklerin kullanım, yürürlükteki telif hakkı yasaları uyarınca geçerli olan kıstlamalar da dahil olmak üzere ancak bunlarla sınırlı olmamak kaydıyla, üçüncü tarafların haklarıyla sınırlanmış veya yasaklanmış olabilir. Cep telefonunuza indircliğiniz ve telefonunuzdan ilettiğiniz ilave içeriklerden Sony değil, siz sorumlu olursunuz. İlave içerikleri kullanımadan önce, lütfen kullanım amacınıza uygun lisansa sahip olduğunuzdan veya yetkiniz olduğundan emin olun. Sony, ilave içerikleri veya herhangi bir üçüncü şahsın içeriğinin doğruluğunu, güvenilirliğini ve kalitesini garanti etmez. Sony herhangi bir durumda, ilave içerikleri veya diğer üçüncü taraflara ait içerikleri doğru şekilde kullanımamızdan sorumlu tutulamaz.

Bu Kullanım kılavuzunda, ücüncü taraflarca saŏlanan servislere veva uvoulamalara basvurulabilir. Bu tür programların veya servislerin kullanılabilmesi için ayrıca üçüncü taraf sağlayıcıya kavit yaptırılması gerekebilir ve kullanım ek kullanım koşullarına tabi olabilir. Üçüncü şahıslara ait bir web sitesindeki veya bu tür siteler aracılığıyla erişilen uygulamalar için, lütfen devam etmeden önce bu sitelere ait kullanım koşullarını veya geçerli gizlilik ilkelerini gözden geçirin. Sony, üçüncü taraf web sitelerinin veya sunulan servislerin kullanılabilirliğini ya da performansını garanti etmez.

CE işareti gibi yasal bilgileri görüntülemek için arka kapağı çıkarın.

Burada bahsedilen tüm ürün ve şirket adları, kendi sahiplerinin ticari markaları veya tescilli ticari markalarıdır. Burada açıkça belirtilmeyen tüm haklar saklıdır. Diğer tüm markalar kendi sahiplerinin mülkiyetindedir. Daha fazla bilgi için www.sonymobile.com adresini ziyaret edin.

Tüm resimler yalnızca açıklama amaçlı olup gerçek telefonu tam olarak tanımlamayabilir

Bu ürün Microsoft'un belirli fikri mülkiyet haklarıyla korunmaktadır. Microsoft'tan lisans alınmadan, bu teknolojinin bu ürün dışında kullanımı veya dağıtımı yasaktır.

icerik sahipleri, telli haklan dahi fikri mülkiyetlerini korumak için Windows Media dijital hak yönetim teknolojisini (WMDRM) kullanırlar. Bu cihaz WMDRM-korumalı içeriklere erişim için WMDRM yazılımını kullanır. Eğer WMDRM yazılımı içeriği koruyamazsa, içerik sahipleri, Microsoft'tan yazılımın korumalı içeriği oynatmak/dinletmek veya kopyalamak için WMDRM'i kullanabilme özelliğini iştal etmesini isteyebilir. İştal işlemi koruma altında olmayan içerikleri etkilemez. Korumalı içerikler için işlanslar indirdiğinizde, Microsoft'un isanslarla birlikte bir iştal işteşi de gönderebileceğini kabul etmiş olursunuz. İçerik sahipleri, kendilerine ait içeriklere erişebilmeniz için WMDRM'ye yükseltmenizi şart koşabilir. Eğer yükseltme yapmayı reddederseniz, yükseltme yapılmasını gerektiren içeriklere erisemezsiniz.

Bu ürün, bir tüketicinin kisisel olarak ve ticari olmayan amaclarla (i) MPEG-4 görsel standardına ("MPEG-4 video") veya AVC standardına ("AVC video") uygun videolar kodlaması ve/veya (ii) kişisel nitelikte ve ticari amaçlı olmayan bir faaliyette bulunan bir tüketici tarafından kodlanmış ve/veya MPEG-4 ve/veya AVC videoları sunmak için MPEG LA lisansına sahip olan bir video sağlayıcısından alınmış MPEG- 4 veya AVC kodlarını çözmesi için, MPEG-4 görsel ve AVC patent portföyü lisansları ile ruhsatlandırılmıştır. Lisans herhangi bir başka kullanım amacıyla verilmemiş olup, bu yönde bir imada da bulunmaz. Tanıtım amaclı, dahili ve ticari kullanımlar ile lisans da dahil olmak üzere ek bilgiler

MPEG LA, L.L.C. 'den alınabilir. Bkz. http://www.mpegla.com. MPEG Layer-3 ses kodu çözme teknolojisinin lisansı, Fraunhofer IIS and Thomson tarafından verilmiştir.

# Dizin

# Α

| acil durum numaraları38                                        |
|----------------------------------------------------------------|
| açma9                                                          |
| açmak9                                                         |
| Akıllı Bağlantı104                                             |
| aktarma                                                        |
| kayıtlar43, 44                                                 |
| alarm111                                                       |
| Albüm78, 80                                                    |
| açma78                                                         |
| Albümlerim80                                                   |
| çevrimiçi albümler85                                           |
| çevrimiçi fotoğrafları görüntüleme85                           |
| görüntüleme                                                    |
| harita83                                                       |
| küçük resim boyutu79                                           |
| lokal içerik görüntüleme78                                     |
| resimler79                                                     |
| SensMe™ slayt gösterisi81                                      |
| Ana ekran17                                                    |
| özelleştirme18                                                 |
| Android Market <sup>™</sup> - Bkz. Google Play <sup>™</sup> 36 |
| Android <sup>™</sup> 7                                         |
| anında mesajlaşma51                                            |
| animasyonlu duvar kağıdı19                                     |
| arama                                                          |
| parça bilgileri62                                              |
| TrackID™ teknolojisini kullanarak müzik62                      |
| arka kapak                                                     |
| çıkarma8                                                       |
| takmak9                                                        |
| Arkadaşların müziği60                                          |
| ayarlar                                                        |
| çağrı41                                                        |
| fotoğraf makinesi70, 74                                        |
| hızlı ayarlar22                                                |
| İnternet32                                                     |
| mesajlaşma32                                                   |
| MMS32                                                          |
| veri kullanımı33                                               |
| video kamera74                                                 |
| _                                                              |
| В                                                              |

| bağlama91                       | Ci       |
|---------------------------------|----------|
| bağlanabilirlik91               | Ça       |
| bakım                           | el       |
| barkodların taranması104        | g        |
| bildirim122                     | etkinlik |
| ayar23                          | ta       |
| ışık22                          | -        |
| paneli22, 23                    | F        |
| zil sesi                        | Facebo   |
| bir alarmın                     | Fi or    |
| silinmesi111                    | S        |
| Bluetooth™ kablosuz teknoloji99 | Faaab    |
| boyutlandırma                   | Facebo   |
| fotoğraflar81                   | Facebo   |
| BRAVIA® Engine                  | Facebo   |
|                                 | Finner   |
| C                               | Filmlor  |
| canlı duvar kağıdı19            | flac     |
| caps lock24                     | naş      |
| cihaz                           | EM roc   |
| güncelleme114                   | FIVITAC  |
| performans13                    | U<br>O   |
| pil13                           | fotoăr   |
| cihazınızı bulma119             | lotogra  |
| cihazınızı güncellemek114       | g        |

| cihazınızın geri dönüştürülmesi<br>coğrafi etiket atama | 119 |
|---------------------------------------------------------|-----|
| fotoğraflara                                            | 70  |
| С                                                       |     |
| çağrılar                                                |     |
| acil durum                                              | 38  |
| avarlar                                                 | 41  |
| bekletme                                                | 40  |
| birden fazla                                            |     |
| CEVADSIZ                                                | 39  |
| engelleme                                               |     |
| kavit                                                   |     |
| reddet                                                  |     |
| vönlendirme                                             |     |
| calma                                                   |     |
| müzik                                                   | 57  |
| calma listeleri                                         |     |
| bir parca ekleme                                        | 61  |
| kendi calma listelerinizi dinleme                       | 61  |
| narcalari cikarma                                       | 61  |
| oilmo                                                   | 01  |
|                                                         |     |

# D

| destek             | 114 |
|--------------------|-----|
| Destek uygulaması  | 119 |
| dil                | 30  |
| yazı               | 28  |
| Dolaşım uygulaması | 110 |
| döndürme           |     |
| fotoğraflar        | 81  |
| durum              | 121 |
| çubuğu             | 22  |
| duvar kağıdı       | 19  |
| düzenleme          |     |
| fotoğraflar        | 82  |

### Е

| e-posta                  | 52  |
|--------------------------|-----|
| birden fazla hesap       |     |
| ekolayzır                | 57  |
| ekolayzırın kullanımı    | 57  |
| ekran                    | 30  |
| cam                      | 14  |
| çatlak                   | 14  |
| ekran kilidi açma düzeni | 117 |
| garanti                  | 14  |
| etkinlikler              |     |
| takvim                   | 111 |

# **F** Facebook™

| Facebook™'ta bir parçayı "Beğenin"   |     |
|--------------------------------------|-----|
| senkronizasyon                       | 107 |
| Xperia™ Facebook entegrasyonu        | 107 |
| Facebook™'ta bir fotoğrafı "Beğenin" | 85  |
| Facebook™'ta bir parçayı "Beğenin"   | 58  |
| Facebook™'ta bir videoyu "Beğenin"   | 85  |
| Filmler                              | 86  |
| video bilgilerinin silinmesi         |     |
| Filmler'i kullanma                   | 86  |
| flaş                                 |     |
| fotoğraf çekerken kullanma           | 69  |
| FM radyo                             |     |
| bir kanalın seçilmesi                | 65  |
| sık kullanılanlar                    | 66  |
| fotoğraf albümleri                   |     |
| görüntüleme                          | 78  |

| fotoğraf çekme                      | 68         |
|-------------------------------------|------------|
| gülümseme saptamayı kullanma        | 70         |
| kamera tuşunu kullanma              | 68         |
| kendi resimlerim                    | 69         |
| Smile Shutter™ kullanma             | 70         |
| vurarak                             | 69         |
| yüz saptama kullanma                | 69         |
| fotoğraf makinesi                   | 68, 70, 74 |
| ayarlar                             | 70, 74     |
| simgeler                            | 74         |
| video kaydetme                      | 73         |
| fotoğraf ve video tavsiye etme      | 85         |
| fotoğraflar                         | 82         |
| avnı veri görüntüleme               | 70         |
| bilgisavara/bilgisavardan aktarma   |            |
| bir kavıt ile iliskilendirme        |            |
| coărafi etiket ekleme               |            |
| coğrafi konum ekleme                |            |
| cekme                               | 68. 69. 70 |
| döndürme                            |            |
| düzenleme                           |            |
| fotoğraf görüntülevici              |            |
| görüntüleme                         | 69. 78. 79 |
| haritada görüntüleme                |            |
| kirpma                              | 81         |
| olarak kullanma                     | .82        |
| pavlasma                            |            |
| secme                               |            |
| SensMe™ slavt gösterisi             | 81         |
| silme                               |            |
| slavt gösterisi                     | 81         |
| vaklastirma veva uzaklastirma       |            |
| ja ayınına voja azardayınına immini |            |

| G                                         |
|-------------------------------------------|
| genel bakış59                             |
| Gmail™                                    |
| Google Haritalar109                       |
| Google Haritalar™109                      |
| Google Latitude™110                       |
| Google Play™                              |
| Google Talk <sup>™</sup> 51               |
| Google™ hesap kurulumu53                  |
| Google™ senkronizasyonu106                |
| gönderme                                  |
| kartvizitler47                            |
| kayıtlar47                                |
| müzik58                                   |
| öğeleri Bluetooth™ ile gönderme100        |
| görüntüleme                               |
| Filmler                                   |
| fotoğraflar69                             |
| kamera kullanılarak kaydedilen videolar74 |
| GPS109                                    |
| gülümseme saptama70                       |

#### н

| hareketle giriş       | 26  |
|-----------------------|-----|
| Haritalar             | 109 |
| HDMI                  | 103 |
| hesaplar              | 11  |
| Exchange Active Sync® | 11  |
| Facebook <sup>™</sup> | 11  |
| Google™               | 11  |

### i

| indirme                |    |
|------------------------|----|
| İnternet ayarları      | 32 |
| İnternet               |    |
| ayarlar                | 32 |
| web tarayıcı           | 90 |
| web tarayıcısı         | 90 |
| işaretleme seçenekleri | 15 |
|                        |    |

# ~

| K                                    |            |
|--------------------------------------|------------|
| kablosuz ağlar                       | 109        |
| kamera                               | 68, 70     |
| ayarlar                              | 70, 74     |
| coğrafi etiket atama                 | 70         |
| ekran                                | 68         |
| flaş kullanma                        | 69         |
| fotoğraf çekme                       | 68, 69, 70 |
| fotoğrafları görüntüleme             | 69         |
| genel bakış                          | 68         |
| gülümseme saptama                    | 70         |
| kapatma                              | 68         |
| kendi resimlerim                     | 69         |
| kontroller                           | 68         |
| Smile Shutter™                       | 70         |
| video                                | 73         |
| video kaydı                          | 73         |
| videoları görüntüleme                | 74         |
| yaklaştırma                          | 69         |
| yüz saptama                          | 69         |
| kapatma                              | 9          |
| kapatmak                             | 9          |
| kartvizitler                         |            |
| gönderme                             | 47         |
| kayıtlar                             | 43         |
| aktarma                              | 43, 44     |
| gönderme                             | 47         |
| gruplar                              | 46         |
| kayıt bilgilerinin birleştirilmesi   | 46         |
| kopyalama                            | 47         |
| paylaşma                             | 47         |
| resim                                | 45         |
| sık kullanılan                       | 46         |
| SIM karttan içe aktarma              | 44         |
| yedekleme                            | 47         |
| kendi portrem                        | 68         |
| kendi-portrem                        | 68         |
| kırpma                               |            |
| fotoğraflar                          | 81         |
| kilitler                             |            |
| ekran kilidi                         | 10         |
| ekranı aktifleştirme                 | 10         |
| ekranı kilitleme                     | 10         |
| kişisel bilgi                        | 43         |
| klavye                               | 24         |
| ayarlar                              | 28         |
| konferans çağrıları                  | 40         |
| konum                                | 70, 109    |
| koruyucu plastik kaplama             | 14         |
| kullanım bilgisi                     | 33         |
| kurulum kılavuzu                     | 10         |
| kurumsal e-posta, takvim ve kayıtlar | 106        |
|                                      |            |
| L                                    |            |
| Latitude                             | 110        |
| LCD arka plan ışığı kontrolü         | 30         |
|                                      |            |
| M                                    |            |
| Media Go™                            | 103        |
| mesajlar                             |            |
| ayarlar                              | 32         |
| metin giriş yöntemi                  | 24         |
| Microsoft® Exchange senkronizasyon   | 106        |
| mikro SIM kart                       |            |

çıkarma .....9 takma .....9 mikrofonlu kulaklık seti ......32 kullanma ......32 Mobile BRAVIA® Engine ......78 Mobile BRAVIA® Engine ile fotoğrafların iyileştirilmesi ......78

#### Multimedya Mesajlaşma Servisi (MMS) ayarlar ......32 Music Unlimited<sup>™</sup> ......63 müziği karıştır .....60 Müziğim ......59 bilgisayara/bilgisayardan aktarma ......56 cihazınıza aktarma .....56 çalma ......57 Çalma listelerim .....61 gönderme ......58 işitme sisteminin korunması .....61 kısayollar .....59 mikrofonlu kulaklık seti kullanma ......32 müzik bilgileri indirme ......59 parça duraklatma ......57 parçaları değiştirme .....57 paylaşma ......62 sanatçı bilgisini görüntüleme .....63 satın alma ......62 sesi ayarlama .....57 silme ......63 TrackID™ aracılığıyla arama yapma ......62 müzik önerme ......58 müzik servisleri ......62

#### Ö

| öğeleri Bluetooth™ ile alma | 100 |
|-----------------------------|-----|
| ön kamera                   | 68  |
| önayarlar                   |     |
| radyo kanallarını kaldırma  | 66  |
| radyo kanallarını kaydetme  | 66  |

#### Ρ

| parça duraklatma | 57  |
|------------------|-----|
| parlaklık        | 30  |
| paylaşma         |     |
| fotoğraflar      | 82  |
| müzik            | 62  |
| PIN              | 117 |
| pil              | 12  |
| PUK              | 117 |

#### R

| radyo                     | 65 |
|---------------------------|----|
| açma                      | 65 |
| bir kanalın seçilmesi     | 65 |
| hoparlörle dinleme        | 66 |
| kanallar arasında gezinme | 65 |
| kanalları arama           | 66 |
| mono ses                  | 66 |
| radyo bölgesi             | 65 |
| sık kullanılar            | 66 |
| stereo ses                | 66 |
| radyo sesi                | 66 |

#### S

| -                                        |     |
|------------------------------------------|-----|
| saat                                     | 29  |
| sabit arama                              | 42  |
| sanal klavye                             | 24  |
| satın alma                               |     |
| müzik                                    | 62  |
| semboller                                | 24  |
| senkronizasyon                           | 106 |
| Facebook™ kayıtları, takvim, fotoğraflar | 107 |
| Google™ kayıtlar, takvim, e-posta        | 106 |
| Microsoft® Exchange ile                  | 106 |
| SensMe <sup>™</sup> channels             | 60  |
| servisi yanıtlama                        | 40  |
| servisler                                | 11  |
| ses                                      | 60  |
|                                          |     |

| çall11a5/                                                                                              |
|----------------------------------------------------------------------------------------------------|
| parçaları rastgele sırada çalma60                                                                      |
| sesi ayarlama57                                                                                        |
| ses içeriği                                                                                            |
|                                                                                                    |
| ses seviyesi                                                                                           |
| luşu                                                                                                   |
|                                                                                                    |
| sesi avarlama 57                                                                                       |
| sesli giris                                                                                            |
| sesli mesai                                                                                            |
| sessiz mod                                                                                             |
| sıfırlama117                                                                                           |
| sık kullanılanlar                                                                                      |
| radyo kanallarını kaldırma66                                                                           |
| radyo kanallarını kaydetme66                                                                           |
| SIM kart117                                                                                            |
| kayıtları dışarı aktarma48                                                                             |
| kayıtları içe aktarma44                                                                                |
| SIM numaralarını içe aktarma44                                                                         |
| silme57                                                                                                |
| fotoğraflar82                                                                                          |
| müzik63                                                                                                |
| parçalar57                                                                                             |
| videolar83                                                                                             |
| simgeler121, 122                                                                                       |
| kameradaki74                                                                                           |
| slayt gösterisi                                                                                        |
| Smart Connect104                                                                                       |
| Smile Shutter™                                                                                         |
| sonbet                                                                                                 |
| Sonsuz augmesi                                                                                         |
|                                                                                                    |
| surround sos özolliði 57                                                                               |
| surround ses özelliği57                                                                                |
| surround ses özelliği57<br>Ş<br>şarj etme12                                                            |
| surround ses özelliği57<br>Ş<br>şarj etme12                                                            |
| surround ses özelliği57<br>Ş<br>şarj etme12<br>T                                                       |
| surround ses özelliği57<br>Ş<br>şarj etme12<br>T<br>takvim                                             |
| surround ses özelliği57<br>Şarj etme12<br>F<br>takvim                                                  |
| surround ses özelliği57<br>Şarj etme12<br>T<br>takvim111<br>etkinlik oluşturma111<br>tarih<br>bicim 29 |
| surround ses özelliği                                                                                  |
| surround ses özelliği                                                                                  |
| surround ses özelliği                                                                                  |
| surround ses özelliği                                                                                  |
| surround ses özelliği                                                                                  |
| surround ses özelliği                                                                                  |
| surround ses özelliği                                                                                  |
| surround ses özelliği                                                                                  |
| surround ses özelliği                                                                                  |
| surround ses özelliği                                                                                  |
| surround ses özelliği                                                                                  |
| surround ses özelliği                                                                                  |
| surround ses özelliği                                                                                  |
| surround ses özelliği                                                                                  |
| surround ses özelliği                                                                                  |
| surround ses özelliği                                                                                  |
| surround ses özelliği                                                                                  |
| surround ses özelliği                                                                                  |
| surround ses özelliği                                                                                  |
| surround ses özelliği                                                                                  |
| surround ses özelliği                                                                                  |
| surround ses özelliği                                                                                  |
| surround ses özelliği                                                                                  |
| surround ses özelliği                                                                                  |
| surround ses özelliği                                                                                  |
| surround ses özelliği                                                                                  |

uzantılar ......17

#### v

| v                                 |      |      |     |
|-----------------------------------|------|------|-----|
| veri trafiği                      |      |      | .33 |
| video albümleri                   |      |      |     |
| görüntüleme                       |      |      | .78 |
| video kamera                      | .68, | 73,  | 74  |
| ayarlar                           |      |      | .74 |
| video kaydetme                    |      |      | .73 |
| video kaydetme                    |      |      | .68 |
| video kaydı                       |      |      | .68 |
| kamera tuşunu kullanma            |      |      | .73 |
| Video Unlimited <sup>™</sup>      |      |      | .88 |
| bildirimler                       |      |      | .88 |
| hesap oluşturma                   |      |      | .88 |
| menüye genel bakış                |      | .88, | 89  |
| video izleme                      |      |      | .89 |
| video kiralama                    |      |      | .88 |
| video satın alma                  |      |      | .88 |
| videolar                          |      |      | .82 |
| bilgisayara/bilgisayardan aktarma |      |      | .56 |
| çalma                             |      |      | .82 |
| duraklatma                        |      |      | .82 |
| gönderme                          |      |      | .83 |
| görüntüleme                       | 74,  | 78,  | 79  |
| hızlı ileri sarma veya geri alma  |      |      | .82 |
| kaydetme                          |      |      | .73 |
| paylaşma                          |      |      | .83 |
| seçme                             |      |      | .79 |
| sesi ayarlama                     |      |      | .82 |
| silme                             |      |      | .83 |
|                                   |      |      |     |
| W                                 |      |      |     |
| "WALKMAN" uygulama widget'ı       |      |      | .61 |
| "WALKMAN" uygulaması              |      |      |     |
| çalma listeleri                   |      |      | .60 |
| çalma listelerine parça ekleme    |      |      | .61 |
| ekolayzırın kullanımı             |      |      | .57 |
| genel bakış                       |      |      | .56 |
| kullanma                          |      |      | .57 |
| küçültme                          |      |      | .57 |
| parça silme                       |      |      | .57 |

| çalma listelerine parça ekleme  | 61  |
|---------------------------------|-----|
| ekolayzırın kullanımı           | 57  |
| genel bakış                     | 56  |
| kullanma                        | 57  |
| küçültme                        | 57  |
| parça silme                     | 57  |
| parçaları rastgele sırada çalma | 60  |
| web tarayıcı                    | 90  |
| web tarayıcısı                  | 90  |
| widget'lar                      | 18  |
| boyutlandırma                   |     |
| Wisepilot™                      | 110 |
|                                 |     |

#### Y

| •                                             |         |
|-----------------------------------------------|---------|
| yakınlarda kullanılan uygulamalar penceresi . | 20      |
| yaklaştırma                                   | 69      |
| yaklaştırma veya uzaklaştırma                 |         |
| fotoğraflar                                   | 81      |
| yedekleme                                     |         |
| içerik                                        | 115     |
| kayıtlar                                      | 47, 115 |
| yol tarifi                                    | 110     |
| yüz saptama                                   | 69      |
| _                                             |         |
| 7                                             |         |

#### Ζ

| zaman yönetimi | 1 | 11 |
|----------------|---|----|
| zil sesi       | 1 | 11 |